# **BTS SIO SISR A2**

# **DELOUIS** kylian

# **BAY Enzo**

SICOT-DURIVEAU Alexia

# Infrastructure Assurmer

Un nouvel équipement Nomade et Sécurisé ASSURMER

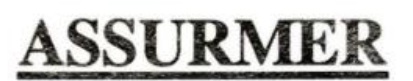

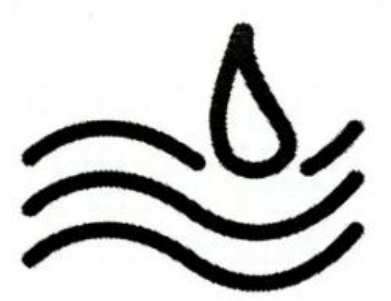

# Sommaire

### Création de l'infrastructure

| • | Schéma de L'infrastructure                                    |
|---|---------------------------------------------------------------|
| • | Définition rapide4                                            |
| • | Configuration du routeur Cisco5                               |
|   | <ul> <li>Configuration de l'adressage IP5</li> </ul>          |
|   | <ul> <li>Routage Inter-vlan5</li> </ul>                       |
| • | Configuration du Switch Cisco6                                |
|   | <ul> <li>Création des Vlans6</li> </ul>                       |
|   | <ul> <li>Attribution IP Vlan7</li> </ul>                      |
|   | <ul> <li>Configuration des ports7</li> </ul>                  |
|   | <ul> <li>Mode Trunk8</li> </ul>                               |
|   | <ul> <li>Mode Access</li></ul>                                |
| • | Configuration de Promox                                       |
|   | <ul> <li>Configuration de l'adressage IP</li> </ul>           |
|   | <ul> <li>Création d'un serveur virtuel sur proxmox</li> </ul> |
| • | Créations et gestions des serveurs + gérer les services       |
|   | o SRV-AD                                                      |
|   | <ul> <li>SRV-RDS et SRV-RDS2</li> </ul>                       |
|   | o SRV-BROKER                                                  |
|   | o SRV-SNMP                                                    |
|   | • SRV-DHCP                                                    |
| • | Mise en Place d'internet sur l'infrastructure                 |
|   | <ul> <li>Configuration de la borne wifi Cisco</li> </ul>      |
| • | Configuration du SSH                                          |

#### GIG 0/1 192.168.80.254 GIG 0/0 10.0,0.1 IP Adresse 172.16.0.10 NETGATE IP Adresse 10.0.0.2 PC Ad ip adresse 192.168.0.100 172.16.0.54 Poste Client 172.16.0.14 192.168.200.4 HCP-DMZ Poste client 192.168.200.10 IP Adresse 192.168.200.11 IP Adresse 172.16.0.2 IP Adresse 172.16.0.3 IP Adresse 172.16.0.11 Server DHCP ip Adresse 172.16.0.5 lp adresse 172.16.0.4 IP Adresse 172.16.0.12 IP adresse 172.16.0.8 IP Adresse 172.16.0.1

Schéma de l'Infrastructure :

### Voici a quoi ressemble notre infrastructure actuel d'assurmer

### Voici un recenssement des équipement qui compose l'infra :

- Serveur principal Proxmox
- Serveur DMZ Proxmox
- 9 serveurs
  - o DHCP
  - o AD-DS
  - o RDS1
  - o RDS2
  - o GLPI
  - o BROCKER
  - o Zabbix
  - o **Truenas**
  - DHCP-DMZ
- 3 PC administrateur
- 2 poste client
- 1 switch Cisco 1900 series
- 1 switch (fictif)
- 1 Routeur Cisco
- 1 Borne wifi Cisco

# Définition rapide

#### Le routeur :

Un routeur est un équipement réseau informatique qui assure le routage des paquets de données entre les interfaces réseau d'un réseau local (LAN) et Internet ou entre différents réseaux locaux.

#### Le Switch :

Un switch, également appelé commutateur réseau, est un équipement informatique qui relie plusieurs segments (câbles ou fibres) dans un réseau informatique. Il s'agit le plus souvent d'un boîtier disposant de plusieurs (entre 4 et 100) ports Ethernet.

#### La borne wifi :

Une borne Wi-Fi, également appelée point d'accès Wi-Fi (AP) ou hotspot, est un dispositif qui permet aux appareils mobiles (tels que smartphones, tablettes et ordinateurs portables) de se connecter à un réseau sans fil Wi-Fi et d'accéder à Internet. Cette borne émet un signal radio dans une fréquence spécifique (2,4 GHz ou 5 GHz) créant ainsi un réseau local sans fil (WLAN).

#### Le serveur Proxmox :

Proxmox Virtual Environment (VE) est une plateforme de virtualisation open-source et gratuite, conçue pour les serveurs physiques et virtuels. Elle permet de créer et de gérer des machines virtuelles (VM) et des conteneurs (CT) sur un seul serveur ou en cluster haute disponibilité (HA).

#### Le serveur DHCP :

Un serveur DHCP (Dynamic Host Configuration Protocol) est un ordinateur ou un équipement réseau qui gère l'attribution dynamique d'adresses IP (Internet Protocol) aux appareils connectés à un réseau local.

#### Les serveurs RDS :

Un serveur RDS (Remote Desktop Services) est un composant de Microsoft Windows qui permet à un utilisateur d'accéder à des applications, des données et des ressources réseau à distance, via un réseau local ou Internet.

#### Le serveur GLPI :

Un serveur GLPI (Gestion Libre de Parc Informatique) est un logiciel open-source qui permet de gérer et de centraliser la gestion d'un parc informatique, notamment la gestion de ticket.

#### Le serveur AD-DS :

Un serveur Active Directory Domain Services (AD DS) est un ordinateur exécutant le rôle de contrôleur de domaine dans un réseau informatique.

#### Le serveur Brocker :

Un serveur broker, également connu sous le nom de "service broker", est un intermédiaire technique qui joue un rôle crucial dans l'administration et la gestion des services RDS

# Configuration du routeur Cisco

### Configuration de l'adressage IP :

Pour se connecter au routeur il faudra utiliser le logiciel PuTTY.

Une fois connecter au routeur il faut effectuer les commandes suivantes pour configurer un port, dans notre cas, cela sera le port Gigabit-ethernet 0/1 :

Router> enable (activation du terminal)

Router# configure terminal (permet accéder au mode configuration)

Router(config)# interface gigabit-ethernet 0/1 (sélection du port à configurer)

Router(config-if) # IP address 192.168.80.254 255.255.0 (attribution d'IP + masque)

Router(config-if) # no shutdown (Permet d'activer le port à des fin de modification)

Router(config-if) # exit (Permet de sortir de la configuration actuelle)

Router(config) # Write memory (permet de sauvegarder la configuration réalisé)

Nous venons à l'instant de mettre l'adresse <u>192.168.80.254</u> en /24 sur le port 0/1 de notre routeur or nous souhaitons ajouter d'autre adresse sur ce même port.

### Routage inter-vlan :

Pour effectuer un routage inter-vlan (sous-interfaces) il nous faudra utiliser les commandes suivantes :

Router> enable (activation du terminal)

Router# configure terminal (permet accéder au mode configuration)

Router(config)# interface gigabit-ethernet 0/1.110 (port à configurer + sous interface désigné)

Router(config-subif)# encapsulation dot1Q 110 (création de la sous-interface 110 sur le port 0/1)

Router(config-subif)# ip address 172.16.0.254 255.255.255.0 (attribution d'IP + masque)

Router(config-subif)# exit (Permet de sortir de la configuration actuelle

Router(config) # Write memory (permet de sauvegarder la configuration réalisé)

Nous venons de créer une sous interface (110) avec l'adresse IP <u>172.16.0.254</u> en /24 sur ce même port 0/1.

Ainsi notre port 0/1 représenté sur le routeur inclue 2 adresses réseau :

172.16.0.254/24 et 192.168.80.254/24, cela peut être répéter au maximum <u>4094 fois</u>.

# Configuration du Switch Cisco

## Création des Vlan :

Un VLAN (Virtual Local Area Network) est un sous-réseau logique créé à l'intérieur d'un réseau physique. Il permet de regrouper des appareils en fonction de critères tels que la fonction, le département ou la sécurité, en isolant les communications entre les groupes.

Dans cet exemple, nous allons créer nos deux vlan 80 et 110 essentiels à notre infrastructure.

### Vlan 80 [ Vlan administrateur ]:

Switch> enable

Switch# configure terminal

Switch(config)# vlan 80

Switch(config-vlan) # name 80 (FACULTATIF)

Switch(config-vlan) # exit

### Vlan 110 [ Vlan Serveur ]:

Switch> enable

Switch# configure terminal

Switch(config)# vlan 110

Switch(config-vlan) # name 110 (FACULTATIF)

Switch(config-vlan) # exit

Après la création des différents Vlan 80 et 110, il nous faut attribuer une adresse IP à ces deux vlan, dans notre cas, cela nous servira en tant que passerelle.

# Attribution d'IP :

### Vlan 110 [ Vlan Serveur ]:

Switch> enable

Switch# configure terminal

Switch(config)# interface vlan 110 (ont choisi l'interface vlan à configurer)

Switch(config-if) # IP adresse 172.16.0.253 255.255.255.0

Switch(config-if) # no shutdown (permet d'activer l'interface [up])

Switch(config-if) # exit

### Vlan 80 [ Vlan administrateur ]:

Switch> enable

Switch# configure terminal

Switch(config)# interface vlan 80 (ont choisi l'interface vlan à configurer)

Switch(config-if) # IP adresse 192.168.80.253 255.255.255.0

Switch(config-if) # no shutdown (permet d'activer l'interface [up])

Switch(config-if) # exit

Une fois nos Vlan ayant leurs adresses IP, nous pouvons donc les administrer à des ports.

## **Configuration des Ports :**

Il existe plusieurs types de configuration pour un port :

- Mode Trunk / Trunk allowed
- Mode Access / access

Le **Mode Trunk** lui, permet de faire circuler tous les réseaux Vlan sur une même interface, il peut tout aussi bien décider qui est éligible de pouvoir circuler ou non sur l'interface grâce à la commande « <u>trunk allowed</u> ».

Le **Mode Access** lui, permet la connexion entre un vlan et une interface, ainsi grâce à la commande « <u>access</u> » le Vlan désigné sera désormais attribué sur l'interface spécifique.

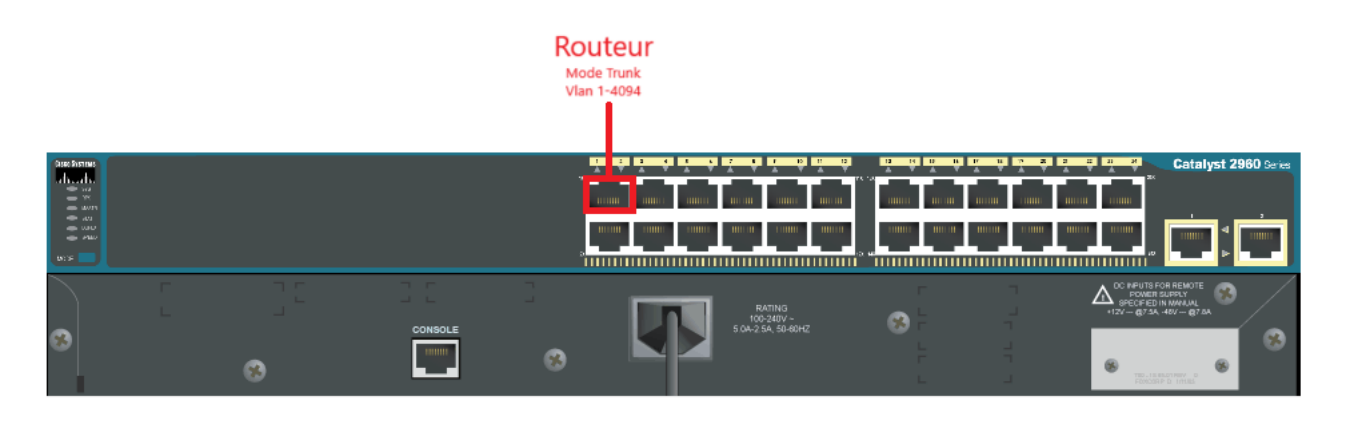

Comme nous le montre l'image ci-dessus, nous allons configurer le port gigabitEthernet 1/0/1 pour permettre au routeur et au switch de pouvoir communiquer entre eux.

Pour ce faire, nous utiliserons les commandes suivantes :

#### Mode Trunk :

Switch> enable

Switch# configure terminal

Switch(config)# interface gigabitEthernet 1/0/1 (on choisit le port que l'on veut attribuer [Attention !! fonction du switch les type de port peuvent varier])

Switch(config-if) # switchport mode trunk

Switch(config-if) # switchport trunk allowed vlan 1-4094 (spécifie que tous les vlan de 1 à 4094 peuvent circuler sur le port)

Switch(config-if) # exit

Ainsi, tous les réseaux vlan de 1 à 4094 sont autorisé à communiquer entre le routeur et le switch.

#### Mode Access : Exemple d'un mode Access non inclue dans l'infrastructure.

Switch> enable

Switch# configure terminal

Switch(config)# interface gigabitEthernet 1/0/7 (on choisit le port que l'on veut attribuer [Attention !! fonction du switch les type de port peuvent varier])

Switch(config-if) # switchport mode access

Switch(config-if) # switchport access vlan 80 (spécifie que seulement le vlan 80 peux pouvoir accéder au port 1/0/7 et y circuler librement)

Switch(config-if) # exit

Configuration de Promox

# Configuration de l'adressage IP :

Afin de joindre notre serveur proxmox et qu'il puisse communiquer avec le reste de l'infrastructure, nous devons y configurer une adresse IP manuellement.

Pour ce faire, sur votre terminal proxmox, il faut écrire :

### « Sudo nano /etc/network/interfaces »

Puis de renseigner les lignes suivante :

Auto vmbr0 (on définit l'interface à modifier)

Iface vmbr0 inet static (on définit notre interface comme étant « statique »)

Address 172.16.0.100/24 (on précise l'adresse Ipv4 utilisé + masque de sous réseau)

Gateway 172.16.0.254 (on précise la passerelle qui sera utilisé pour la communication)

Dns-nameservers 8.8.8.8 8.8.4.4 (on définit les adresses DNS pour aller sur internet)

Une fois les informations renseignées, sauvegarder en faisant « **Ctrl+x** » puis exécuter cette commande dans le terminal afin de redémarrer le réseau :

« Sudo Systemctl restart networking »

**Explication \ Information :** Le But de cette manipulation est de configurer manuellement l'adresse IP de l'hyperviseur qui doit être en adresse **172**, celui-ci correspondant au vlan des serveurs.

Ainsi, par cette même adresse l'accès à l'interface web de proxmox est désormais disponible nous permettant donc de créer et configurer des machines virtuelles grâce à l'adresse :

### http://172.16.0.100:8006/

**Important** : Afin que les VM puisse avoir internet penser à aller dans les configuration des vm >Network adptater>edit>realtek cela donnera internet a nos VM

#### SRV-AD

A faire sur le serveur AD :

- Installer le rôle AD DS
- Installer le DNS
- Installer le RDS
- Configurer le serveur de fichier
- Cliquer sur ajouter des rôles et fonctionnalité

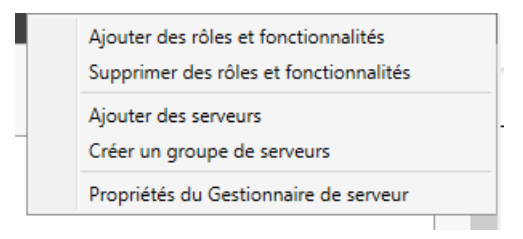

- Cliquer sur suivant

# Sélectionner le type d'installation

SERVEUR DE DESTINATION WIN-IOHUUDQQ6DM

\_

| Avant de commencer   | Sélectionnez le type d'installation. Vous pouvez installer des rôles et des fonctionnalités sur un<br>ordinateur physique ou virtuel en fonctionnement, ou sur un disque dur virtuel bors connevion |
|----------------------|----------------------------------------------------------------------------------------------------|
| Type d'installation  | ordinateur physique ou virtuer en fonctionnement, ou sur un disque dur virtuer nors connexion.                                                                                                    |
| Sélection du serveur | Installation basée sur un rôle ou une fonctionnalité     Configurat un renewr unique en ajoutant des rôles, des canvises de rôle et des fonctionnalités                                             |
| Rôles de serveurs    | comigurez un serveur unique en ajoutant des roles, des services de role et des rolletionnalites.                                                                                                    |
| Fonctionnalités      | O Installation des services Bureau à distance                                                                                                    |
| Confirmation         | déployer des bureaux basés sur des ordinateurs virtuels ou sur des sessions.                                                                                                    |
| Résultats            |                                                                                                    |
|                      |                                                                                                    |
|                      |                                                                                                    |
|                      |                                                                                                    |
|                      |                                                                                                    |
|                      |                                                                                                    |
|                      |                                                                                                    |
|                      |                                                                                                    |
|                      |                                                                                                    |
|                      |                                                                                                    |
|                      |                                                                                                    |
|                      |                                                                                                    |
|                      |                                                                                                    |
|                      | < Précédent Suivant > Installer Annuler                                                                                                    |
|                      |                                                                                                    |

- Sélectionner « Services AD DS » puis « ajouter des fonctionnalités »

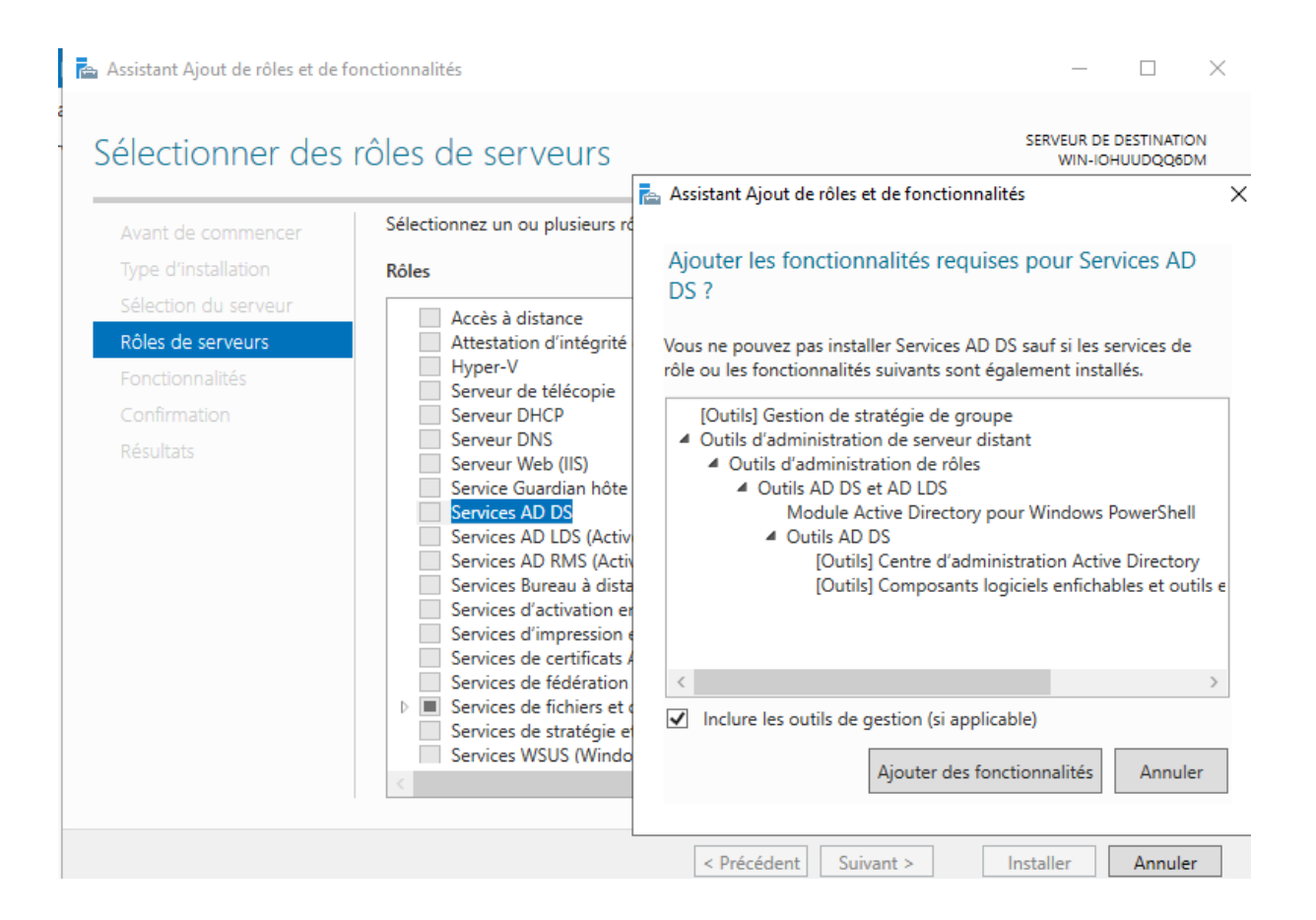

- Cocher la case « Redémarrer » puis cliquer sur « Installer »

#### 📥 Assistant Ajout de rôles et de fonctionnalités

Avant de commencer

Sélection du serveur

Type d'installation

Rôles de serveurs

Fonctionnalités

### Confirmer les sélections d'installation

Pour installer les rôles, services de rôle ou fonctionnalités suivants sur le serveur sélectionné, cliquez sur Installer.

SERVEUR DE DESTINATION WIN-IOHUUDQQ6DM

 $\times$ 

✓ Redémarrer automatiquement le serveur de destination, si nécessaire

Il se peut que des fonctionnalités facultatives (comme des outils d'administration) soient affichées sur cette page, car elles ont été sélectionnées automatiquement. Si vous ne voulez pas installer ces fonctionnalités facultatives, cliquez sur Précédent pour désactiver leurs cases à cocher.

| AD DS                                    |                                                                       |  |  |  |  |
|------------------------------------------|-----------------------------------------------------------------------|--|--|--|--|
| Confirmation                             | Gestion de stratègie de groupe                                        |  |  |  |  |
|                                          | Outils d'administration de serveur distant                            |  |  |  |  |
| Résultats                                | Outils d'administration de rôles                                      |  |  |  |  |
|                                          | Outils AD DS et AD LDS                                                |  |  |  |  |
|                                          | Module Active Directory pour Windows PowerShell                       |  |  |  |  |
|                                          | Outils AD DS                                                          |  |  |  |  |
| Centre d'administration Active Directory |                                                                       |  |  |  |  |
|                                          | Composants logiciels enfichables et outils en ligne de commande AD DS |  |  |  |  |
|                                          | Services AD DS                                                        |  |  |  |  |
|                                          | Exporter les paramètres de configuration                              |  |  |  |  |
|                                          | specifier on addie chemin d'acces source                              |  |  |  |  |
|                                          | < Précédent Suivant > Installer Annuler                               |  |  |  |  |

### - Créer la nouvelle foret qui sera le domaine « assurmer.local »

📥 Assistant Configuration des services de domaine Active Directory

| Configuration de                                                                                                    | déploiement                                                                                                    |                                                                                      | SERVEUR CIBLE<br>WIN-IOHUUDQQ6DM |
|----------------------------------------------------------------------------------------------------|----------------------------------------------------------------------------------------------------|--------------------------------------------------------------------------------------|----------------------------------|
| Configuration de déploie<br>Options du contrôleur de<br>Options DNS<br>Options supplémentaires<br>Chemins d'accès<br>Examiner les options<br>Vérification de la configur<br>Installation<br>Résultats | Sélectionner l'opération de déploiement<br>Ajouter un contrôleur de domaine à<br>Ajouter un nouveau domaine à une s<br>Ajouter une nouvelle forêt<br>Spécifiez les informations de domaine p<br>Nom de domaine racine :<br>En savoir plus sur les configurations de domaine p | t<br>un domaine existant<br>forêt existante<br>our cette opération<br>assurmer.local |                                  |
|                                                                                                    | < Pré                                                                                                    | cédent Suivant >                                                                     | Installer                        |

X

\_

- Créer un mot de passe pour le contrôleur de domaine (l'administrateur)

| 🚡 Assistant Configuration des services de domaine Active Directory                                                                                                    |                                                                                                    |                                                                                                    |                                             |          | ×         |  |  |
|----------------------------------------------------------------------------------------------------|----------------------------------------------------------------------------------------------------|----------------------------------------------------------------------------------------------------|---------------------------------------------|----------|-----------|--|--|
| Options du contrôleur de domaine                                                                                                    |                                                                                                    |                                                                                                    | SE<br>WIN-IOH                               | RVEUR CI | BLE<br>DM |  |  |
| Configuration de déploie<br>Options du contrôleur de<br>Options DNS<br>Options supplémentaires<br>Chemins d'accès<br>Examiner les options<br>Vérification de la configur<br>Installation<br>Résultats | Sélectionner le niveau fonctionnel de la n<br>Niveau fonctionnel de la forêt :<br>Niveau fonctionnel du domaine :<br>Spécifier les fonctionnalités de contrôleur<br>Serveur DNS (Domain Name System)<br>Catalogue global (GC)<br>Contrôleur de domaine en lecture seu<br>Taper le mot de passe du mode de restau<br>Mot de passe :<br>Confirmer le mot de passe : | vouvelle forêt et du domaine racine<br>Windows Server 2016<br>Windows Server 2016<br>r de domaine<br>ule (RODC)<br>uration des services d'annuaire (DSI | <ul> <li>▼</li> <li>▼</li> <li>■</li> </ul> |          |           |  |  |
|                                                                                                    |                                                                                                    |                                                                                                    |                                             |          |           |  |  |
|                                                                                                    | < Précédent Suivant > Installer Annuler                                                                                                    |                                                                                                    |                                             |          |           |  |  |

### - Cliquer sur « installer »

| Assistant Configuration des serv                                                                          | -                                                                                                    |                    | ×             |     |  |
|----------------------------------------------------------------------------------------------------|----------------------------------------------------------------------------------------------------|--------------------|---------------|-----|--|
| Vérification de la c                                                                                      | SE<br>WIN-IOH                                                                                                    | RVEUR              | CIBLE<br>(6DM |     |  |
| Toutes les vérifications de la                                                                            | a configuration requise ont donné satisfaction. Cliquez sur Installer pour con                                                                                     | nme Afficher       | r plus        | ×   |  |
| Configuration de déploie<br>Options du contrôleur de                                                      | Configuration de déploie<br>Options du contrôleur de<br>La configuration requise doit être validée avant que les services de domai<br>installés sur cet ordinateur |                    |               |     |  |
| Options DNS                                                                                               | Réexécuter la vérification de la configuration requise                                                                                                    |                    |               |     |  |
| Options supplémentaires                                                                                   |                                                                                                    |                    |               |     |  |
| Chemins d'accès                                                                                           | O Voir les résultats                                                                                                    |                    |               |     |  |
| Examiner les options                                                                                      | mètre de sécu<br>ibles avec Win                                                                                                    | rité par<br>dows   | ^             |     |  |
| Installation                                                                                              | frement faible                                                                                                    | s lors             |               |     |  |
| Résultats                                                                                                 | la Base de                                                                                                    |                    |               |     |  |
|                                                                                                    | laquelle aucur<br>Pv6 sont tous<br>P statiques IPv                                                                                                    | ne<br>deux<br>4 et | ~             |     |  |
| ▲ Si vous cliquez sur Installer, le serveur redémarre automatiquement à l'issue de l'opération promotion. |                                                                                                    |                    |               |     |  |
| En savoir plus sur les conditions préalables                                                              |                                                                                                    |                    |               |     |  |
|                                                                                                    | < Précédent Suivant >                                                                                                    | Installer          | Annu          | ler |  |

Utilisateurs et ordinateurs Active Directory × Fichier Action Affichage ? 🗢 🔿 📶 📋 🗒 Q 🗟 🛛 🖬 🗏 🐛 🛅 🔻 🚨 🎘 Utilisateurs et ordinateurs Active Nom Description Туре > Requêtes enregistrées PC01 🜉 Ordinateur ✓ i assurmer.local PC02 Ordinateur > 📔 Builtin Computers > 📓 Domain Controllers > 📔 ForeignSecurityPrincipal: > Managed Service Accour 📔 Users < | э Utilisateurs et ordinateurs Active Directory Х Fichier Action Affichage ? 🔄 🔿 📶 🔏 📋 🗙 🗐 🧟 😼 🔢 🝸 💆 🍇 Utilisateurs et ordinateurs Active Nom Type Description > Requêtes enregistrées Compte d'utilisateur d'a... Administrat... Utilisateur assurmer.local 💐 Administrat... Groupe de séc... Les membres de ce grou... > 📔 Builtin 💐 Administrat... Groupe de séc... Les membres de ce grou... > 📔 Computers 💐 Administrat... Groupe de séc... Administrateurs désigné... > 道 Domain Controllers 💐 Administrat... Groupe de séc... Administrateurs désigné... > ForeignSecurityPrincipal: 💐 Admins du ... Groupe de séc... Administrateurs désigné... Managed Service Accourt 💐 Contrôleurs ... Groupe de séc... Tous les contrôleurs de ... Users 💐 Contrôleurs ... Groupe de séc... Les membres de ce grou... 💐 Contrôleurs ... Groupe de séc... Les membres de ce grou... 💐 Contrôleurs ... Groupe de séc... Les membres de ce grou... 💐 DnsAdmins Groupe de séc... Groupe des administrate... 🏨 DnsUpdateP... Groupe de séc... Les clients DNS qui sont ... 🏨 Éditeurs de c... Groupe de séc... Les membres de ce grou... 💐 Groupe de r... Groupe de séc... Les mots de passe des ... 🕮 Groupe de r... Groupe de séc... Les mots de passe des .. 💐 Groupe\_ad... Groupe de séc... tech 💐 Groupe\_RH Groupe de séc... **Ressources Humaines** 🕞 Invité Utilisateur Compte d'utilisateur inv... 🂐 Invités du d... Groupe de séc... Tous les invités du doma... kylian delouis 🛛 Utilisateur administrateur du doma... 🕮 Ordinateurs ... Groupe de séc... Toutes les stations de tra..

#### Créer vos groupes d'utilisateur et référencer vos machines

#### Joindre le domaine

Aller dans la configuration de la carte réseau

- Rendez-vous dans « Ouvrir les paramètre réseau et internet »

| ~                                      |         |       |                                                                                                    |
|----------------------------------------|---------|-------|----------------------------------------------------------------------------------------------------|
| 0                                      |         |       |                                                                                                    |
|                                        |         |       |                                                                                                    |
| Corbeille                              |         |       | 이 가지 않는 것 같아요. 같이 많은 것이 같아. 집안                                                                                                    |
|                                        |         |       |                                                                                                    |
|                                        |         |       |                                                                                                    |
|                                        |         |       | 사망 이번 11월 등 사망 Market No. 1981년 11월 11일 - 11일 - 11일 - 11일 - 11일 - 11일 - 11일 - 11일 - 11일 - 11일 - 11일 - 11일 - 11일<br>- 11일 - 11일 - 11일 - 11일 - 11일 - 11일 - 11일 - 11일 - 11일 - 11일 - 11일 - 11일 - 11일 - 11일 - 11일 - 11일 - 11일 - 11일 - 11<br>- 11일 - 11일 - 11일 - 11일 - 11일 - 11일 - 11일 - 11일 - 11일 - 11일 - 11일 - 11일 - 11일 - 11일 - 11일 - 11일 - 11일 - 11일 - 11 |
| Microsoft Edge                         |         |       |                                                                                                    |
|                                        |         |       | 이 가슴 아이는 것 아이는 것 같아요.                                                                                                    |
|                                        |         |       |                                                                                                    |
|                                        |         |       |                                                                                                    |
|                                        |         |       |                                                                                                    |
|                                        |         |       |                                                                                                    |
|                                        |         |       |                                                                                                    |
|                                        |         |       |                                                                                                    |
|                                        |         |       |                                                                                                    |
|                                        |         |       |                                                                                                    |
|                                        |         |       |                                                                                                    |
|                                        |         |       |                                                                                                    |
|                                        |         |       |                                                                                                    |
|                                        |         |       |                                                                                                    |
|                                        |         |       |                                                                                                    |
|                                        |         |       |                                                                                                    |
|                                        |         |       |                                                                                                    |
|                                        |         |       |                                                                                                    |
|                                        |         |       |                                                                                                    |
|                                        |         |       | 이 아이는 것은 것은 것은 것은 것을 가지?                                                                                                    |
|                                        |         |       |                                                                                                    |
|                                        |         |       |                                                                                                    |
|                                        |         |       |                                                                                                    |
|                                        |         |       |                                                                                                    |
|                                        |         |       | Résoudre les problèmes                                                                                                    |
|                                        |         |       | Ouvrir les paramètres réseau et Internet                                                                                                    |
| Fapez ici pour effectuer une recherche | 🖽 💽 🧮 📥 | 🥔 📴 📘 | · 문 <sup>4ッ/</sup> 06/12/2024 <b>· (4</b> )                                                                                                    |

- Cliquer sur « modifier les adaptateur »

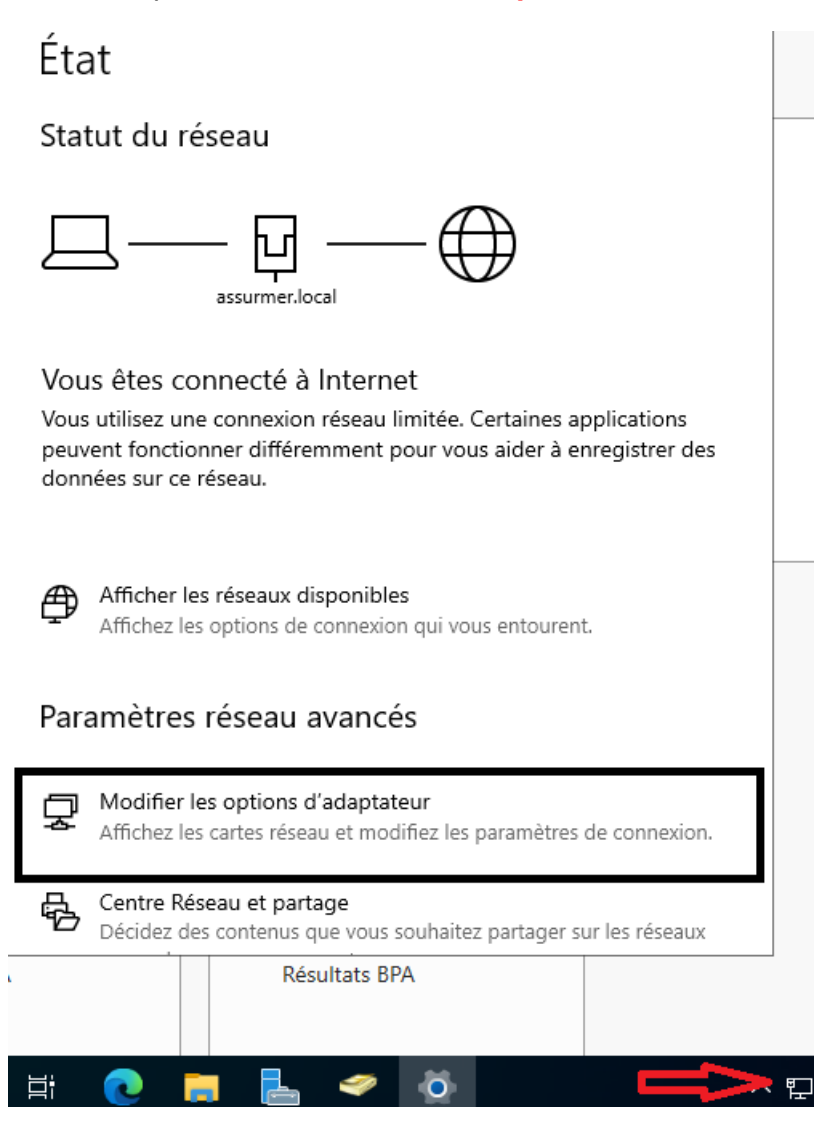

Faite un clic droit sur la carte réseau puis cliquer sur propriétés

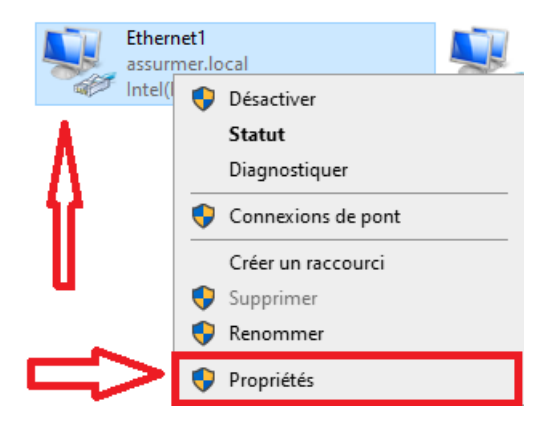

- Cliquer sur IPv4

-

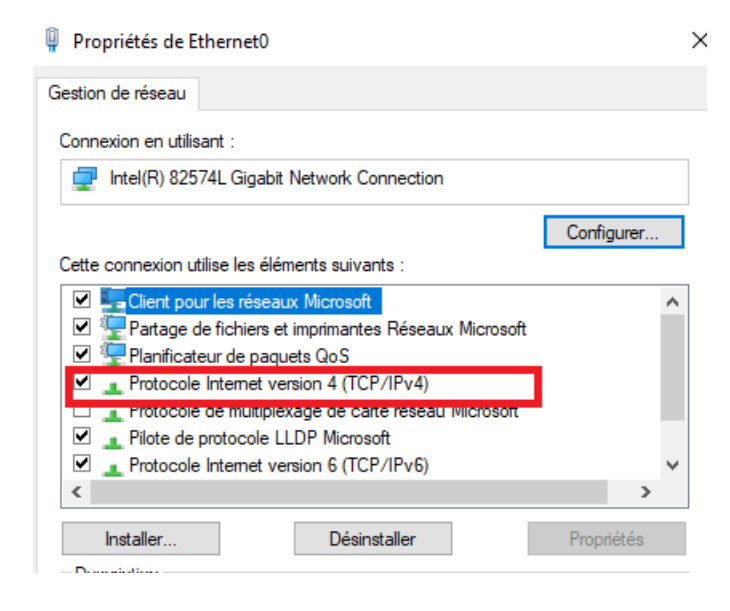

-donner une IP en 172.16.0(etc) disponible et mettre son **sous-réseau** sa **passerelle** et le DNS

Propriétés de : Protocole Internet version 4 (TCP/IPv4)

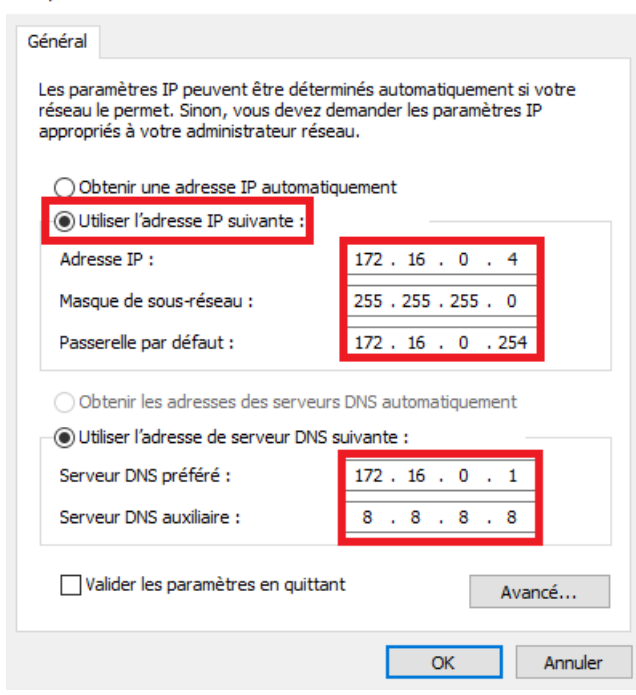

- Valider avant de cliquer sur « ok »

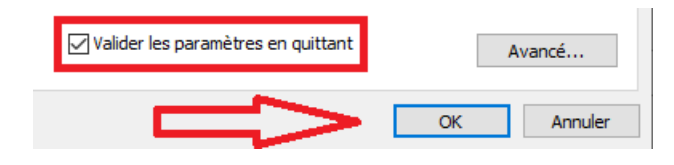

Faite un clic droit sur l'icone windows puis cliquer sur « exécuter »

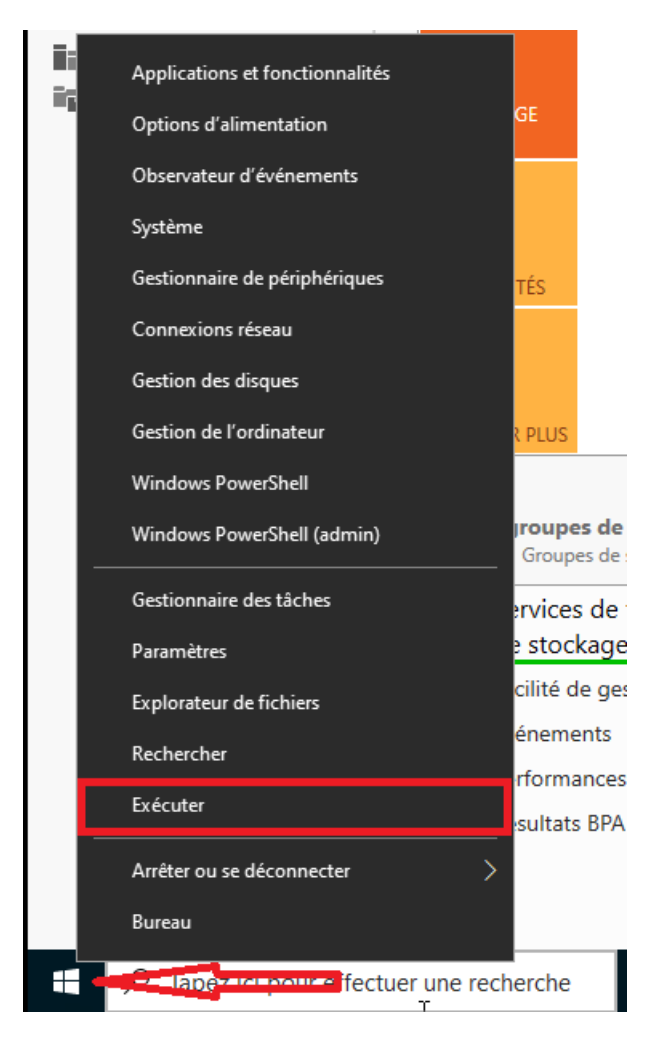

-

- Taper la commande « sysdm.cpl »

| 💷 Exécu                                                                                                | uter X                                                                           |  |  |  |  |  |  |
|----------------------------------------------------------------------------------------------------|----------------------------------------------------------------------------------|--|--|--|--|--|--|
| Entrez le nom d'un programme, dossier, document ou ressource Internet, et Windows l'ouvrira pour vous. |                                                                                  |  |  |  |  |  |  |
| Ouvrir :                                                                                               | sysdm.cpl ~<br>© Cette tâche sera créée avec les autorisations d'administrateur. |  |  |  |  |  |  |
|                                                                                                    | OK Annuler Parcourir                                                             |  |  |  |  |  |  |

- Cliquer sur modifier

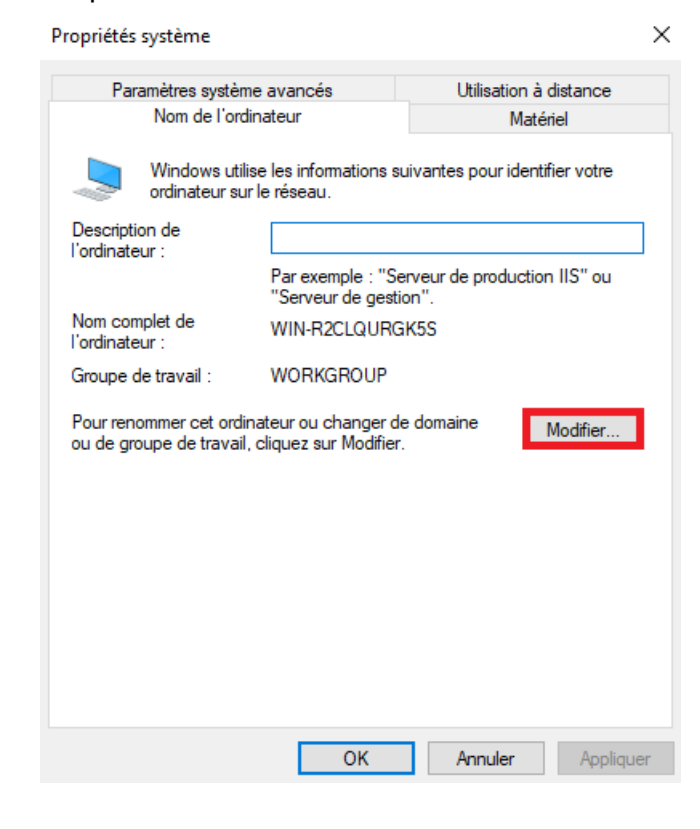

| Modification du nom ou du domaine de l'ordinateur $~	imes$                                                                                  |  |  |  |  |  |  |
|----------------------------------------------------------------------------------------------------|--|--|--|--|--|--|
| Vous pouvez modifier le nom et l'appartenance de cet<br>ordinateur. Ces modifications peuvent influer sur l'accès aux<br>ressources réseau. |  |  |  |  |  |  |
| Nom de l'ordinateur :                                                                                                    |  |  |  |  |  |  |
| SRV-BROKER                                                                                                    |  |  |  |  |  |  |
| Nom complet de l'ordinateur :<br>SRV-BROKER                                                                                                 |  |  |  |  |  |  |
| Autres                                                                                                    |  |  |  |  |  |  |
| Membre d'un                                                                                                    |  |  |  |  |  |  |
| Domaine :                                                                                                    |  |  |  |  |  |  |
| Assumer.local                                                                                                    |  |  |  |  |  |  |
| ⊖ Groupe de travail :                                                                                                    |  |  |  |  |  |  |
| WORKGROUP                                                                                                    |  |  |  |  |  |  |
| OK Annuler                                                                                                    |  |  |  |  |  |  |

- Renseigner le mdp de l'administrateur ou d'un autre utilisateur admin

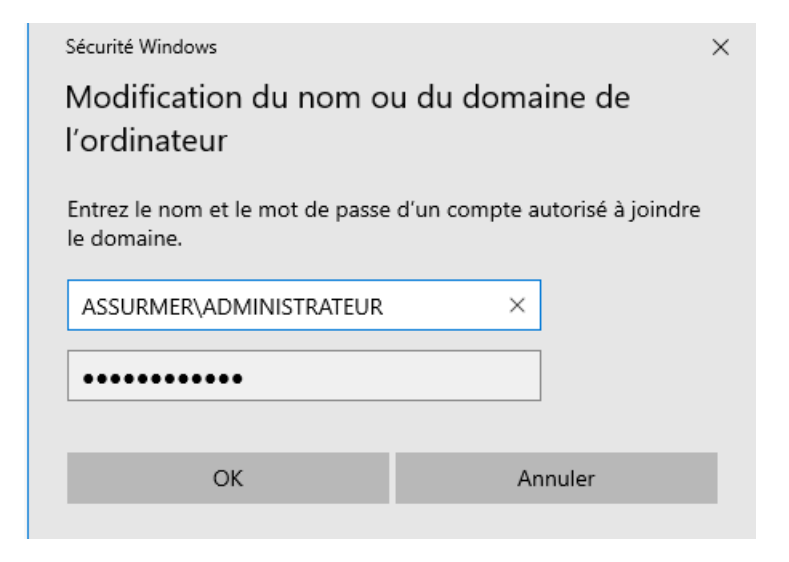

Vous avez réussi a joindre la machine au domaine ^^

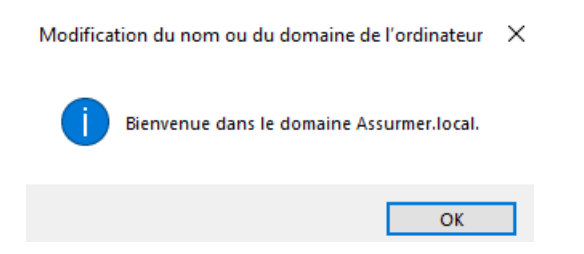

DNS

Une fois le service DNS installer rendez vous vous sur le service « DNS »

| Meilleur résultat |  |
|-------------------|--|
| Application       |  |
| Commande          |  |
| i dns             |  |
|                   |  |
|                   |  |
|                   |  |
|                   |  |
|                   |  |
|                   |  |
|                   |  |
|                   |  |
|                   |  |
|                   |  |
|                   |  |
|                   |  |
|                   |  |

Ce que l'on veut ici sera de créer une « zone de recherche inversé »

- Faite un clic droit sur « zone de recherche inversé » puis « Nouvelle zone »

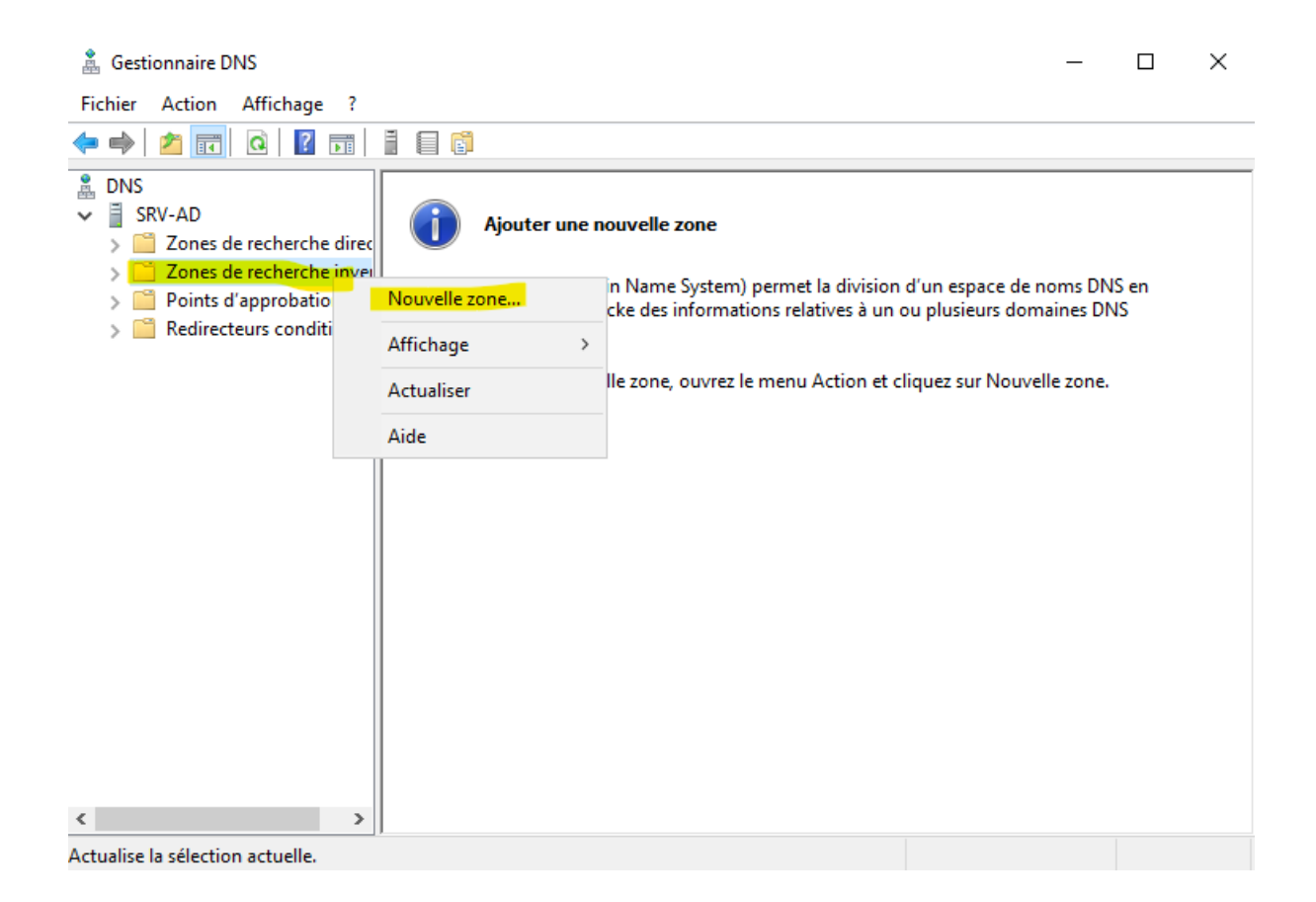

### - Cliquer sur « suivant »

| ī | Gestionnaire de serveur                                                                                                    | one                                                                                                    |                                                                                                    |             | Outils | — 🗇     | ×<br>Aide |
|---|----------------------------------------------------------------------------------------------------|----------------------------------------------------------------------------------------------------|----------------------------------------------------------------------------------------------------|-------------|--------|---------|-----------|
|   | I       Se         I       Se         I       Ta         I       Al         II       D         III       Se         III       Se         IV       Se         IV       Se | Bienvenue !<br>Cet Assistant vous permet de créer une nouvelle<br>le serveur DNS.<br>Une zone traduit les noms DNS en données relat<br>que des adresses IP ou des services réseau.<br>Cliquez sur Suivant pour continuer. | zone pour<br>ves, telles<br>in ou plusieurs domaines D<br>in ou plusieurs domaines D<br>it cliquez sur Nouvelle zone | IS en<br>IS |        | Masquer |           |
|   | ٢                                                                                                    | < Précédent Suivant >                                                                                                    | Annuler                                                                                                    |             |        |         |           |
|   |                                                                                                    | Événements<br>Services<br>Performances<br>Résultats BPA                                                                                                    | Événements<br>Services<br>Performances<br>Résultats BPA                                                              |             |        |         |           |

# - Cliquer « suivant »

| i Gesti                                        | onn                                              | aire de serveur                                                                                                    |                                                                                              |   |       |        | - 0      | $\times$ |
|------------------------------------------------|--------------------------------------------------|----------------------------------------------------------------------------------------------------|----------------------------------------------------------------------------------------------|---|-------|--------|----------|----------|
| $\langle \epsilon \rangle$                     |                                                  | Gestionnaire DNS                                                                                                    | <u> </u>                                                                                     | × | Sérer | Outils | Afficher | Aide     |
| $\odot$                                        | Ē                                                | Assistant Nouvelle zone X                                                                                                    |                                                                                              |   |       |        |          |          |
| Ta<br>III S                                    | ee 🔶                                             | Type de zone<br>Le serveur DNS prend en charge différents types de zones et de stockages.                                                                                                    |                                                                                              |   |       |        |          |          |
| To                                             | ľ                                                | Sélectionnez le type de zone que vous voulez créer :                                                                                                    |                                                                                              |   |       |        |          |          |
| <ul> <li>Al</li> <li>D</li> <li>IIS</li> </ul> |                                                  | <ul> <li>Zone principale</li> <li>Crée une copie d'une zone qui peut être mise à jour directement sur ce serveur.</li> <li>Zone secondaire</li> <li>Crée une copie de la zone qui existe sur un autre serveur. Cette option aide à<br/>équilibrer la charge de travail des serveurs principaux et autorise la gestion de la</li> </ul>                                                           | on d'un espace de noms DNS en<br>n ou plusieurs domaines DNS<br>t cliquez sur Nouvelle zone. |   |       |        |          |          |
| ⊗ Se<br>≣≣ Se<br>¶∿ Se                         | e                                                | tolérance de pannes.<br>⊘ Zone de stub<br>Crée une copie d'une zone contenant uniquement des enregistrements Nom de<br>serveur (NS), Source de nom (SOA), et éventuellement des enregistrements « glue<br>Host (A) ». Un serveur contenant une zone de stub ne fait pas autorité pour cette<br>zone.<br>⊠ Enregistrer la zone dans Active Directory (disponible uniquement si le serveur DNS est |                                                                                              |   |       |        |          |          |
|                                                | un contrôleur de domaine accessible en écriture) |                                                                                                    |                                                                                              |   |       |        | Masque   |          |
|                                                |                                                  | < Précédent -Suivant > Annuler                                                                                                    |                                                                                              |   |       |        |          |          |
|                                                | <                                                | >                                                                                                    |                                                                                              |   |       |        |          |          |
|                                                |                                                  |                                                                                                    |                                                                                              |   |       |        |          |          |
|                                                |                                                  | Événements Évén                                                                                                    | nements                                                                                      |   |       |        |          |          |
|                                                |                                                  | Services Serv                                                                                                    | ices                                                                                         |   |       |        |          |          |
|                                                |                                                  | Performances Perfo                                                                                                    | ormances                                                                                     |   |       |        |          |          |
|                                                |                                                  | Résultats BPA Résu                                                                                                    | iltats BPA                                                                                   |   |       |        |          | ~        |

### - Cliquer sur suivant

| re de serveur                                           |                                                                                                    |                                                                                                    |                                                                                                    |                                                                                                    |                                                                                                    | - 0                                                                                                    | $\times$                                                                                                    |
|---------------------------------------------------------|----------------------------------------------------------------------------------------------------|----------------------------------------------------------------------------------------------------|----------------------------------------------------------------------------------------------------|----------------------------------------------------------------------------------------------------|----------------------------------------------------------------------------------------------------|----------------------------------------------------------------------------------------------------|----------------------------------------------------------------------------------------------------|
| Gestionnaire DMS                                        |                                                                                                    |                                                                                                    |                                                                                                    | Gérer                                                                                                    | Outils                                                                                                    | Afficher                                                                                                    | Aide                                                                                                    |
| Assistant Nouvelle zone                                 | s ttte forêt :                                                                                                    | on d'un espace de noms DNS e<br>in ou plusieurs domaines DNS<br>et cliquez sur Nouvelle zone.                                                                                                    | n                                                                                                    | -                                                                                                    |                                                                                                    |                                                                                                    |                                                                                                    |
| < Précédent Suivant >                                   | Annuler                                                                                                    |                                                                                                    |                                                                                                    |                                                                                                    |                                                                                                    | Masquer                                                                                                    |                                                                                                    |
| Èvénements<br>Services<br>Performances<br>Résultats BPA | Évé<br>Ser<br>Per<br>Rés                                                                                                    | nements<br>vices<br>formances<br>ultats BPA                                                                                                    |                                                                                                    |                                                                                                    |                                                                                                    |                                                                                                    |                                                                                                    |
|                                                         | Gretalizenerasite DNK         Assistant Nouvelle zone         Étendue de la zone de réplication de Active Directory         Vous pouvez sélectionner la façon dont les données DNS doivent être répliquées :         Orisissez la façon dont les données de la zone doivent être répliquées :         Orisissez la façon dont les données de la zone doivent être répliquées :         Orisissez la façon dont les données de la zone doivent être répliquées :         Orisissez la façon dont les données de la zone doivent être répliquées :         Orisissez la façon dont les données de la zone doivent être répliquées :         Orisissez la façon dont les données de la zone doivent être répliquées :         Orisissez la façon dont les données sur des contrôleurs de domaine dans ce domaine : asurmer.local         Orisissez la segreurs DNS exécutés sur des contrôleurs de domaine dans ce domaine : asurmer.local         Vers tous les contrôleurs de comaine (compatibilité avec Windows 2000) :         Orisissez les contrôleurs de domaine spécifiés dans l'étendue de cette partiti d'annuaire :         Vers tous les contrôleurs de domaine spécifiés dans l'étendue de cette partitis d'annuaire :         Image: Services         Performances         Résultats BPA | Greationersite DNM       X         Étendue de la zone de réplication de Active Directory       Image: Comparison of the sonnées de la zone doivent être répliquées         Usus pouvez sélectionner la façon dont les données DNS doivent être répliquées :       Image: Comparison of the sonnées de la zone doivent être répliquées :         Choisissez la façon dont les données de la zone doivent être répliquées :       Image: Comparison of the sonnées de la zone doivent être répliquées :         Image: Comparison of the sonnées de la zone doivent être répliquées :       Image: Comparison of the sonnées de la zone doivent être répliquées :         Image: Comparison of the sonnées de la zone doivent être répliquées :       Image: Comparison of the sonnées de la zone doivent être répliquées :         Image: Comparison of the sonnées de la zone doivent être répliquées :       Image: Comparison of the sonnées de la zone doivent être répliquées :         Image: Comparison of the sonnées de la zone doivent être répliquées :       Image: Comparison of the sonnées de la zone doivent être répliquées :         Image: Comparison of the sonnées de comaine (compatibilité avec Windows 2000) :       Image: Comparison of the sonnees is comparison of the sonnees is c | Exercisionarian DAME         Exercisionarian DAME         Existinant Nouvelle zone         Étendue de la zone de réplication de Active Directory         Wous pouve sélectionner la façon dont les données DNS doivent être répliquées         Choisissez la façon dont les données de la zone doivent être répliquées         Vers tous les serveurs DNS exécutés sur des contrôleurs de domaine dans cette forêt :<br>assumme.local         Vers tous les serveurs DNS exécutés sur des contrôleurs de domaine dans cet<br>domaine : assumme.local         Vers tous les contrôleurs de comaine (compatibilité avec Windows 2000) :<br>assumme.local         Vers tous les contrôleurs de domaine spécifiés dans l'étendue de cette partition<br>d'annuaire :         Événements         Événements         Événements         Événements         Services         Performances         Résultats BPA | Restinancials INIC         Straintenduce Initial         Straintenduce Initial         Strainitial         Straintenduc | Geneticienancia DANC         Assistant Nouvelle zone         Étendue de la zone de réplication de Active Directory         Was pouvez sélectionner la façon dont les données DNS doivent être répliquées         Image: Service de controlleurs de la zone doivent être répliquées         Vers tous les egreurs DNS exécutés sur des contrôleurs de donaine dans cette forêt :         Vers tous les contrôleurs de compatibilité avec Windows 2000) :         Service de contrôleurs de donaine (compatibilité avec Windows 2000) :         Service de contrôleurs de donaine spécifiés dans l'étendue de cette partition         Vers tous les contrôleurs de donaine spécifiés dans l'étendue de cette partition         Vers tous les contrôleurs de donaine spécifiés dans l'étendue de cette partition         Evénements         Événements         Services         Performances         Performances         Résultats BPA | Greetenensiste INIC       ifeer       Outlis         Assistant Nouvelle zone       X       -       -       -       Contistentiation of the source of the source of the source of the repliquées       -       -       -       Contistentiation of the source of the source | re de serveu       -       -       -       -       -       -       -       -       -       -       -       -       -       -       -       -       -       -       -       -       -       -       -       -       -       -       -       -       -       -       -       -       -       -       -       -       -       -       -       -       -       -       -       -       -       -       -       -       -       -       -       -       -       -       -       -       -       -       -       -       -       -       -       -       -       -       -       -       -       -       -       -       -       -       -       -       -       -       -       -       -       -       -       -       -       -       -       -       -       -       -       -       -       -       -       -       -       -       -       -       -       -       -       -       -       -       -       -       -       -       -       -       -       -       -       -       - <t< td=""></t<> |

## Ce qui nous intéresse ici est de configuré en IPv4

### - Cliquer sur suivant

| 📥 Gestio | nn | aire de serveur                                                                                        |      |           |                                                           |          |          |       |        | - 0      | $\times$ |
|----------|----|----------------------------------------------------------------------------------------------------|------|-----------|-----------------------------------------------------------|----------|----------|-------|--------|----------|----------|
|          | ~  |                                                                                                    |      |           | $\sim$                                                    | . n      | -        |       | 0.17   |          | A* 1     |
| S        | ľ  | Assistant Nouvelle zone                                                                                |      | ×         | _                                                         |          | $\times$ | perer | Outils | Afficher | Aide     |
|          | F  |                                                                                                    |      |           |                                                           |          |          | -     |        |          | ^        |
| 🔛 Ta     | •  | Une zone de recherche inversée traduit les adresses IP en noms DNS.                                    |      |           |                                                           |          |          | -     |        |          |          |
| Se       | ~  |                                                                                                    |      |           |                                                           |          |          |       |        |          |          |
| Tc       |    | Choisissez si vous souhaitez créer une zone de recherche inversée pour les ac<br>ou les adresses IPv6. | lres | sses IPv4 |                                                           |          |          |       |        |          |          |
|          |    | Tone de recherche inversée ID:4                                                                        |      |           | on d'un espace de noms DNS<br>un ou plusieurs domaines DN | ien<br>S |          |       |        |          |          |
|          |    |                                                                                                    |      |           |                                                           |          |          |       |        |          |          |
| S Se     |    |                                                                                                    |      |           | t cliquez sur Nouvelle zone.                              |          |          |       |        |          |          |
| Se Se    |    |                                                                                                    |      |           |                                                           |          |          |       |        |          |          |
| 📍 Se     |    |                                                                                                    |      |           |                                                           |          |          |       |        |          |          |
|          |    |                                                                                                    |      |           |                                                           |          |          |       |        |          |          |
|          |    |                                                                                                    |      |           |                                                           |          |          |       |        | Masquer  |          |
|          |    |                                                                                                    |      |           |                                                           |          |          |       |        |          |          |
|          |    |                                                                                                    |      |           |                                                           |          |          |       |        |          |          |
|          |    | < Precedent Sulvant >                                                                                  |      | Annuler   |                                                           |          |          |       |        |          |          |
|          |    |                                                                                                    |      |           |                                                           |          |          |       |        |          |          |
|          | <  | >                                                                                                    |      |           |                                                           |          |          |       |        |          |          |
| L        |    |                                                                                                    |      |           |                                                           |          |          |       |        |          |          |
|          |    | Événements                                                                                             |      | Évé       | nements                                                   |          |          |       |        |          |          |
|          |    | Services                                                                                               |      | Sen       | vices                                                     |          |          |       |        |          |          |
|          |    | Performances                                                                                           |      | Perf      | ormances                                                  |          |          |       |        |          |          |
|          |    | Résultats BPA                                                                                          |      | Rés       | ultats BPA                                                |          |          |       |        |          |          |
|          |    |                                                                                                    |      |           |                                                           |          |          |       |        |          |          |

## Indiquer la zone du réseau qui en 172.16.0.(etc) puis cliquer sur suivant

| 눰 Gestior                                                   | nnaire de serveur                                                                                                    |                                                                                                    |                                             |                                                                                               |    |         |        | - 0      | $\times$ |
|-------------------------------------------------------------|----------------------------------------------------------------------------------------------------|----------------------------------------------------------------------------------------------------|---------------------------------------------|-----------------------------------------------------------------------------------------------|----|---------|--------|----------|----------|
| E                                                           | Assistant Nouvelle zone                                                                                                    |                                                                                                    | ×                                           |                                                                                               |    | Gérer ( | Outils | Afficher | Aide     |
| se<br>se<br>in Se<br>in Se<br>in Se<br>Se<br>Se<br>Se<br>Se | Nom de la zone de recherre         Une zone de recherche im         Pour identifier la zone de re         ID réseau :         172 16 0         L'D réseau est la part<br>réseau dans son ordre         Si vous utilisez un zéro<br>exemple, l'D réseau 1<br>0.10.in-addr.arpa.         Nom de la zone de red | che inversée<br>versée traduit les adresses IP en noms DNS.<br>recherche inversée, entrez l'ID réseau ou le nom de<br>le des adresses IP qui appartient à cette zone. Entre<br>e normal (non inversé).<br>o dans l'ID réseau, il va apparaître dans le nom de la<br>0 orée la zone 10.in-addr.arpa, l'ID réseau 10.0 crée<br>herche inversée : | a zone.<br>zz IID<br>zone. Par<br>e la zone | on d'un espace de noms DNS i<br>in ou plusieurs domaines DNS<br>tt cliquez sur Nouvelle zone. | en |         |        |          |          |
|                                                             | 0.16.1/2.in-addr.arp                                                                                                    |                                                                                                    |                                             |                                                                                               |    | Masquer |        |          |          |
|                                                             | <                                                                                                    | Événements     Services     Performances     Résultats BPA                                                                                                    | Évé<br>Ser<br>Per<br>Rés                    | nements<br>vices<br>formances<br>ultats BPA                                                   |    |         |        |          |          |
|                                                             |                                                                                                    |                                                                                                    |                                             |                                                                                               |    |         |        |          | ~        |

#### - Cliquer sur suivant

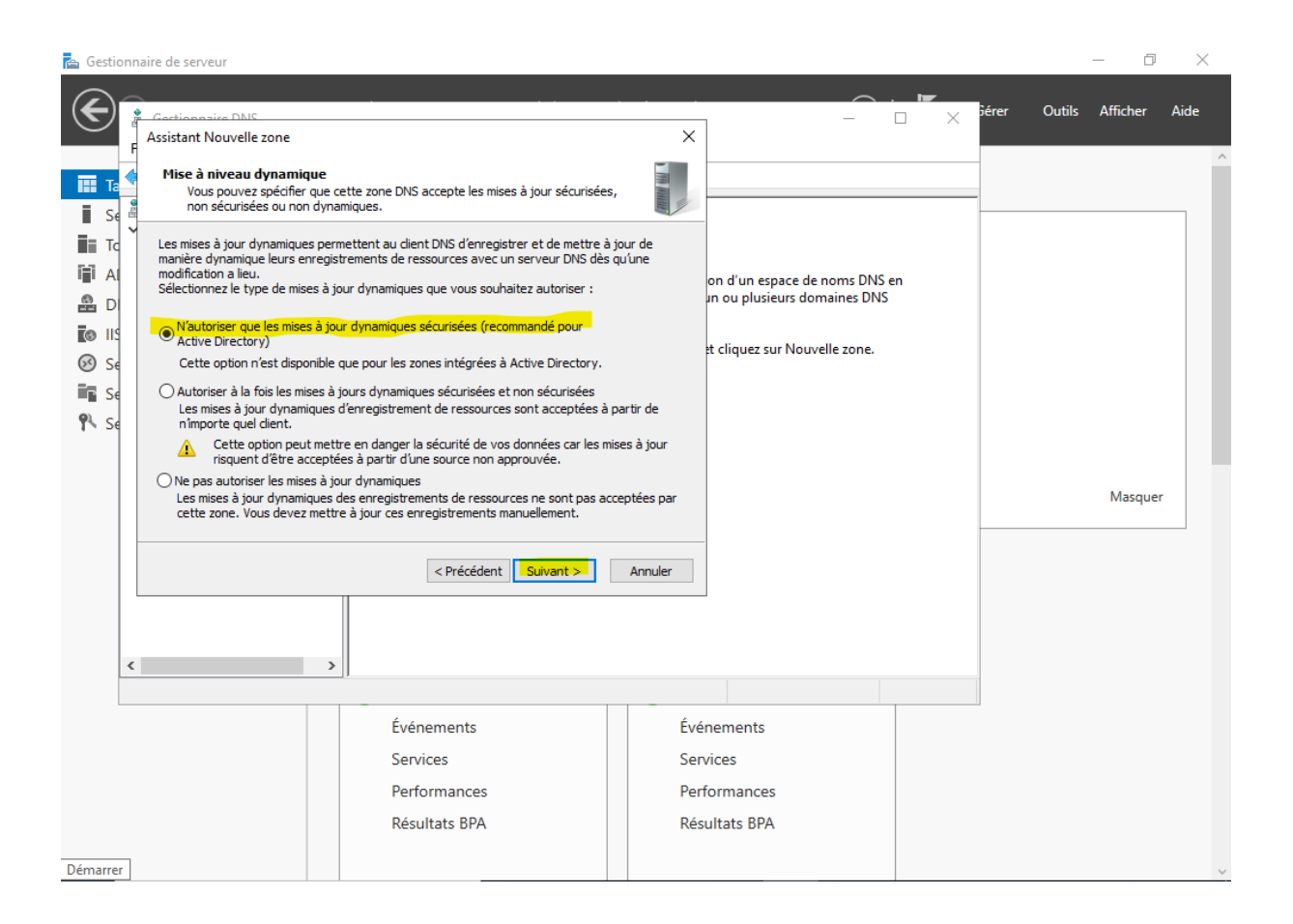

## - Cliquer sur terminer

| 🖕 Gestion                                    | naire de serveur                            |                                                                                                    |                           |                                                                                            |           |              | - 0        | $\times$ |
|----------------------------------------------|---------------------------------------------|----------------------------------------------------------------------------------------------------|---------------------------|--------------------------------------------------------------------------------------------|-----------|--------------|------------|----------|
| E                                            | Gestioppairs DNS<br>Assistant Nouvelle zone |                                                                                                    | ×                         | _                                                                                          |           | Gérer Outil: | : Afficher | Aide     |
| Image: See See See See See See See See See S |                                             | Fin de l'Assistant Nouvelle zon         L'Assistant Nouvelle zone s'est terminé correctement avez spécifié les paramètres suivants :         Nom :       0.16.172.in-addr.arpa         Type :       Serveur principal intégré à Active Directory         Type de recherche :       Inversée         Remarque : ajoutez des enregistrements à la zone, que les enregistrements sont mis à jour de façon dy Vous pource ensuite vérifier la résolution des noms nslookup.         Pour fermer cet Assistant et créer une nouvelle zone sur Terminer. | Annuler                   | on d'un espace de noms DN:<br>in ou plusieurs domaines DN<br>et cliquez sur Nouvelle zone. | S en<br>S |              | Masquer    |          |
| <                                            |                                             | >                                                                                                    |                           |                                                                                            |           |              |            |          |
|                                              |                                             | Événements<br>Services<br>Performances<br>Résultats BPA                                                                                                    | Évé<br>Sen<br>Perf<br>Rés | nements<br>vices<br>iormances<br>ultats BPA                                                |           | 1            |            |          |

Sur la nouvelle zone inversée nous allons maintenant y renseigner les IP de nos serveurs et machines

- Faite un clic droit sur la zone de recherche inversé puis sélectionner « Nouveau Pointeur »

| 📥 Gesti                  | onnaire de serveur                                                                                               |                                           |                                               |                                                     |                                              |                            |                                   |           | - 0        | $\times$ |
|--------------------------|----------------------------------------------------------------------------------------------------|-------------------------------------------|-----------------------------------------------|-----------------------------------------------------|----------------------------------------------|----------------------------|-----------------------------------|-----------|------------|----------|
| €                        | Gestionnaire DNS                                                                                                 |                                           |                                               |                                                     |                                              |                            | ►<br>× <sup>jére</sup>            | er Outils | a Afficher | Aide     |
| Ta                       | 🔶 🔿 🔁 📰 🖾 🔒 🛽                                                                                                    | ?                                         | j                                             |                                                     |                                              |                            |                                   |           |            | ^        |
| E Se<br>E To<br>A<br>B D | DNS     DNS     SRV-AD     SRV-AD     Ones de recherche direc     Olio.172.in-addr.arga     Points d'approbation | Nom<br>(identique au o<br>(identique au o | dossier parent)<br>dossier parent)            | Type<br>Source de nom (SOA)<br>Serveur de noms (NS) | Données<br>[1], srv-ad.assu<br>srv-ad.assurm | urmer.local.,<br>er.local. | Horodateı<br>statique<br>statique |           |            |          |
|                          | > 2 Redirecteurs conditionne                                                                                     |                                           | Mettre à jour                                 | r un fichier de données du s                        | erveur                                       |                            |                                   |           |            |          |
| ⊗ Se                     |                                                                                                    |                                           | Charger à no                                  | uveau                                               |                                              |                            |                                   |           |            |          |
| Se<br>Dia                |                                                                                                    |                                           | Nouveau poi                                   | inteur (PTR)                                        |                                              |                            |                                   |           |            |          |
| 14 26                    |                                                                                                    |                                           | Nouvelle dél                                  | (CNAME)                                             |                                              |                            |                                   |           |            |          |
|                          |                                                                                                    |                                           | Nouveaux er                                   | registrements                                       |                                              |                            |                                   |           |            |          |
|                          |                                                                                                    |                                           | DNSSEC                                        |                                                     | >                                            |                            |                                   |           | Masquer    |          |
|                          |                                                                                                    |                                           | Toutes les tâo                                | thes                                                | >                                            |                            |                                   |           |            |          |
|                          |                                                                                                    |                                           | Actualiser                                    |                                                     |                                              |                            |                                   |           |            |          |
|                          |                                                                                                    |                                           | Exporter la lis                               | ste                                                 |                                              |                            |                                   |           |            |          |
| 2                        |                                                                                                    |                                           | Affichage                                     |                                                     | >                                            |                            |                                   |           |            |          |
|                          | < >                                                                                                    | <                                         | Réorganiser l<br>Aligner les ic<br>Propriétés | les icônes<br>ônes                                  | >                                            |                            | >                                 |           |            |          |
|                          |                                                                                                    | Evénei                                    | Aide                                          |                                                     |                                              |                            |                                   |           |            |          |
|                          |                                                                                                    | Services                                  |                                               | Servi                                               | ces                                          |                            |                                   |           |            |          |
|                          |                                                                                                    | Performar                                 | nces                                          | Perfo                                               | rmances                                      |                            |                                   |           |            |          |
|                          |                                                                                                    | Résultats                                 | вра                                           | Résul                                               | Itats BPA                                    |                            |                                   |           |            | ~        |

| 🚘 Gestionnaire de serveur                                                                                                    |                                                                                                    |                                                        |                                                                                      |                                                                                                    |             | - 0      | $\times$ |
|----------------------------------------------------------------------------------------------------|----------------------------------------------------------------------------------------------------|--------------------------------------------------------|--------------------------------------------------------------------------------------|----------------------------------------------------------------------------------------------------|-------------|----------|----------|
| Gestionnaire DNS                                                                                                    |                                                                                                    |                                                        |                                                                                      |                                                                                                    | érer Outils | Afficher | Aide     |
| Image: Section of the section of the section of th | Pichier       Action       Africhage         Nouvel enregistrement de ressource         Nouvel enregistrement de ressource         Pointeur (PTR)         Adresse IP de l'hôte :         To       Sevent         An       Sevent         D       Sevent         D       Sevent         D       Sevent         D       Sevent         D       Sevent         Sevent       Points d'approbation         Sevent       Redirecteurs conditio         D       Redirecteurs conditio         D       Autoriser tout utilisateur identifié à mettre à jour tous les enregistre         DNS avec le même nom. Ce paramètre s'applique uniquement au enregistrements DNS pour un nouveau nom. |                                                        | -ad.assurmer.local<br>assurmer.local.<br>).1<br>).1<br>).4<br>).2<br>.184.223<br>).2 | Horodater<br>statique<br>statique<br>05/12/202<br>06/12/202<br>statique<br>06/12/202<br>statique<br>statique<br>statique |             | Masquer  |          |
| 5                                                                                                    |                                                                                                    | K Annuler                                              |                                                                                      | >                                                                                                    |             |          |          |
|                                                                                                    | - )                                                                                                    |                                                        |                                                                                      |                                                                                                    |             |          |          |
|                                                                                                    | Événements<br>Services<br>Performances<br>Résultats BPA                                                                                                    | Événements<br>Services<br>Performance<br>Résultats BP/ | s                                                                                    |                                                                                                    |             |          |          |

## Renseigner l'IP de votre serveur puis fait « Parcourir »

# Puis sélectionner le serveur en question SRV-AD>Zone de recherche directes>assurmer.local

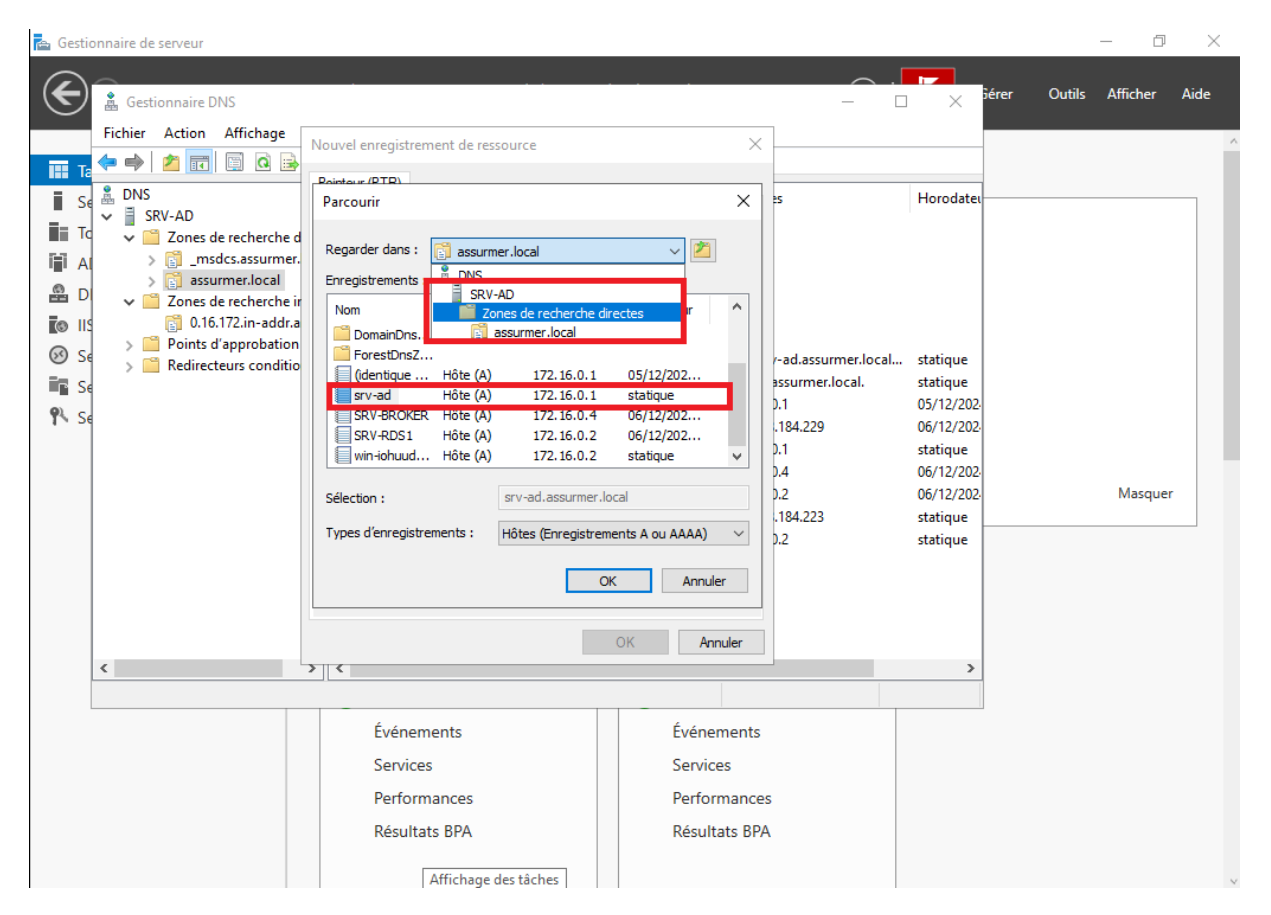
#### - Cliquer sur OK

| 📥 Gestionnaire de serveur                                                                                                    |                                                          |                        |                                        |                       | - 0 ×                |
|----------------------------------------------------------------------------------------------------|----------------------------------------------------------|------------------------|----------------------------------------|-----------------------|----------------------|
|                                                                                                    |                                                          |                        | ~                                      | -                     |                      |
| Gestionnaire DNS                                                                                                    |                                                          |                        | - 0                                    | × <sup>jérer</sup>    | Outils Afficher Aide |
| Fichier Action Affichage                                                                                                    | Navual anarcistament de concentra                        | ~                      | 7                                      |                       | ^                    |
| TTT - 🗢 🋸 🖄 📰 🖾 🗟                                                                                                    | Nouvel enregistrement de ressource                       | ^                      |                                        |                       |                      |
| Sa 🖁 DNS                                                                                                    | Pointeur (PTR)                                           |                        | 25                                     | Horodate              |                      |
| SRV-AD                                                                                                    | Adresse IP de l'hôte :                                   |                        |                                        |                       |                      |
| Cones de recherche d<br>Cones de recherche d<br>Cones de recherche d<br>Cones de recherche d<br>Cones de recherche d                                                                                                    | 172.16.0.1                                               |                        |                                        |                       |                      |
| A signature of the second second s | Nom de domaine pleinement qualifié (FQDN) :              |                        |                                        |                       |                      |
| Zones de recherche ir                                                                                                    | 1.0.16.172.in-addr.arpa                                  |                        |                                        |                       |                      |
| Points d'approbation                                                                                                    | Nom de l'hôte :                                          |                        |                                        |                       |                      |
| Redirecteurs conditio                                                                                                    | srv-ad.assumer.local                                     | Parcourir              | r-ad.assurmer.local<br>assurmer.local. | statique              |                      |
| • Se<br>• C                                                                                                    |                                                          |                        | 0.1                                    | 05/12/202             |                      |
| 1 × 5e                                                                                                    |                                                          |                        | .184.229                               | 06/12/202             |                      |
|                                                                                                    | Autoriser tout utilisateur identifié à mettre à jour tou | us les enregistrements | 0.4                                    | statique<br>06/12/202 |                      |
|                                                                                                    | enregistrements DNS pour un nouveau nom.                 | anquement dux          | 0.2                                    | 06/12/202             | Masquer              |
|                                                                                                    |                                                          |                        | .184.223                               | statique              |                      |
|                                                                                                    |                                                          |                        | 0.2                                    | statique              |                      |
|                                                                                                    |                                                          |                        |                                        |                       |                      |
|                                                                                                    |                                                          |                        |                                        |                       |                      |
|                                                                                                    |                                                          | OK Annuler             |                                        |                       |                      |
| <                                                                                                    | <b>&gt;</b>                                              |                        |                                        | >                     |                      |
|                                                                                                    |                                                          |                        |                                        |                       |                      |
|                                                                                                    | Événements                                               | Événements             |                                        |                       |                      |
|                                                                                                    | Services                                                 | Services               |                                        |                       |                      |
|                                                                                                    | Performances                                             | Performances           | s                                      |                       |                      |
|                                                                                                    | Résultats BPA                                            | Résultats BPA          | A.                                     |                       |                      |
|                                                                                                    |                                                          |                        |                                        |                       |                      |
|                                                                                                    | Affichage des taches                                     |                        |                                        |                       | ~                    |

- Nous avons fini de renseigner nos machines nous allons maintenant voir si cela a fonctionner

| ia Gesti | onnaire de serveur                                                                                                    |                                                                                                    |                                                               |                                                |                                                                                                    |                                  |         |       | - 0      | $\times$ |
|----------|----------------------------------------------------------------------------------------------------|----------------------------------------------------------------------------------------------------|---------------------------------------------------------------|------------------------------------------------|----------------------------------------------------------------------------------------------------|----------------------------------|---------|-------|----------|----------|
| E        | Gestionnaire DNS     Fichier Action Affichage ?                                                                                                    |                                                                                                    |                                                               |                                                | C                                                                                                    | <b> </b>                         | iérer C | utils | Afficher | Aide     |
|          | <ul> <li>         Image: SRV-AD     </li> <li>         SRV-AD     </li> <li>         SRV-AD     </li> <li>         SRV-AD     </li> <li>         SRV-AD     </li> <li>         SRV-AD     </li> <li>         SRV-AD     </li> <li>         Samples assummer.locities assummer.locities assummer.</li></ul> | <ul> <li>Nom</li> <li>(identique au dossier parent)</li> <li>(identique au dossier parent)</li> <li>172.16.0.1</li> <li>172.16.0.2</li> <li>172.16.0.4</li> </ul> | Type<br>Source de<br>Serveur de<br>Pointeur (F<br>Pointeur (F | nom (SOA)<br>noms (NS)<br>YTR)<br>YTR)<br>YTR) | Données<br>[1], srv-ad.assurmer.local.,<br>srv-ad.assurmer.local<br>SRV-RDS1.assurmer.local<br>SRV-BROKER.assurmer.local<br>SRV-BROKER.assurmer.local | Horodate<br>statique<br>statique |         |       |          |          |
|          |                                                                                                    |                                                                                                    |                                                               |                                                |                                                                                                    |                                  |         |       | Masquer  |          |
|          | < >                                                                                                    | <                                                                                                    |                                                               |                                                |                                                                                                    | >                                | 1       |       |          |          |
|          |                                                                                                    | Événements<br>Services<br>Performances<br>Résultats BPA                                                                                                    |                                                               | Événer<br>Service<br>Perfor<br>Résult          | ments<br>es<br>mances<br>ats BPA                                                                                                    |                                  | 1       |       |          | v        |

- Rendez-vous sur le CMD (terminal de commande) et effectuer un « nslookup » + le nom de la machine ou sont adresse IP
- Comme nous pouvons le voir cela a fonctionné car nous avons les deux zone de recherche d'afficher (Directe et inversé )

| $\bigcirc$ Home $\times$ $\bigcirc$ SRV-AD $\times$ $\bigcirc$ SRV-RDS1 $\times$ | SRV-BROKER X                                                                                                   |     |   |
|----------------------------------------------------------------------------------|----------------------------------------------------------------------------------------------------|-----|---|
|                                                                                  |                                                                                                    |     |   |
|                                                                                  | Paramètres     Paramètres                                                                                      | - 0 | × |
|                                                                                  | Acrueil État                                                                                                   |     |   |
|                                                                                  | Administrateur : Invite de commandes                                                                           | - 0 | × |
|                                                                                  | Rés                                                                                                    |     | î |
|                                                                                  | C:\Users\administrateur.ASSURMER>nslookup SRV-RDS1<br>Serveur : SRV-AD.assurmer.local<br>Address: 172.16.0.1   |     |   |
|                                                                                  | Nom : SRV-RD51.assurmer.local<br>Address: 172.16.0.2                                                           |     |   |
|                                                                                  | C:\Users\administrateur.ASSURMER>nslookup SRV-AD<br>Serveur : SRV-AD.assurmer.local<br>Address: 172.16.0.1     |     |   |
|                                                                                  | Nom : SRV-AD.assurmer.local<br>Address: 172.16.0.1                                                             |     |   |
|                                                                                  | C:\Users\administrateur.ASSURMER>nslookup SRV-BROKER<br>Serveur : SRV-AD.assurmer.local<br>Address: 172.16.0.1 |     |   |
|                                                                                  | Nom : SRV-BROKER.assurmer.local<br>Address: 172.16.0.4                                                         |     |   |
|                                                                                  | C:\Users\administrateur.ASSURMER>                                                                              |     | ~ |
|                                                                                  |                                                                                                    |     |   |
|                                                                                  | 2 élément (s) 1 élément sélectionné                                                                            |     |   |
|                                                                                  |                                                                                                    |     |   |

#### **SRV-RDS et SRV-RDS2**

 LE ROLE de ces serveurs va être de permettre de prendre la main a distance sur des poste utilisateurs du domaine et même des serveurs et permet un accès à distance sécurisé aux applications, aux bureaux virtuels et aux sessions utilisateur via le réseau.

Cocher la case « Installation des services Bureau à distance » et cliquer sur « Suivant ».

| 嚞 Assistant Ajout de rôles et de for                 | _                                                                                                    |                                       | ×                       |            |  |  |  |
|------------------------------------------------------|----------------------------------------------------------------------------------------------------|---------------------------------------|-------------------------|------------|--|--|--|
| Sélectionner le typ                                  | pe d'installation                                                                                                    | SERVEUR DE<br>Aucun serveur n'e       | DESTINATIOnst sélection | ON<br>Iné. |  |  |  |
| Avant de commencer                                   | Sélectionnez le type d'installation. Vous pouvez installer des rôles et des for<br>ordinateur physique ou virtuel en fonctionnement, ou sur un disque dur vir | nctionnalités sur<br>tuel hors conne: | r un<br>xion.           |            |  |  |  |
| Type de déploiement                                  | Installation basée sur un rôle ou une fonctionnalité<br>Configurez un serveur unique en ajoutant des rôles, des services de rôle et des fonctionnalités.      |                                       |                         |            |  |  |  |
| Services de rôle                                     | Installation des services Bureau à distance<br>Installez les services de rôle nécessaires à l'infrastructure VDI (Virtual Des                                 | sktop Infrastruct                     | ure) pour               |            |  |  |  |
| Service Broker pour les c<br>Accès Bureau à distance | déployer des bureaux basés sur des ordinateurs virtuels ou sur des session                                                                                    | ons.                                  |                         | 1          |  |  |  |
| Hôte de virtualisation des<br>Confirmation           |                                                                                                    |                                       |                         |            |  |  |  |
|                                                      |                                                                                                    |                                       |                         |            |  |  |  |
|                                                      |                                                                                                    |                                       |                         |            |  |  |  |
|                                                      |                                                                                                    |                                       |                         |            |  |  |  |
|                                                      |                                                                                                    |                                       |                         |            |  |  |  |
|                                                      | < Précédent Suivant >                                                                                                    | Déployer                              | Annule                  | er         |  |  |  |

Sélectionner « Démarrage rapide » et cliquer sur « Suivant ».

| 📥 Assistant Ajout de rôles et de fo                             | _                                                                                                    |                                                               | ×         |     |  |  |
|-----------------------------------------------------------------|----------------------------------------------------------------------------------------------------|---------------------------------------------------------------|-----------|-----|--|--|
| Sélectionner le ty<br>Avant de commencer<br>Type d'installation | pe de déploiement<br>Les services Bureau à distance peuvent être configurés sur un ou plusieurs serv<br>O Déploiement standard                          | SERVEUR DE DESTINATION<br>Aucun serveur sélectionné<br>veurs, |           |     |  |  |
| Type de déploiement<br>Scénario de déploiement                  | Un déploiement standard vous permet de déployer les services Bureau à distance sur plusieurs<br>serveurs.                                               |                                                               |           |     |  |  |
| Sélection un serveur<br>Confirmation<br>Terminé                 | Démarrage rapide<br>Un démarrage rapide vous permet de déployer des services Bureau à distan<br>crée une collection et publie des programmes RemoteApp. | ice sur un mê                                                 | ime serve | ur, |  |  |
|                                                                 |                                                                                                    |                                                               |           |     |  |  |
|                                                                 |                                                                                                    |                                                               |           |     |  |  |
|                                                                 |                                                                                                    |                                                               |           |     |  |  |
|                                                                 | < Précédent Suivant > D                                                                                                    | )éployer                                                      | Annule    | r   |  |  |

#### Cocher la case « Installation des services Bureau à distance » et cliquer sur « Suivant ».

\_

📥 Assistant Ajout de rôles et de fonctionnalités

| Sélectionner le sc                                                                                                  | énario de déploiement                                                                                                    | SERVEUR DE DESTINATION<br>Démarrage rapide sélectionné                                                                                          |
|----------------------------------------------------------------------------------------------------|----------------------------------------------------------------------------------------------------|----------------------------------------------------------------------------------------------------|
| Avant de commencer<br>Type d'installation<br>Type de déploiement<br>Scénario de déploiement<br>Sélection un serveur | Les services Bureau à distance peuvent être configurés pour permett<br>des bureaux virtuels, à des programmes RemoteApp et à des bureau<br>O Déploiement de bureaux basés sur un ordinateur virtuel<br>Le déploiement de bureaux basés sur un ordinateur virtuel perme<br>des collections de bureaux virtuels incluant des programmes Rem<br>publiés. | tre aux utilisateurs de se connecter à<br>ux basés sur une session.<br>et aux utilisateurs de se connecter à<br>noteApp et des bureaux virtuels |
| Confirmation<br>Terminé                                                                                             | <ul> <li>Déploiement de bureaux basés sur une session</li> <li>Le déploiement de bureaux basés sur une session permet aux uti<br/>collections de sessions incluant des programmes RemoteApp et or</li> </ul>                                                                                                    | lisateurs de se connecter à des<br>des bureaux basés sur une session.                                                                           |

#### Sélectionner le serveur SRV-BROKER, cliquer sur la flèche et cliquer sur « Suivant ».

| 📥 Assistant Ajout de rôles et de fo                              | nctionnalités                                            |                                                               |                                     | – 🗆 X                                                                                       |
|------------------------------------------------------------------|----------------------------------------------------------|---------------------------------------------------------------|-------------------------------------|---------------------------------------------------------------------------------------------|
| Sélectionner un se                                               | erveur                                                   |                                                               |                                     | SERVEUR DE DESTINATION<br>Démarrage rapide sélectionné                                      |
| Avant de commencer<br>Type d'installation<br>Type de déploiement | Le démarrage rapi<br>Web des services E<br>même serveur. | de installera le service Brok<br>Bureau à distance et le serv | er pour les con<br>ice de rôle Serv | nexions Bureau à distance, le service Accès<br>eur hôte de session Bureau à distance sur le |
| Scénario de déploiement                                          | Pool de serveurs                                         |                                                               |                                     | Sélectionné                                                                                 |
| Sélection un serveur<br>Confirmation                             | Filtre :                                                 |                                                               |                                     |                                                                                             |
| Terminé                                                          | Nom<br>SRV-BROKER.assu                                   | Adresse IP<br>Irmer.L., 172.16.0,4                            | Système c                           | ASSORMER.LOCAL (1)  SRV-BROKER                                                              |
|                                                                  | Les information créer le déplo                           | uve(s)<br>ons d'identification du com<br>iement.              | pte ASSURMER                        | \administrateur (s) selectionne(s)                                                          |
|                                                                  |                                                          | < Pré                                                         | cédent Suiv                         | Déployer Annuler                                                                            |

Cocher la case « Redémarrer automatiquement le serveur de destination si nécessaire » et cliquer sur « Déployer ».

| 📥 Assistant Ajout de rôles et de foi                                                                                                    | nctionnalités                                                                                                    | _                                                          |                                         | ×          |
|----------------------------------------------------------------------------------------------------|----------------------------------------------------------------------------------------------------|------------------------------------------------------------|-----------------------------------------|------------|
| Confirmer les séle                                                                                                    | ctions                                                                                                    | SERVEUR DE<br>SRV-BROKER.                                  | DESTINATI<br>.assurmer.lo               | ON<br>ocal |
| Avant de commencer<br>Type d'installation<br>Type de déploiement<br>Scénario de déploiement<br>Sélection un serveur<br>Confirmation<br>Terminé | Pour terminer l'installation, les serveurs de destination doivent redémarrer.<br>Les services de rôle suivants seront installés sur le serveur nommé SRV<br>Service Broker pour les connexions Bureau à distance<br>Accès Bureau à distance par le Web<br>Serveur hôte de session Bureau à distance<br>Le serveur va être redémarré après l'installation des services de rê<br>Utilisateurs du domaine sera ajouté au groupe Utilisateurs du Bur | /-BROKER.assurm<br>ble. Le groupe de<br>reau à distance si | rer.local.<br>: sécurité<br>ur le servi | eur.       |
|                                                                                                    | Redémarrer automatiquement le serveur de destination si nécessaire                                                                                                    | Déployer                                                   | Annul                                   | er         |

#### Création d'une nouvelle collection de sessions

Sur le SRV-BROKER, ouvrer le gestionnaire de serveur, aller dans « Services Bureau à distance » et aller dans la section « Collections ». Supprimer la collection déjà existante car c'est la collection par défaut. Ensuite, nous allons rajouter une collection de session, pour ce faire, cliquer sur « Tâches » et cliquer sur « Créer une collection de sessions ».

| 📥 Gestio     | nnaire de serveur                         |                                                                                                    | – 0 ×                                                                                                    |
|--------------|-------------------------------------------|----------------------------------------------------------------------------------------------------|----------------------------------------------------------------------------------------------------|
| $\mathbf{E}$ | ●   •• Service                            | es Bureau à distance • Collections $\cdot$ $<\!\!\!\!\!\!\!\!\!\!\!\!\!\!\!\!\!\!\!\!\!\!\!\!\!\!\!\!\!\!\!\!\!\!\!\!$ | Gérer Outils Afficher Aide                                                                                                    |
|              | Vue d'ensemble<br>Serveurs<br>Collections | TIONS         actualisation le 06/12/2024 21:01:40   Toutes les collections   0 au total                               | TÂCHES       Image: Créer une collection de bureaux virtuels         Créer une collection de sessions       Modifier les propriétés de déploiement |

Donner un nom à votre collection, ici « RDS-BROKER » et cliquer sur « Suivant ».

Sélectionner le serveur SRV-BROKER et cliquer sur « Suivant ».

| 🔁 Créer une collection                        |                                           |                           |                  |                   | _          |           | ×  |
|-----------------------------------------------|-------------------------------------------|---------------------------|------------------|-------------------|------------|-----------|----|
| Spécifier les serve                           | urs hôtes de                              | e session Bure            | au à dist        | ance              |            |           |    |
| Avant de commencer<br>Nom de la collection    | Sélectionnez les sen<br>cette collection. | veurs hôtes de session Bu | rreau à distance | dans le pool de : | serveurs à | à ajouter | à  |
| Serveur hote de session B                     | Pool de serveurs                          |                           |                  | Sélectionné       |            |           |    |
| Disques de profil utilisateur<br>Confirmation | Filtre :                                  |                           |                  | Ordinateur        | MER.LO     | CAL (1)   |    |
| État d'avancement                             | Nom                                       | Adresse IP                | Systèm           | SRV-BROKER        |            |           |    |
|                                               | SRV-BROKER.assur                          | mer.l                     | ŀ                |                   |            |           |    |
|                                               | <<br>1 ordinateur(s) trouv                | /é(s)                     | >                | 1 ordinateur(s)   | sélection  | iné(s)    |    |
|                                               |                                           | < Précéde                 | nt Suivant >     | Cré               | er         | Annule    | er |

Ajouter les différents groupes que vous autoriser pour avoir accès au RDS et aux applications distantes et cliquer sur « Suivant »

### Cliquer sur « Créer ».

| 🔁 Créer une collection                                                                                                    |                                                                                                    | -      |        | × |
|----------------------------------------------------------------------------------------------------|----------------------------------------------------------------------------------------------------|--------|--------|---|
| Confirmer les sélec                                                                                                    | tions                                                                                                    |        |        |   |
| Avant de commencer<br>Nom de la collection<br>Serveur hôte de session B<br>Groupes d'utilisateurs<br>Disques de profil utilisateur<br>Confirmation<br>État d'avancement | Nom de la collection<br>SRV-BROKER<br>Utilisateurs et groupes d'utilisateurs<br>ASSURMER\Utilisateurs du domaine<br>ASSURMER\Groupe_admin<br>Serveurs hôtes de session Bureau à distance<br>SRV-BROKER.ASSURMER.LOCAL<br>Disques de profil utilisateur<br>Non |        |        |   |
|                                                                                                    | < Précédent Suivant >                                                                                                    | réer 🛛 | Annule | r |

Sur le SRV-BROKER, dans le « Gestionnaire de Serveur », aller dans « Services Bureau à distance » et aller dans la section « SRV-BROKER». Une fois dans cette section, aller dans « Tâches » et cliquer sur « Publier des programmes RemoteApp ».

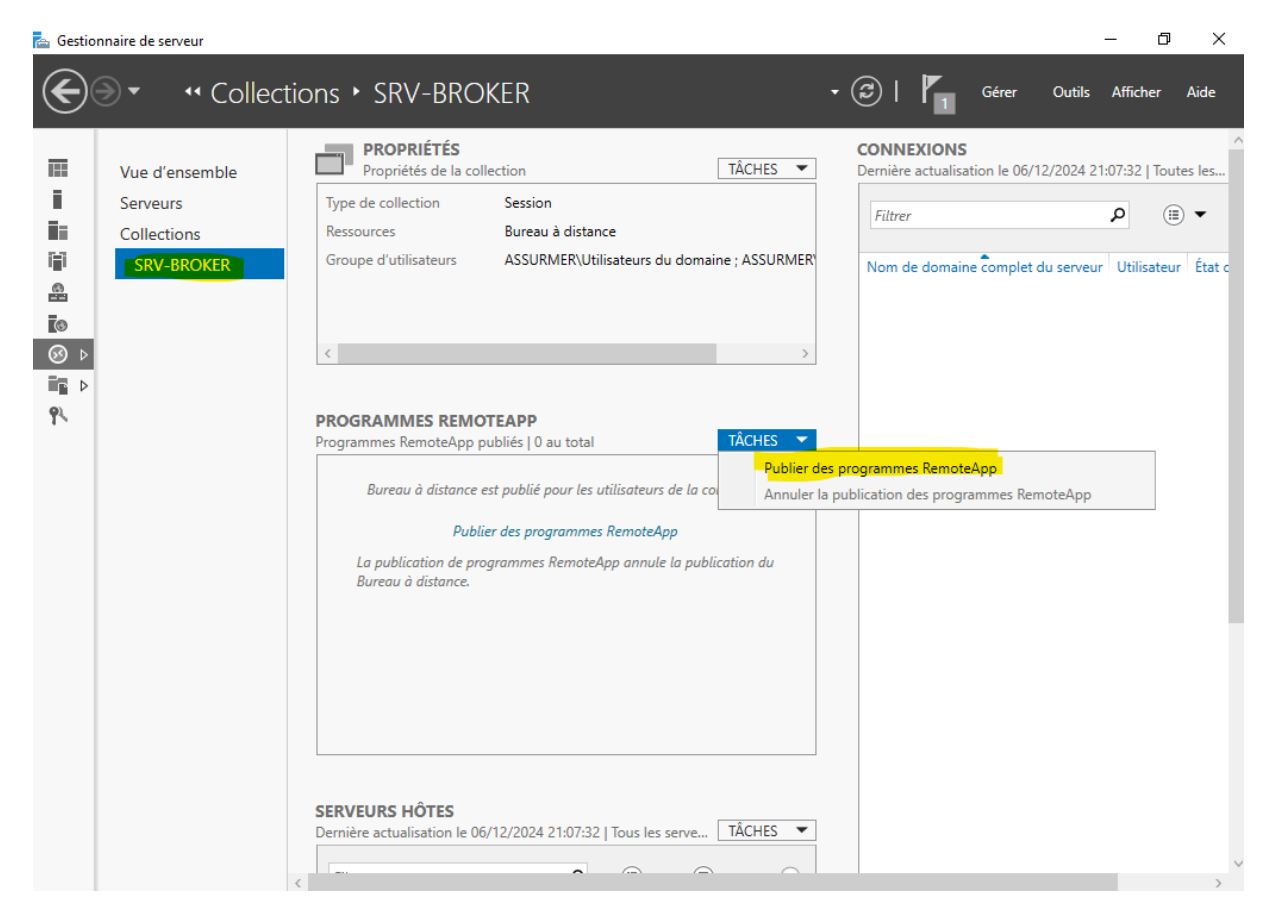

Ensuite sélectionne les différentes applications que vous voulez publier pour que le client puisse y avoir accès et cliquer sur « Suivant ».

| 눰 Publier des programmes Remote                             | Арр                                                                                                    | - 0                                                                                                    | ×       |
|-------------------------------------------------------------|----------------------------------------------------------------------------------------------------|----------------------------------------------------------------------------------------------------|---------|
| Sélectionner les pr<br>Programmes RemoteApp<br>Confirmation | Ogrammes RemoteApp<br>Sélectionnez les programmes RemoteApp à<br>programme RemoteApp à la liste, cliquez s | à publier dans la collection SRV-BROKER. Pour ajou<br>ur Ajouter.<br>à partir de SRV-BROKER.ASSURMER.LOCAL. | iter un |
| Publication                                                 | Programme RemoteApp                                                                                        | Emplacement                                                                                                 | ~       |
| Dernière étape                                              | ✓ All Bloc-notes                                                                                           | %SYSTEMDRIVE%\Windows\svstem32\notepad                                                                      | _       |
|                                                             | Calculatrice                                                                                               | %SYSTEMDRIVE%\Windows\svstem32\win32cal.                                                                    |         |
|                                                             | <br>QConfiguration du système                                                                              | %SYSTEMDRIVE%\Windows\system32\msconfi                                                                      |         |
|                                                             | Connexion Bureau à distance                                                                                | %SYSTEMDRIVE%\Windows\system32\mstsc.exe                                                                    |         |
|                                                             | Défragmenter et optimiser les lec                                                                          | %SYSTEMDRIVE%\Windows\system32\dfrgui.exe                                                                   |         |
|                                                             | Diagnostic de mémoire Windows                                                                              | %SYSTEMDRIVE%\Windows\system32\MdSche                                                                       |         |
|                                                             | 🗌 💣 Éditeur du Registre                                                                                    | %SYSTEMDRIVE%\Windows\regedit.exe                                                                           |         |
|                                                             | Enregistreur d'actions utilisateur                                                                         | %SYSTEMDRIVE%\Windows\system32\psr.exe                                                                      |         |
|                                                             | 🗌 📥 Gestionnaire de serveur                                                                                | %SYSTEMDRIVE%\Windows\system32\ServerM                                                                      |         |
|                                                             | Gestionnaire des services Internet                                                                         | %SYSTEMDRIVE%\Windows\system32\inetsrv\I                                                                    | ~       |
|                                                             | <                                                                                                    |                                                                                                    | >       |
|                                                             | Aiouter                                                                                                    |                                                                                                    |         |
|                                                             |                                                                                                    |                                                                                                    |         |
|                                                             | Vérifiez que le programme est installé sur t<br>collection.                                                | ous les serveurs hôtes de session Bureau à distanc                                                          | a de la |
|                                                             |                                                                                                    |                                                                                                    |         |
|                                                             | < Précéd                                                                                                   | dent Suivant > Publier Annu                                                                                 | ıler    |

Cliquer sur « Publier ».

\_

# Confirmation

| Programmes RemoteApp | Vérifiez que la liste des programmes F | RemoteApp à publier est correcte puis cliquez sur Publier. |
|----------------------|----------------------------------------|------------------------------------------------------------|
| Confirmation         | 5 programmes RemoteApp :               |                                                            |
| Publication          | Programme RemoteApp                    | Emplacement                                                |
| Dernière étape       | Bloc-notes                             | %SYSTEMDRIVE%\Windows\system32\notepad                     |
|                      | Calculatrice                           | %SYSTEMDRIVE%\Windows\system32\win32cal                    |
|                      | Routil Capture d'écran                 | %SYSTEMDRIVE%\Windows\system32\Snipping                    |
|                      |                                        | %SYSTEMDRIVE%\Windows\system32\mspaint                     |
|                      | 📉 WordPad                              | %SYSTEMDRIVE%\Program Files\Windows NT\                    |
|                      |                                        |                                                            |
|                      |                                        |                                                            |
|                      | < F                                    | Précédent Suivant > Publier Annul                          |

Configuration du déploiement RDS Sur le SRV-BROKER, dans le « Gestionnaire de Serveur », aller dans « Services Bureau à distance » et aller dans la section « Vue d'ensemble». Aller dans « Tâches » et cliquer sur « Modifier les propriétés de déploiement »

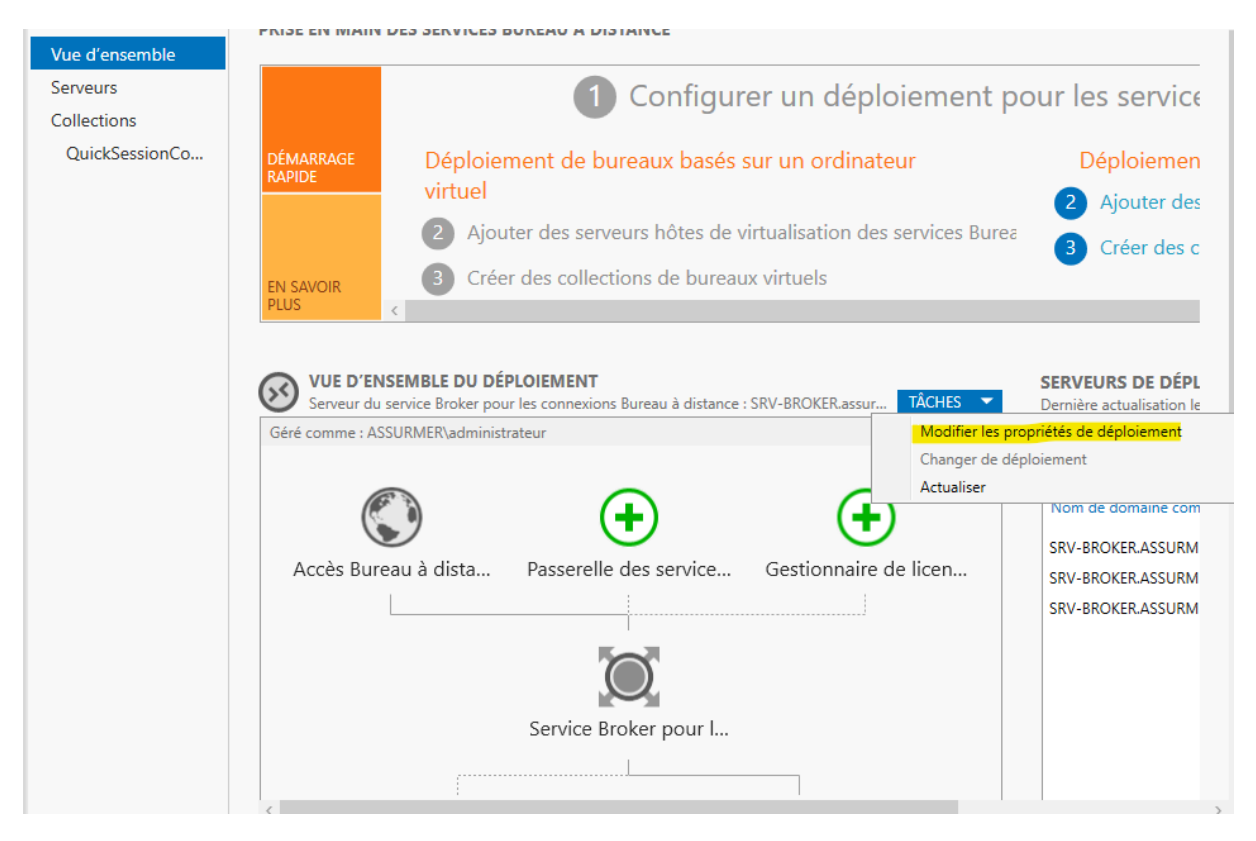

Aller dans « Passerelle des services Bureau à distance » et cocher la case « Ne pas utiliser de serveur de passerelle Bureau à distance »

ᡖ Propriétés de déploiement

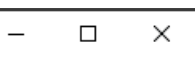

## Configurer le déploiement

| Passerelle des servi         Gestionnaire de lic +         Accès Web des ser +         Certificats +         Objecter automatiquement les paramètres de serveur de passerelle des services Bureau à distance :         Nom du serveur :         Méthode d'ouverture de session :         Authentification par mot de passe         Utiliser les informations d'identification de la passerelle des services Bureau à distance pour les adresses I         Ignorer le serveur de passerelle Bureau à distance pour les adresses I         Ne pas utiliser de serveur de passerelle Bureau à distance pour les adresses I | t<br>erelle des services Bureau<br>nce :<br>:<br>: services Bureau à<br>nce pour les adresses loca |
|----------------------------------------------------------------------------------------------------|----------------------------------------------------------------------------------------------------|
|                                                                                                    |                                                                                                    |

Ensuite, aller dans la section « Accès Web des services Bureau à distance ». Copier le lien qui permet d'accéder aux applications par le biais du portail web afin de l'utiliser sur le client par la suite. Cliquer sur « Ok »

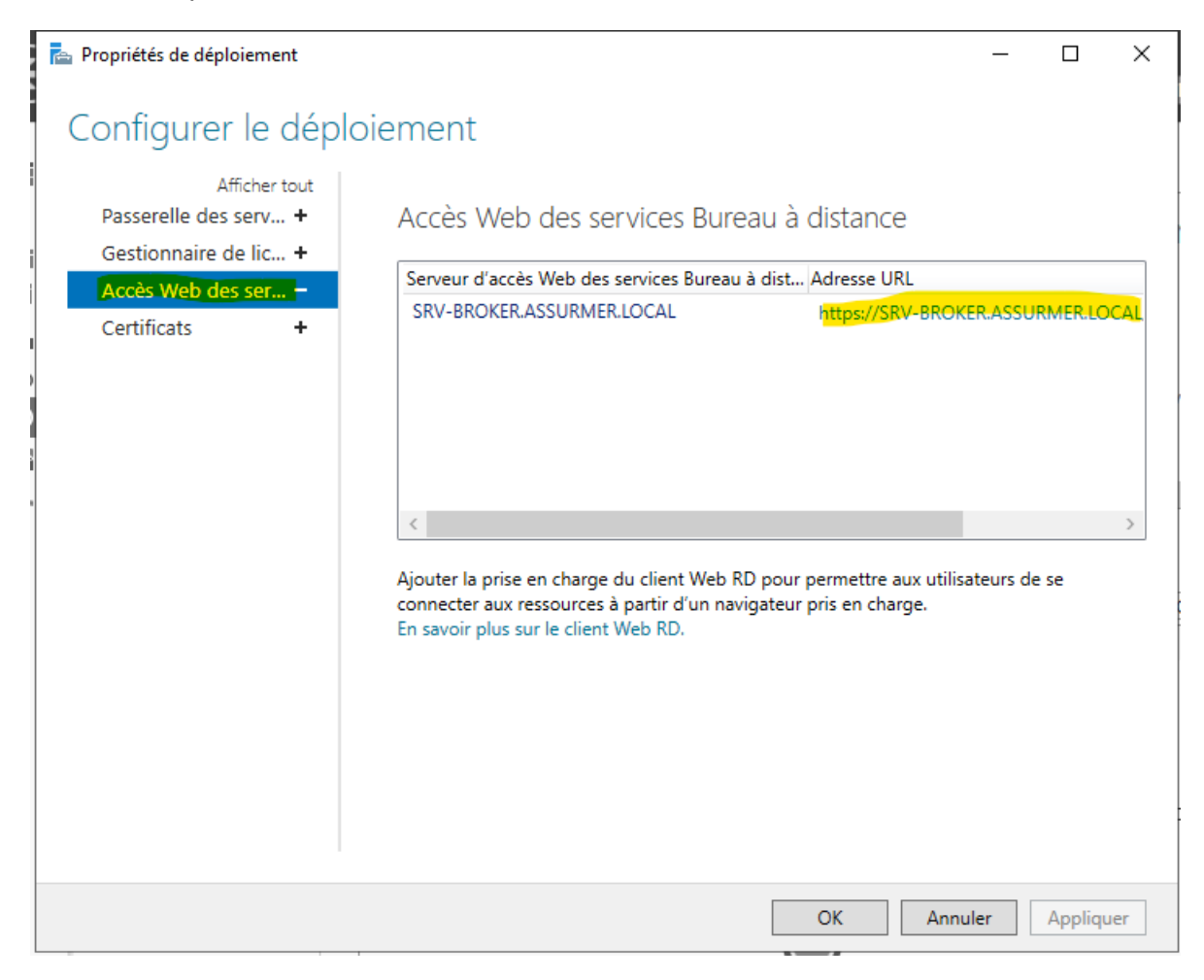

#### Création du certificat pour l'accès au logiciel

# Dans certificats sélectionner le « service de rôle » Broker et « Accès Web » puis cliquer sur « créer un certificat »

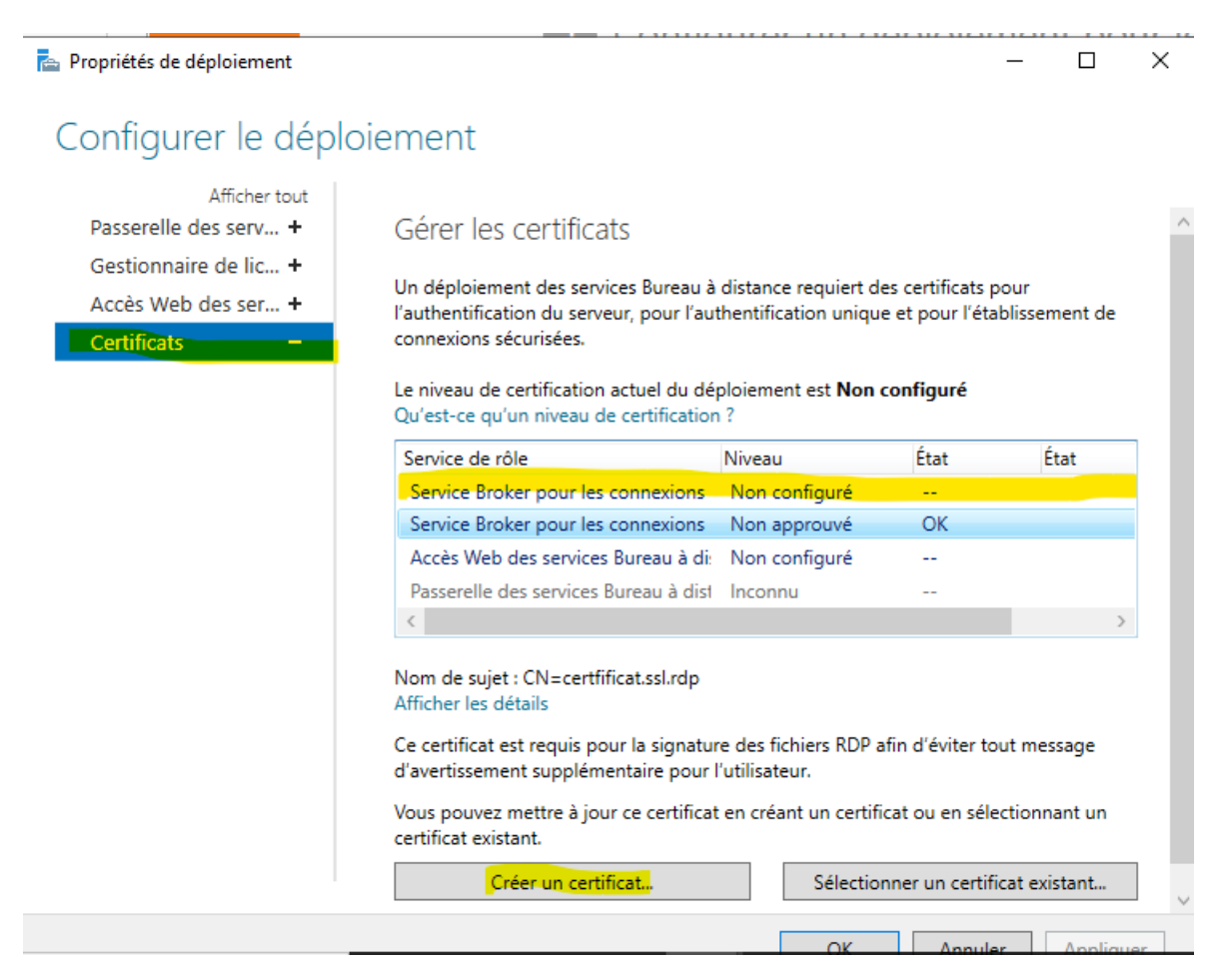

A partir de la il vous faudra le « nommer » lui créer un « mdp » et lui choisir un emplacement sur votre serveur et cocher la case « stocker le certificat » et « Autoriser » puis « OK »

| Créer un certificat                                                                                                    | >          |
|----------------------------------------------------------------------------------------------------|------------|
| Vous pouvez choisir de créer un certificat et de le stocker pour une utilisation ultérieure.                                         |            |
| Nom du certificat :                                                                                                    |            |
| certfication.ssl                                                                                                    |            |
| Mot de passe :                                                                                                    |            |
| ******                                                                                                    |            |
| Le stockage d'un certificat vous permet de distribuer manuellement le certificat aux ordinateurs clients.<br>🗹 Stocker ce certificat |            |
| Chemin d'accès au certificat :                                                                                                    |            |
|                                                                                                    | Descention |

Autoriser l'ajout du certificat au magasin de certificats Autorités de certification racines de confiance sur les ordinateurs de destination

| OK | Annuler |
|----|---------|
|    |         |

#### - Cliquer sur Appliquer

🕯 📠 Propriétés de déploiement Х Configurer le déploiement Afficher tout connexions sécurisées. Passerelle des serv... + 🔥 Un seul certificat peut être ajouté à la fois à un service de rôle donné. Pour ajouter Gestionnaire de lic... + des certificats à des services de rôle supplémentaires, cliquez sur Appliquer ou sur Accès Web des ser... + OK. Certificats Le niveau de certification actuel du déploiement est Non configuré Qu'est-ce qu'un niveau de certification ? État État Service de rôle Niveau Service Broker pour les connexions Non configuré OK Service Broker pour les connexions Non approuvé Prêt à app Accès Web des services Bureau à die Non configuré \_\_\_ Passerelle des services Bureau à dist Inconnu < Nom de sujet : CN=certfificat.ssl.rdp Afficher les détails Ce certificat est requis pour la signature des fichiers RDP afin d'éviter tout message d'avertissement supplémentaire pour l'utilisateur. Vous pouvez mettre à jour ce certificat en créant un certificat ou en sélectionnant un certificat existant. Créer un certificat... Sélectionner un certificat existant... OK Annuler Appliquer

Puis pour le service Web faire « Sélectionner un certificat existant

| KRIDE EN MAI                                                                                            | N LIFS SERVILES BUREAU A LISTAI                                                                                                    | ML.P                                                                                 |                                                   |                            |     |
|----------------------------------------------------------------------------------------------------|----------------------------------------------------------------------------------------------------|--------------------------------------------------------------------------------------|---------------------------------------------------|----------------------------|-----|
| na Propriétés de déploiement                                                                            |                                                                                                    |                                                                                      | -                                                 | - 🗆                        | ×   |
| Configurer le déploi                                                                                    | iement                                                                                                    |                                                                                      |                                                   |                            |     |
| Afficher tout<br>Passerelle des serv +<br>Gestionnaire de lic +<br>Accès Web des ser +<br>Certificats – | Un déploiement des services Bureau à<br>l'authentification du serveur, pour l'au<br>connexions sécurisées.<br>Le niveau de certification actuel du dé<br>Qu'est-ce qu'un niveau de certification | distance requiert des<br>thentification unique<br>ploiement est <b>Non co</b><br>1 ? | s certificats pou<br>et pour l'établi<br>onfiguré | ur<br>issement de          | ^   |
|                                                                                                    | Service de rôle                                                                                                    | Niveau                                                                               | État                                              | État                       |     |
|                                                                                                    | Service Broker pour les connexions                                                                                                    | Non configuré                                                                        |                                                   |                            |     |
|                                                                                                    | Service Broker pour les connexions                                                                                                    | Non configuré                                                                        |                                                   |                            |     |
|                                                                                                    | Accès Web des services Bureau à di                                                                                                    | Non configuré                                                                        |                                                   |                            |     |
|                                                                                                    | Passerelle des services Bureau à dist                                                                                                    | Inconnu                                                                              |                                                   |                            |     |
|                                                                                                    | <                                                                                                    |                                                                                      |                                                   | 1                          | >   |
|                                                                                                    | Nom de sujet : Non applicable<br>Afficher les détails<br>Ce certificat est requis pour l'activation<br>Bureau à distance, ainsi que pour l'aut<br>par le Web.                                    | n de l'abonnement à l<br>hentification serveur (                                     | a connexion R<br>de l'accès Bure                  | emoteApp e<br>au à distanc | t   |
|                                                                                                    | Vous pouvez mettre à jour ce certifica<br>certificat existant.                                                                                                    | t en créant un certifica                                                             | at ou en sélecti                                  | ionnant un                 |     |
|                                                                                                    | Créer un certificat                                                                                                    | Sélection                                                                            | ner un certifica                                  | t existant                 |     |
|                                                                                                    |                                                                                                    |                                                                                      |                                                   |                            | ×   |
|                                                                                                    |                                                                                                    | OK                                                                                   | Annuler                                           | Appliq                     | uer |

- Renseigner le mdp créer plutôt pour le certificat puis fait parcourir pour aller chercher le certificat a l'emplacement choisi également plutôt

| /ous pouvez choisir d'appliquer le certificat qui est actuellement stocké su | ur le serveur du service Broker  | pour les c   | onnexior | ns Bu |
|------------------------------------------------------------------------------|----------------------------------|--------------|----------|-------|
| listance ou bien vous pouvez sélectionner un autre certificat qui est stock  | cé dans un fichier de certificat | PKCS.        |          |       |
| Appliquer le certificat stocké sur le serveur du service Broker pour les s   | connevions Rureau à distance     |              |          |       |
| Mot de passe :                                                               | connexions bureau a distance     |              |          |       |
| Not de passe :                                                               |                                  |              |          |       |
|                                                                              |                                  |              |          |       |
| Choisir un autre certificat                                                  |                                  |              |          |       |
| Chemin d'accès au certificat :                                               |                                  |              |          |       |
| C:\Certification\certification.ssl.pfx                                       |                                  |              | Parc     | ouri  |
| Mot de passe :                                                               |                                  |              |          |       |
|                                                                              |                                  |              |          |       |
|                                                                              |                                  |              |          |       |
| Autoriser l'ajout du certificat au magasin de certificats Autorités de cer   | rtification racines de confiance | e sur les or | dinateur | s de  |
| destination                                                                  |                                  |              |          |       |
| destination                                                                  |                                  |              |          |       |
| Conduct                                                                      |                                  |              |          |       |
|                                                                              |                                  |              |          |       |
|                                                                              |                                  |              |          |       |
|                                                                              |                                  |              |          |       |
|                                                                              |                                  |              |          |       |
|                                                                              |                                  | ОК           |          | Anı   |

Afin de partager ce certificat aux autres serveurs nous allons configurer une partition de disque et donner les accès et aussi les limiter

- Se rendre dans « Services de fichier »

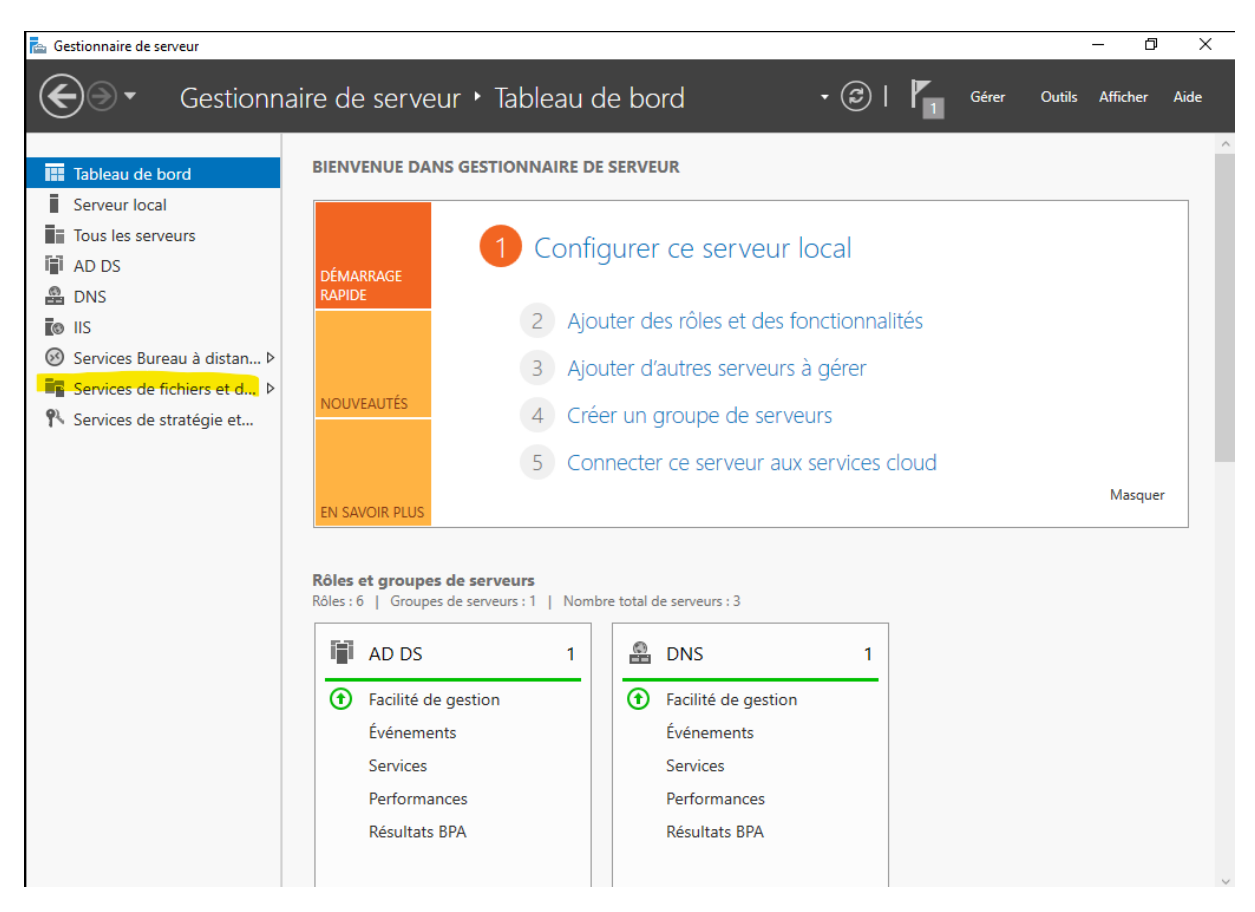

- Cliquer sur partage puis dans « tache » cliquer sur « nouveau partage »

| 🚡 Gestio     | nnaire de serveur                                                                            |                                                                                                    |                                                                                                    |                                                                                          |                                                                                                    |                                                                                                    |                                                                                                    |                                                                                                | - 0                                                          | ×    |
|--------------|----------------------------------------------------------------------------------------------|----------------------------------------------------------------------------------------------------|----------------------------------------------------------------------------------------------------|------------------------------------------------------------------------------------------|----------------------------------------------------------------------------------------------------|----------------------------------------------------------------------------------------------------|----------------------------------------------------------------------------------------------------|------------------------------------------------------------------------------------------------|--------------------------------------------------------------|------|
| $\mathbf{E}$ | ●   •• Partage                                                                               | es                                                                                                    |                                                                                                    |                                                                                          | + (                                                                                                    | ©   🗗                                                                                                    | Gérer                                                                                                    | Outils                                                                                         | Afficher                                                     | Aide |
|              | Serveurs<br>Volumes<br>Disques<br>Pools de stocka<br>Partages<br>iSCSI<br>Dossier de travail | RESSOURCES I<br>Jous les partages<br>Filtrer<br>Partager<br>• SRV-AD (4)<br>Certification<br>SYSVOL<br>Certification.ssl_rdweb<br>• SRV-RDS1 (1)<br>Certification | PARTAGÉES<br>5 au total<br>Chemin d'accès local<br>C:\Shares\Certification<br>C:\Windows\SYSVOL\sy<br>C:\Shares\Certification.s<br>C:\Certification | TACHES V<br>Nouveau<br>Actualise<br>svol\assur S<br>svol\assur S<br>svol S<br>sl_rdweb S | VOLUME<br>Certification<br>partage<br>r<br>22 % utilis<br>Aller à Vue<br>QUOTA<br>Certification<br>Pour u<br>Pour in<br>fic | su SRV-AD<br>59,3 Go<br>és<br>d'ensemble des<br>sur SRV-AD<br>tiliser les quotas,<br>serveur de fic<br>serveur de fic<br>staller le Gestion<br>hiers, démarrez l'<br>fon | 13,1 Gr<br>46,3 Gr<br>46,3 Gr<br>volumes ><br>le Gestionna<br>chiers doit êtr<br>naire de ress<br>Assistant Aja<br>ctionnalités. | o Espace uti<br>o Espace dis<br>o Espace dis<br>nire de resso<br>re installé.<br>sources du su | TÂCHES<br>lisé<br>;ponible<br>urces du<br>erveur de<br>et de |      |

#### - Cliquer sur suivant

#### 📥 Assistant Nouveau partage

 $\Box$   $\times$ 

#### Sélectionner le profil de ce partage Profil du partage de fichiers : Description : Sélectionner un profil Ce profil de base constitue le moyen le plus rapide de Partage SMB - Rapide Emplacement du partage créer un partage de fichiers SMB, généralement utilisé Partage SMB - Avancé pour partager des fichiers avec des ordinateurs Partage SMB - Applications Windows. Partage NFS - Rapide · Convient au partage général de fichiers. Partage NFS - Avancé Les options avancées peuvent être configurées ultérieurement à l'aide de la boîte de dialogue Propriétés. < Précédent Suivant > Créer Annuler

#### Sélectionner l'emplacement du partage

| erectionner un prom   |                                                                                                    | <b>e</b>                                                              |                                                           |                                       |           |
|-----------------------|----------------------------------------------------------------------------------------------------|-----------------------------------------------------------------------|-----------------------------------------------------------|---------------------------------------|-----------|
| mplacement du partage | Nom du serveur                                                                                              | Statut                                                                | Röle du cluster                                           | Nœud proprié                          | taire     |
| √om de partage        | SRV-AD                                                                                                    | En ligne                                                              | Non-cluster                                               |                                       |           |
| utres paramètres      | SRV-RDS1                                                                                                    | En ligne                                                              | Non-cluster                                               |                                       |           |
| itorisations          |                                                                                                    |                                                                       |                                                           |                                       |           |
| nfirmation            |                                                                                                    |                                                                       |                                                           |                                       |           |
| ultats                |                                                                                                    |                                                                       |                                                           |                                       |           |
|                       |                                                                                                    |                                                                       |                                                           |                                       |           |
|                       | Emplacement du partag                                                                                       | e:                                                                    |                                                           |                                       |           |
|                       | Emplacement du partag                                                                                       | e:<br>ume:                                                            |                                                           |                                       |           |
|                       | Emplacement du partag      Sélectionner par volu      Volume                                                | e :<br>ume :<br>Espace libre                                          | e Capacité Systè                                          | me de fichiers                        |           |
|                       | Emplacement du partag<br>Sélectionner par volu<br>Volume<br>C:                                              | e :<br>ume :<br>Espace libre<br>46,3 Go                               | e Capacité Systè<br>o 59,3 Go NTFS                        | me de fichiers                        |           |
|                       | Emplacement du partag<br>Sélectionner par volu<br>Volume<br>C:                                              | e :<br>ume :<br>Espace libre<br>46,3 Gc                               | e Capacité Systè<br>o 59,3 Go NTFS                        | me de fichiers                        |           |
|                       | Emplacement du partag  Sélectionner par volu  Volume  C:  L'emplacement du p voluma sélectionné             | e :<br>ume :<br>Espace libre<br>46,3 Go<br>artage de fichiers sera un | e Capacité Systè<br>o 59,3 Go NTFS<br>n nouveau dossier d | me de fichiers<br>lu répertoire \Shar | es sur le |
|                       | Emplacement du partag<br>Sélectionner par volu<br>Volume<br>C:<br>L'emplacement du p<br>volume sélectionné. | e :<br>ume :<br>Espace libre<br>46,3 Go<br>artage de fichiers sera un | e Capacité Systè<br>o 59,3 Go NTFS<br>n nouveau dossier d | me de fichiers<br>u répertoire \Shar  | es sur le |

#### - Nommer votre partage

| Sélectionner un profil                   | Nom du partage :                                                                | Session_rdeb                    |  |  |
|------------------------------------------|---------------------------------------------------------------------------------|---------------------------------|--|--|
| Emplacement du partage<br>Nom de partage | Description du partage :                                                        |                                 |  |  |
| Autres paramètres                        |                                                                                 |                                 |  |  |
| Confirmation                             | Chemin d'accès local au p                                                       | artage :                        |  |  |
| Résultats                                | C:\Shares\Session_rdeb<br>Si le dossier n'existe p<br>Chemin d'accès distant au | as, il est créé.<br>I partage : |  |  |
|                                          | \\SRV-AD\Session_rdeb                                                           |                                 |  |  |
|                                          |                                                                                 |                                 |  |  |

#### - Cliquer sur suivant

#### 📥 Assistant Nouveau partage

\_

# Configurer les paramètres de partage

| Sélectionner un profil | Activer l'énumération basée sur l'accès                                                                                                    |  |  |  |  |  |
|------------------------|----------------------------------------------------------------------------------------------------|--|--|--|--|--|
| Emplacement du partage | L'énumération basée sur l'accès n'affiche que les fichiers et les dossiers dont un utilisateur<br>possède les autorisations d'accès. S'il ne bénéficie pas d'autorisations en lecture (ou                                                                                                    |  |  |  |  |  |
| Nom de partage         | équivalentes) sur un dossier, Windows cache alors ce dernier de l'utilisateur.                                                                                                    |  |  |  |  |  |
| Autres paramètres      | 🗹 Autoriser la mise en cache du partage                                                                                                    |  |  |  |  |  |
| Autorisations          | La mise en cache met le contenu du partage à la disposition des utilisateurs hors connexion. Si                                                                                                    |  |  |  |  |  |
| Confirmation           | la fonctionnalité BranchCache du service de rôle Fichiers réseau est installée, vous pouvez<br>activer BranchCache sur le partage.                                                                                                    |  |  |  |  |  |
| Résultats              | Activer le cache de filiale (BranchCache) sur le partage de fichiers                                                                                                    |  |  |  |  |  |
|                        | BranchCache permet aux ordinateurs d'une succursale de mettre en cache les fichiers<br>téléchargés à partir de ce partage, puis de les rendre disponibles en toute sécurité pour les<br>autres ordinateurs de la succursale.                                                                                                    |  |  |  |  |  |
|                        | Chiffrer l'accès aux données                                                                                                    |  |  |  |  |  |
|                        | Lorsqu'il est activé, l'accès distant aux fichiers de ce partage est chiffré. Cela a pour effet de<br>sécuriser les données contre tout accès non autorisé lors de leur transfert vers ou depuis le<br>partage. Si cette case à cocher est activée et grisée, cela signifie qu'un administrateur a activé le<br>chiffrement pour l'ensemble du serveur. |  |  |  |  |  |
|                        | Chérédent Cuinnte Créan Annulas                                                                                                    |  |  |  |  |  |
|                        | < Precedent Suivant > Creer Annuler                                                                                                    |  |  |  |  |  |

A partir d'ici nous allons donner les accès a ce fichier et contrôler les autorisations

- Cliquer sur « personnaliser les autorisations »

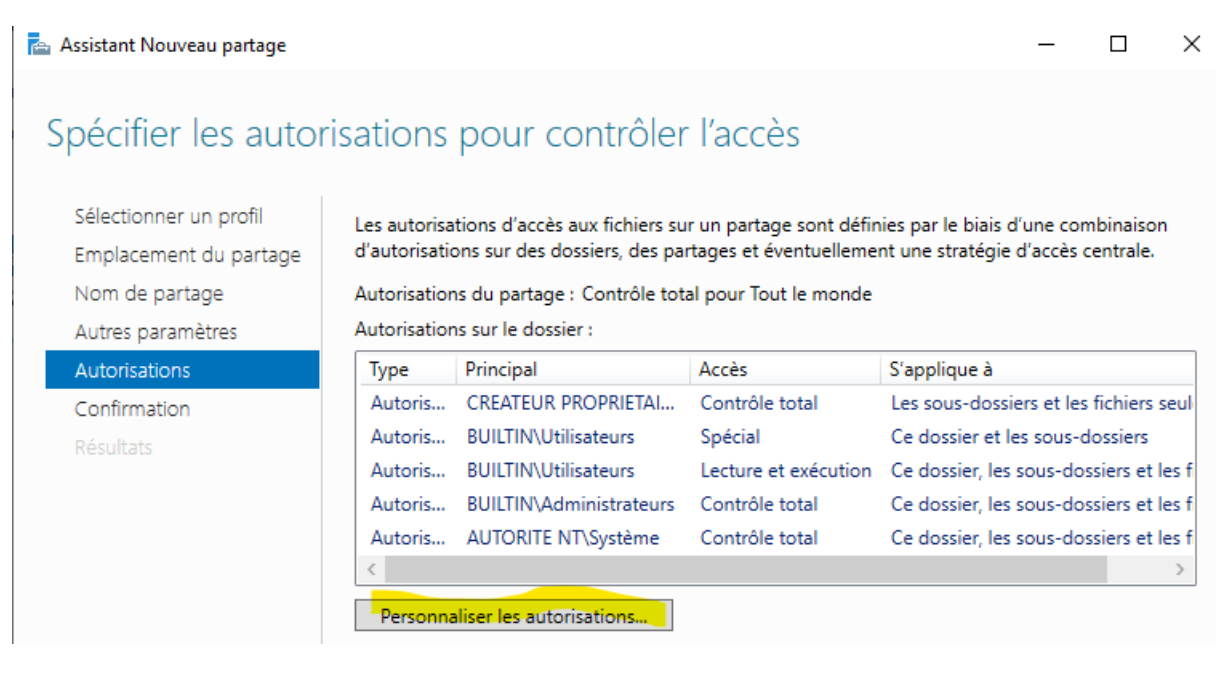

#### Cliquer sur modifier pour modifier le contrôle et l'accès

| Para  | mètres de séc   | urité avancés pour Ses  | ion_rdeb                       |              |                | -       |       | ×    |
|-------|-----------------|-------------------------|--------------------------------|--------------|----------------|---------|-------|------|
| Nom   | :               | \\SRV-AD.assurme        | r.local\C\$\Shares\Session_    | rdeb         |                |         |       |      |
| Propr | iétaire :       | Administrateurs (A      | SSURMER\Administrateur         | s) Modifier  |                |         |       |      |
| Autor | isations        | Partage Audi            | Accès effectif                 |              |                |         |       |      |
| Pour  | modifier les a  | utorisations de partage | , sélectionnez l'entrée et cli | iquez sur Mo | difier.        |         |       |      |
| Empla | acement résea   | au de ce partage : \\SR | V-AD.assurmer.local\Sessi      | on_rdeb      |                |         |       |      |
| Entré | es d'autorisati | ons :                   |                                |              |                |         |       |      |
|       | Туре            | Principal               |                                |              | Accès          |         |       |      |
| 88    | Autoriser       | Tout le monde           |                                |              | Contrôle total |         |       |      |
|       |                 |                         |                                |              |                |         |       |      |
|       |                 |                         |                                |              |                |         |       |      |
|       |                 |                         |                                |              |                |         |       |      |
|       |                 |                         |                                |              |                |         |       |      |
|       |                 |                         |                                |              |                |         |       |      |
|       |                 |                         |                                |              |                |         |       |      |
|       |                 |                         |                                |              |                |         |       |      |
| A     | Jouter          | Supprimer               | Aodifier                       |              |                |         |       |      |
|       |                 |                         |                                |              | ОК             | Annuler | Appli | quer |

| Autorisatio  | ns pour Session_rdeb                    | —            |
|--------------|-----------------------------------------|--------------|
| rincipal :   | Tout le monde Sélectionnez un principal |              |
| ype :        | Autoriser 🗸                             |              |
|              |                                         |              |
| Autorisation | is :                                    |              |
| _            | Contrôle total                          |              |
|              |                                         |              |
| i            | Autorisations spéciales                 |              |
|              |                                         | Effacer tout |
|              |                                         |              |
|              |                                         |              |
|              |                                         |              |
|              |                                         |              |
|              |                                         |              |
|              |                                         |              |
|              |                                         |              |
|              |                                         |              |
|              |                                         |              |
|              |                                         |              |

#### Décocher la case contrôle total pour les utilisateurs ordinaire du domaine

#### Puis cliquer sur appliquer

| 10111           | :                               | \\SRV-/                | AD.assurmer.loo  | cal\C\$\Shares\Session_rdeb | 1              |  |  |
|-----------------|---------------------------------|------------------------|------------------|-----------------------------|----------------|--|--|
| Propr           | iétaire :                       | Admini                 | istrateurs (ASSU | RMER\Administrateurs)       | lodifier       |  |  |
| Autori          | isations                        | Partage                | Audit            | Accès effectif              |                |  |  |
| Empla<br>Entrée | acement rése<br>es d'autorisati | au de ce par<br>ions : | tage: \\SRV-Al   | D.assurmer.local\Session_ro | leb            |  |  |
|                 | Туре                            | Principal              |                  |                             | Accès          |  |  |
| <u>82</u>       | Autoriser                       | Tout le m              | onde             |                             | Modifier       |  |  |
| 52              | Autoriser                       | Groupe_a               | dmin (ASSURM     | ER\Groupe_admin)            | Contrôle total |  |  |
|                 |                                 |                        |                  |                             |                |  |  |
|                 |                                 |                        |                  |                             |                |  |  |
|                 |                                 |                        |                  |                             |                |  |  |
|                 |                                 |                        |                  |                             |                |  |  |

#### Cliquer sur créer

📥 Assistant Nouveau partage

Confirmer les sélections Vérifiez que les paramètres suivants sont corrects, puis cliquez sur Créer. Sélectionner un profil Emplacement du partage EMPLACEMENT DU PARTAGE Nom de partage Serveur : SRV-AD Autres paramètres Rôle du cluster : Non-cluster Autorisations Chemin d'accès local : C:\Shares\Session\_rdeb Confirmation PROPRIÉTÉS DU PARTAGE Nom du partage : Session\_rdeb Protocole : SMB Énumération basée sur l'accès : Désactivé Activé Mise en cache : BranchCache : Désactivé Désactivé Chiffrer les données :

Une fois le partage créer fait un clic droit sur celui-ci puis cliquer sur « ouvrir le partage »

< Précédent

Suivant >

| 🚡 Gestio | nnaire de serveur                                                                            |                                                                                                    | – 0 ×                                                                                                    |
|----------|----------------------------------------------------------------------------------------------|----------------------------------------------------------------------------------------------------|----------------------------------------------------------------------------------------------------|
| E        | ●   •• Partage                                                                               | es                                                                                                    | 🕶 😥   🚩 Gérer Outils Afficher Aide                                                                                                    |
|          | Serveurs<br>Volumes<br>Disques<br>Pools de stocka<br>Partages<br>iSCSI<br>Dossier de travail | RESSOURCES PARTAGÉES<br>Tous les partages   6 au total         Filtrer       Image: TâcHES         Filtrer       Image: TâcHES         Partager       Chemin d'accès local       P         Association       C:\Shares\Certification       S         VETLOGON       C:\Windows\SYSVOL\sysvol\assur       S         SYSVOL       C:\Windows\SYSVOL\sysvol       S         Certification.ssl_rdweb       C:\Shares\Certification.ssl_rdweb       S         Session_rdeb       C:\Shares\Session_rdeb       S         Session_rdeb       Cosser de partager       Convirt de partager       Convirt de partager       Convirt de partager | VOLUME       TÂCHES ▼         Session_rdeb sur SRV-AD       TÂCHES ▼         (C:)       Capacité : 59,3 Go         22 % utilisés       13,1 Go Espace utilisé         ●       13,1 Go Espace utilisé         ●       13,1 Go Espace utilisé         ●       46,3 Go Espace disponible |
|          |                                                                                              | Propriétés                                                                                                    |                                                                                                    |

#### – 🗆 🗙

Créer

Annuler

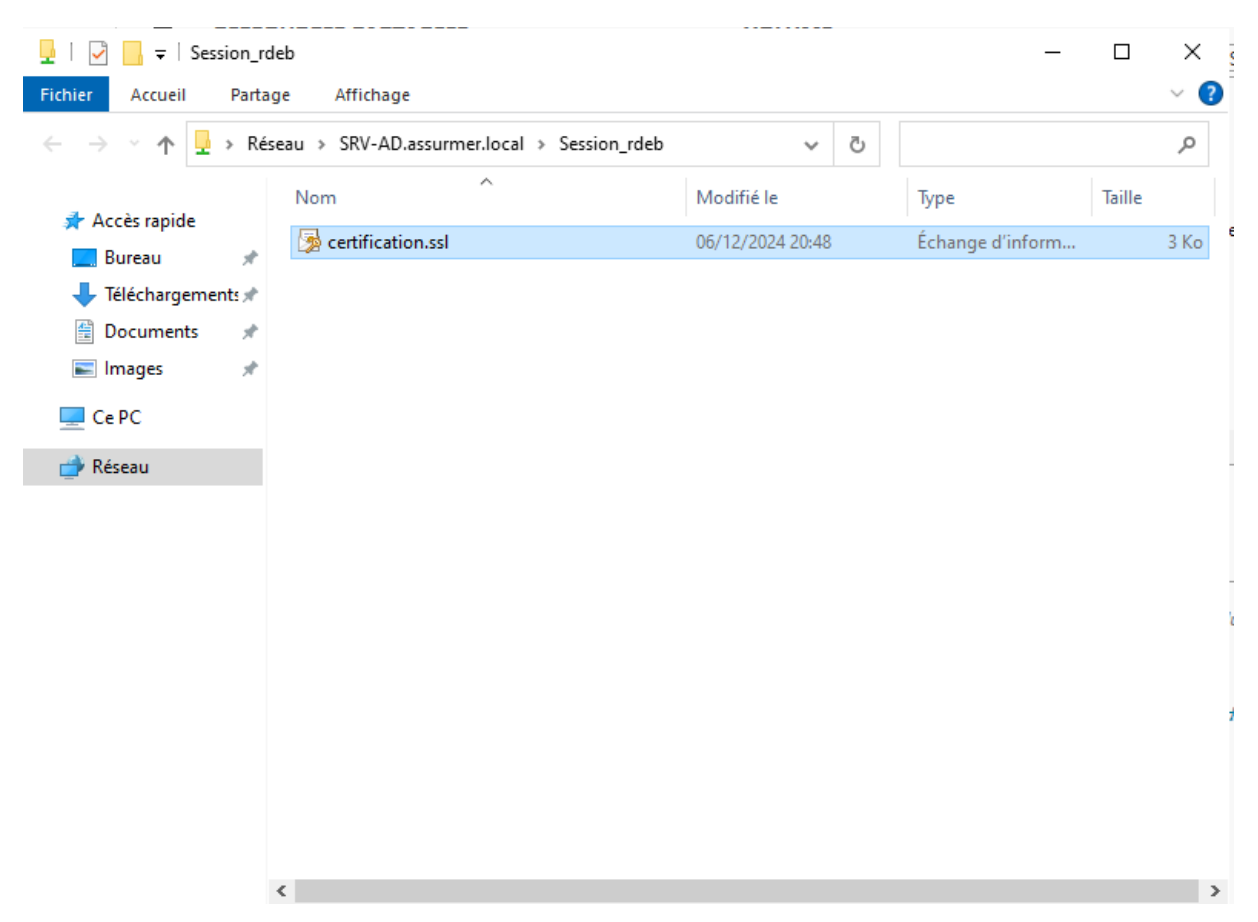

Puis déplacer la certification dans le dossier créer

OU l'ont peut également créer un dossier dans le dossier (C) : et modifier les propriété de partage

Puis faite ajouter des serveur a gérer afin que les autres serveurs est accès a la certifications via un dossier partager

| 🚘 Gestionnaire de serveur                                                                     |                                                                                                    | - 0 ×                  |
|-----------------------------------------------------------------------------------------------|----------------------------------------------------------------------------------------------------|------------------------|
| Gestionna                                                                                     | ire de serveur 🔸 Tableau de bord 🛛 🔹 🕫 🖡 🕬                                                                                                    | r Outils Afficher Aide |
| Tableau de bord     Serveur local     Tous les serveurs     IS     Services Bureau à distan ▷ | BIENVENUE DANS GESTIONNAIRE DE SERVEUR         1       Configurer ce serveur local         DÉMARRAGE<br>RAPIDE         2       Aiouter des rôles et des fonctionnalités                                                                                                    |                        |
| Services de richiers et d <i>v</i>                                                            | 3       Ajouter d'autres serveurs à gérer         4       Créer un groupe de serveurs         5       Connecter ce serveur aux services cloud         EN SAVOIR PLUS                                                                                                    | Masquer                |
|                                                                                               | Rôles et groupes de serveurs:       I       Nombre total de serveurs::         Image: Services Bureau à       1         Image: Services Bureau à       1         Image: Services Bureau Bureau Bure |                        |

Taper le nom des serveurs dans la barre de recherche puis ajouter les

| 🔁 Ajouter des serveurs                                                                                                    | - 🗆 X                                                     |
|----------------------------------------------------------------------------------------------------|-----------------------------------------------------------|
| Active Directory       DNS       Importer         Emplacement :       Importer       Importer         Système d'exploitation :       Tous       Importer         Nom (CN) :       SRV-RDS1       Rechercher maintenant         Nom       Système d'exploitation         SRV-RDS1       Windows Server 2022 Standard Evaluation | Sélectionné Ordinateur ASSURMER.LOCAL (2) SRV-AD SRV-RDS1 |
| 1 ordinateur(s) trouvé(s)                                                                                                    | 2 ordinateur(s) sélectionné(s)                            |
| Aide                                                                                                    | OK Annuler                                                |

#### Configuration des serveurs RDS (Remote Desktop Services)

#### Sur le serveur RDS1

Installation du rôle RDS et ses fonctionnalités Sur le serveur RDS1, ouvrer le « Gestionnaire de serveur » et cliquer sur « Ajouter des rôles et des fonctionnalités »

Ajouter des rôles et fonctionnalités Supprimer des rôles et fonctionnalités Ajouter des serveurs Créer un groupe de serveurs

Propriétés du Gestionnaire de serveur

#### Cocher la case « Installation des services Bureau à distance » et cliquer sur « Suivant ».

| La Assistant Ajout de rôles et de for                                                               | nctionnalités                                                                                                    | _                                                       |                             | $\times$  |
|----------------------------------------------------------------------------------------------------|----------------------------------------------------------------------------------------------------|---------------------------------------------------------|-----------------------------|-----------|
| Sélectionner le typ                                                                                 | be d'installation                                                                                                    | SERVEUR DE I<br>Aucun serveur n'es                      | DESTINATIC<br>st sélectionr | DN<br>né. |
| Avant de commencer<br>Type d'installation<br>Type de déploiement                                    | Sélectionnez le type d'installation. Vous pouvez installer des rôles et des fonc<br>ordinateur physique ou virtuel en fonctionnement, ou sur un disque dur virtu<br>O <b>Installation basée sur un rôle ou une fonctionnalité</b><br>Configurez un serveur unique en ajoutant des rôles, des services de rôle e | ctionnalités sur<br>Jel hors connex<br>et des fonctionn | un<br>ion.<br>nalités.      |           |
| Scenario de depidiement<br>Services de rôle<br>Service Broker pour les c<br>Accès Bureau à distance | Installation des services Bureau à distance<br>Installez les services de rôle nécessaires à l'infrastructure VDI (Virtual Desk<br>déployer des bureaux basés sur des ordinateurs virtuels ou sur des session                                                                                                    | ctop Infrastructu<br>ns.                                | ıre) pour                   |           |
| Hote de Virtualisation des<br>Confirmation<br>Terminé                                               |                                                                                                    |                                                         |                             |           |
|                                                                                                    |                                                                                                    |                                                         |                             |           |
|                                                                                                    | < Précédent Suivant >                                                                                                    | Déployer                                                | Annule                      | r         |

### Sélectionner « Démarrage rapide » et cliquer sur « Suivant ».

| 📥 Assistant Ajout de rôles et de fo                                                         | nctionnalités                                                                                                    | _                         |                            | ×         |  |  |  |  |
|---------------------------------------------------------------------------------------------|----------------------------------------------------------------------------------------------------|---------------------------|----------------------------|-----------|--|--|--|--|
| Sélectionner le typ                                                                         | pe de déploiement                                                                                                    | SERVEUR DE<br>Aucun serve | DESTINATIO<br>ur sélection | ON<br>nné |  |  |  |  |
| Avant de commencer<br>Type d'installation<br>Type de déploiement<br>Scénario de déploiement | Les services Bureau à distance peuvent être configurés sur un ou plusieurs serveurs.<br>O Déploiement standard<br>Un déploiement standard vous permet de déployer les services Bureau à distance sur plusieurs<br>serveurs. |                           |                            |           |  |  |  |  |
| Selection un serveur<br>Confirmation<br>Terminé                                             | Démarrage rapide<br>Un démarrage rapide vous permet de déployer des services Bureau à distant<br>crée une collection et publie des programmes RemoteApp.                                                                    | ce sur un mé              | ême serve                  | eur,      |  |  |  |  |
|                                                                                             |                                                                                                    |                           |                            |           |  |  |  |  |
|                                                                                             |                                                                                                    |                           |                            |           |  |  |  |  |
|                                                                                             | < Précédent Suivant >                                                                                                    | éployer                   | Annule                     | er        |  |  |  |  |

#### Cocher la case « Installation des services Bureau à distance » et cliquer sur « Suivant ».

\_

📥 Assistant Ajout de rôles et de fonctionnalités

| Sélectionner le sc                                                                                                  | énario de déploiement                                                                                                    | SERVEUR DE DESTINATION<br>Démarrage rapide sélectionné                                                                                            |
|----------------------------------------------------------------------------------------------------|----------------------------------------------------------------------------------------------------|----------------------------------------------------------------------------------------------------|
| Avant de commencer<br>Type d'installation<br>Type de déploiement<br>Scénario de déploiement<br>Sélection un serveur | Les services Bureau à distance peuvent être configurés pour perme<br>des bureaux virtuels, à des programmes RemoteApp et à des burea<br>O Déploiement de bureaux basés sur un ordinateur virtuel<br>Le déploiement de bureaux basés sur un ordinateur virtuel perm<br>des collections de bureaux virtuels incluant des programmes Re<br>publiés. | ttre aux utilisateurs de se connecter à<br>ux basés sur une session.<br>net aux utilisateurs de se connecter à<br>moteApp et des bureaux virtuels |
| Confirmation<br>Terminé                                                                                             | Déploiement de bureaux basés sur une session<br>Le déploiement de bureaux basés sur une session permet aux ut<br>collections de sessions incluant des programmes RemoteApp et                                                                                                    | iilisateurs de se connecter à des<br>des bureaux basés sur une session.                                                                           |

Cocher la case « Redémarrer automatiquement le serveur de destination si nécessaire » et cliquer sur « Déployer ».

| 📥 Assistant Ajout de rôles et de fo                                                                                                    | nctionnalités                                                                                                    | _            |                                                                   | ×        |
|----------------------------------------------------------------------------------------------------|----------------------------------------------------------------------------------------------------|--------------|-------------------------------------------------------------------|----------|
| Assistant Ajout de rôles et de for<br>Confirmer les sélec<br>Avant de commencer<br>Type d'installation<br>Type de déploiement<br>Scénario de déploiement<br>Sélection un serveur<br>Confirmation<br>Terminé | ections<br>Pour terminer l'installation, les serveurs de destination doivent redémarrer.<br>Les services de rôle suivants seront installés sur le serveur nommé SRV-BR<br>Service Broker pour les connexions Bureau à distance<br>Accès Bureau à distance par le Web<br>Serveur hôte de session Bureau à distance<br>Le serveur va être redémarré après l'installation des services de rôle. I<br>Utilisateurs du domaine sera ajouté au groupe Utilisateurs du Bureau | UKER.assurme | DESTINATIC<br>assurmer.lo<br>er.local.<br>sécurité<br>ir le serve | X<br>cal |
|                                                                                                    | ✓ Redémarrer automatiquement le serveur de destination si nécessaire          < Précédent                                                                                                    | Déployer     | Annule                                                            | ۲        |

Création d'une nouvelle collection de sessions Sur le RDS1, ouvrer le gestionnaire de serveur, aller dans « Services Bureau à distance » et aller dans la section « Collections ». Supprimer la collection déjà existante car c'est la collection par défaut

Ensuite, nous allons rajouter une collection de session, pour ce faire, cliquer sur « Tâches » et cliquer sur « Créer une collection de sessions »

| 📥 Gestion    | nnaire de serveur                         |                                                                                                    | – 0 ×                                                                                                    |
|--------------|-------------------------------------------|----------------------------------------------------------------------------------------------------|----------------------------------------------------------------------------------------------------|
| $\mathbf{E}$ | ●  ·· Service                             | s Bureau à distance • Collections • 😕                                                                                                    | Gérer Outils Afficher Aide                                                                                               |
|              | Vue d'ensemble<br>Serveurs<br>Collections | CTIONS         actualisation le 06/12/2024 21:01:40   Toutes les collections   0 au total         p       (Ξ) ▼       (R) ▼         (Ξ) ▼       (R) ▼ | TÂCHES  Créer une collection de bureaux virtuels Créer une collection de sessions Modifier les propriétés de déploiement |
|              |                                           | lype laille lype de ressource Etat                                                                                                    |                                                                                                    |

Donner un nom à votre collection, ici « SRV-RDS1 » et cliquer sur « Suivant »

| 🔁 Créer une collection                                                                                                    |                                                                                                    |                                |                 | -         |           | $\times$ |
|----------------------------------------------------------------------------------------------------|----------------------------------------------------------------------------------------------------|--------------------------------|-----------------|-----------|-----------|----------|
| Créer une collection  Nommer la collect  Avant de commencer  Nom de la collection  Serveur hôte de session B  Groupes d'utilisateurs  Disques de profil utilisateur | Un nom de collection session s'affic<br>Web aux services Bureau à distance.<br>Nom :<br>SRV-RDS1<br>Description (facultative) : | ne aux utilisateurs lorsqu'ils | se connectent à | à un serv | eur d'acc | ès       |
| Confirmation<br>État d'avancement                                                                                                    |                                                                                                    |                                |                 |           |           |          |
|                                                                                                    | <                                                                                                    | Précédent Suivant >            | Crée            | r 🗌       | Annuler   |          |

#### Sélectionner le serveur SRV-RDS1 et cliquer sur « Suivant ».

#### ᡖ Créer une collection

| Pool de serveurs |                         |                                           |                                               |
|------------------|-------------------------|-------------------------------------------|-----------------------------------------------|
| <b>F</b> (1)     |                         |                                           | Sélectionné<br>Ordinateur                     |
| Nom              | Adresse IP              | Systèm                                    | ASSURMER.LOCAL (1)                            |
| SRV-RDS1.assurme | r.loca                  |                                           | ]                                             |
|                  | Nom<br>SRV-RDS1.assurme | Nom Adresse IP<br>SRV-RDS1.assurmer.local | Nom Adresse IP Systèm SRV-RDS1.assurmer.local |

– 🗆 X
Ajouter les différents groupes que vous autoriser pour avoir accès au RDS et aux applications distantes et cliquer sur « Suivant ».

| 📥 Créer une collection        | -                                                                                    |             | ×   |
|-------------------------------|--------------------------------------------------------------------------------------|-------------|-----|
| Spécifier des grou            | pes d'utilisateurs                                                                   |             |     |
| Avant de commencer            | Ajoutez les groupes d'utilisateurs qui doivent avoir un accès pour se connecter à la | collection. |     |
| Nom de la collection          | Groupes d'utilisateurs :                                                             |             |     |
| Serveur hôte de session B     | ASSURMER\Utilisateurs du domaine                                                     | Ajouter     |     |
| Groupes d'utilisateurs        | ASSURMER\Groupe_admin                                                                | Supprim     | her |
| Disques de profil utilisateur |                                                                                      | ouppini     |     |
| Confirmation                  |                                                                                      | 1           |     |
| État d'avancement             |                                                                                      |             |     |
|                               |                                                                                      |             |     |
|                               |                                                                                      |             |     |
|                               |                                                                                      |             |     |
|                               |                                                                                      |             |     |
|                               |                                                                                      |             |     |
|                               |                                                                                      |             |     |
|                               |                                                                                      |             |     |
|                               |                                                                                      |             |     |
|                               |                                                                                      |             |     |
|                               |                                                                                      |             |     |
|                               | < Précédent Suivant > Créer                                                          | Annule      | er  |

# Cliquer sur « Créer ».

| 🔁 Créer une collection                                                               |                                                                                                    | _     |        | ×  |
|--------------------------------------------------------------------------------------|----------------------------------------------------------------------------------------------------|-------|--------|----|
| Confirmer les sélec                                                                  | tions                                                                                                    |       |        |    |
| Avant de commencer                                                                   | Nom de la collection                                                                                           |       |        |    |
| Serveur hôte de session B<br>Groupes d'utilisateurs<br>Disques de profil utilisateur | Utilisateurs et groupes d'utilisateurs<br>ASSURMER\Utilisateurs du domaine<br>ASSURMER\Groupe_admin            |       |        |    |
| Confirmation<br>État d'avancement                                                    | Serveurs hôtes de session Bureau à distance<br>SRV-RDS1.ASSURMER.LOCAL<br>Disques de profil utilisateur<br>Non |       |        |    |
|                                                                                      | < Précédent Suivant >                                                                                          | Créer | Annule | er |

# Publication des programmes RemoteApp

Sur le RDS 1, dans le « Gestionnaire de Serveur », aller dans « Services Bureau à distance » et aller dans la section « SRV-RDS1».

Une fois dans cette section, aller dans « Tâches » et cliquer sur « Publier des programmes RemoteApp ».

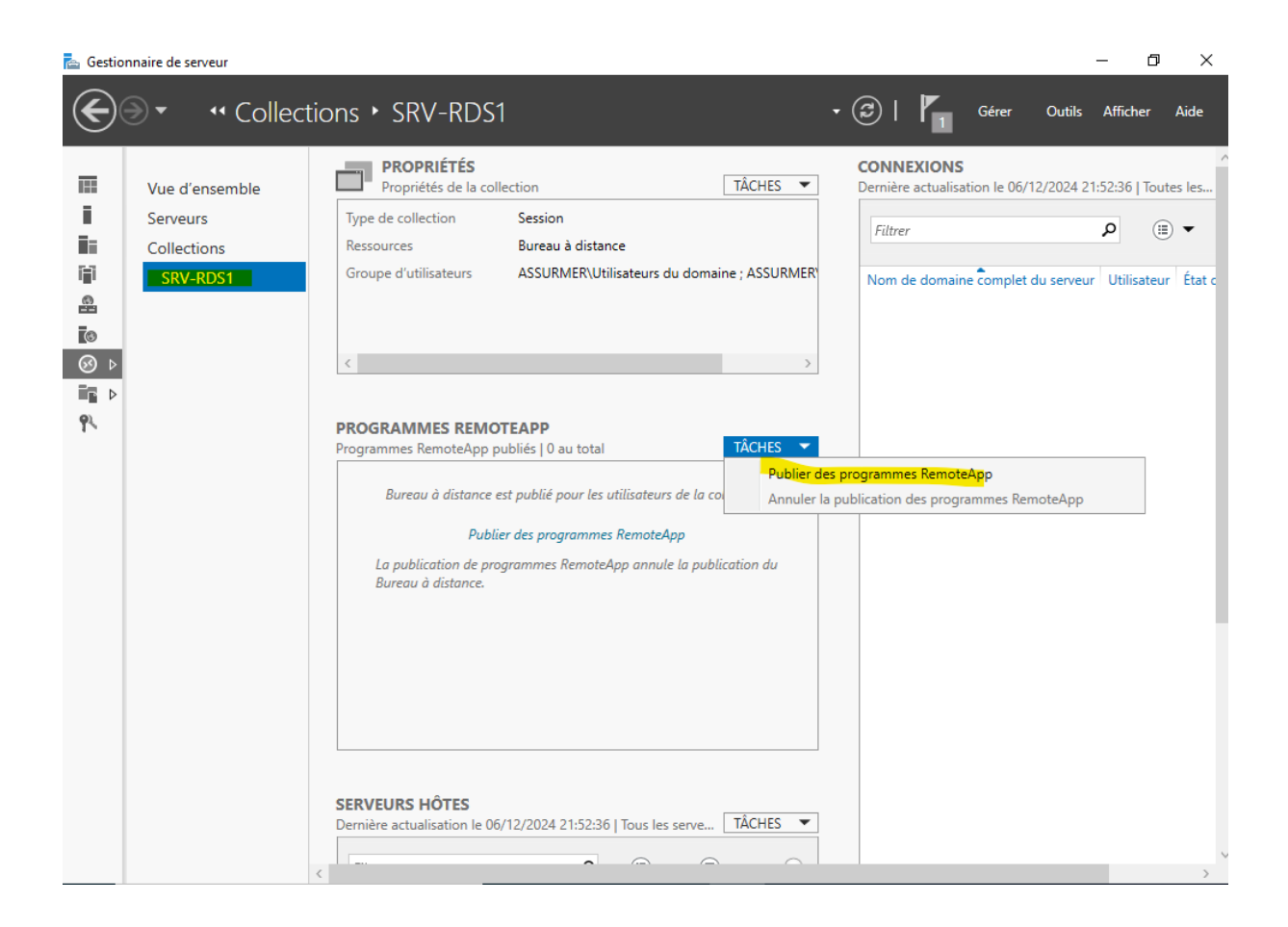

Ensuite sélectionne les différentes applications que vous voulez publier pour que le client puisse y avoir accès et cliquer sur « Suivant ».

Publier des programmes RemoteAp

| ᡖ Publier des programmes Remote             | Арр                                                                                                    | -                                                              |           | ×  |
|---------------------------------------------|----------------------------------------------------------------------------------------------------|----------------------------------------------------------------|-----------|----|
| Sélectionner les pr<br>Programmes RemoteApp | Ogrammes RemoteApp<br>Sélectionnez les programmes RemoteApp à<br>programme RemoteApp à la liste, cliquez s | à publier dans la collection SRV-BROKER. Pour :<br>ur Aiouter. | ajouter u | in |
| Confirmation                                | Les programmes RemoteApp sont remplis                                                                      | à partir de SRV-BROKER.ASSURMER.LOCAL.                         |           |    |
| Publication                                 | Programme RemoteApp                                                                                        | Emplacement                                                    | ^         |    |
| Dernière étape                              | ✓ → Bloc-notes                                                                                             | %SYSTEMDRIVE%\Windows\system32\notep                           | ad        |    |
|                                             | ✓ ■ Calculatrice                                                                                           | %SYSTEMDRIVE%\Windows\system32\win32                           | cal       |    |
|                                             | 🗌 🖾 Configuration du système                                                                               | %SYSTEMDRIVE%\Windows\system32\mscor                           | nfi       |    |
|                                             | 🗌 🌄 Connexion Bureau à distance                                                                            | %SYSTEMDRIVE%\Windows\system32\mstsc.                          | exe       |    |
|                                             | 🗌 🁪 Défragmenter et optimiser les lec                                                                      | %SYSTEMDRIVE%\Windows\system32\dfrgui                          | .exe      |    |
|                                             | Diagnostic de mémoire Windows                                                                              | %SYSTEMDRIVE%\Windows\system32\MdScl                           | he        |    |
|                                             | 🗌 🔹 Éditeur du Registre                                                                                    | %SYSTEMDRIVE%\Windows\regedit.exe                              |           |    |
|                                             | Enregistreur d'actions utilisateur                                                                         | %SYSTEMDRIVE%\Windows\system32\psr.ex                          | e         |    |
|                                             | 🗌 🏊 Gestionnaire de serveur                                                                                | %SYSTEMDRIVE%\Windows\system32\Server                          | rM        |    |
|                                             | Gestionnaire des services Internet                                                                         | %SYSTEMDRIVE%\Windows\system32\inetsn                          | v         |    |
|                                             | <                                                                                                    |                                                                | >         |    |
|                                             | Ajouter                                                                                                    |                                                                |           |    |
|                                             | Vérifiez que le programme est installé sur t<br>collection.                                                | ous les serveurs hôtes de session Bureau à dist                | ance de l | la |
|                                             | < Précéd                                                                                                   | dent Suivant > Publier A                                       | Annuler   |    |

Cliquer sur « Publier ».

\_

# Confirmation

| Commitmation   | 5 programmes RemoteApp : |                                         |
|----------------|--------------------------|-----------------------------------------|
| ublication     | Programme RemoteApp      | Emplacement                             |
| Pernière étape | Bloc-notes               | %SYSTEMDRIVE%\Windows\system32\notepad  |
|                | Calculatrice             | %SYSTEMDRIVE%\Windows\system32\win32cal |
|                | Routil Capture d'écran   | %SYSTEMDRIVE%\Windows\system32\Snipping |
|                |                          | %SYSTEMDRIVE%\Windows\system32\mspaint  |
|                | WordPad                  | %SYSTEMDRIVE%\Program Files\Windows NT\ |
|                |                          |                                         |
|                |                          |                                         |

| 📥 Gestio     | nnaire de serveur                                     |                                                                                                    |                                                                                                    |                                         |        |                                                        |                                      |            | - 6       | ×                            |
|--------------|-------------------------------------------------------|----------------------------------------------------------------------------------------------------|----------------------------------------------------------------------------------------------------|-----------------------------------------|--------|--------------------------------------------------------|--------------------------------------|------------|-----------|------------------------------|
| $\mathbf{E}$ |                                                       | ions • SRV-RDS1                                                                                                    |                                                                                                    |                                         |        | ©   <b>/</b> 1                                         | Gérer                                | Outils     | Afficher  | Aide                         |
|              | Vue d'ensemble<br>Serveurs<br>Collections<br>SRV-RDS1 | PROPRIÉTÉS         Propriétés de la collection         Type de collection         Serveures         Programme RemoteA         Bloc-notes         Calculatrice         Outil Capture d'écran         Paint         WordPad         < | n<br>ession<br>iogrammes Remot<br>SSURMER\Utilisate<br>2024 21:54:10   Pro<br>p<br>Alias<br>notepad<br>win32calc<br>SnippingTool<br>mspaint<br>wordpad | eApp<br>eurs du domaine<br>ogrammes R [ | TÁCHES | CONNEXION<br>Dernière actual<br>Filtrer<br>Nom de doma | IS<br>isation le 06/<br>sine complet | du serveur | Utilisate | utes les<br>⊒ ▼<br>ur État c |

# Configuration du déploiement RDS

Sur le RDS 1, dans le « Gestionnaire de Serveur », aller dans « Services Bureau à distance » et aller dans la section « Vue d'ensemble ». Aller dans « Tâches » et cliquer sur « Modifier les propriétés de déploiement ».

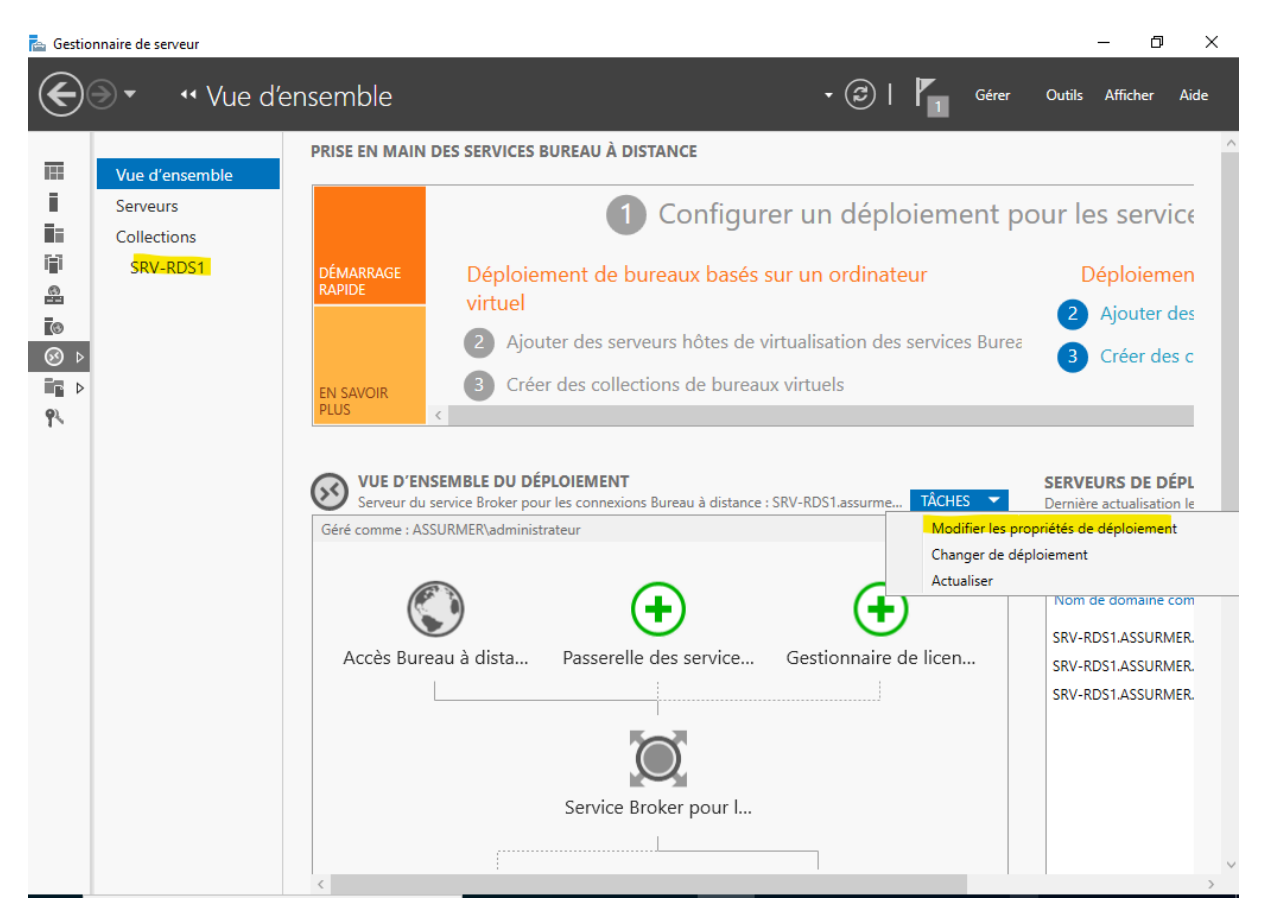

Aller dans « Passerelle des services Bureau à distance » et cocher la case « Ne pas utiliser de serveur de passerelle Bureau à distance ».

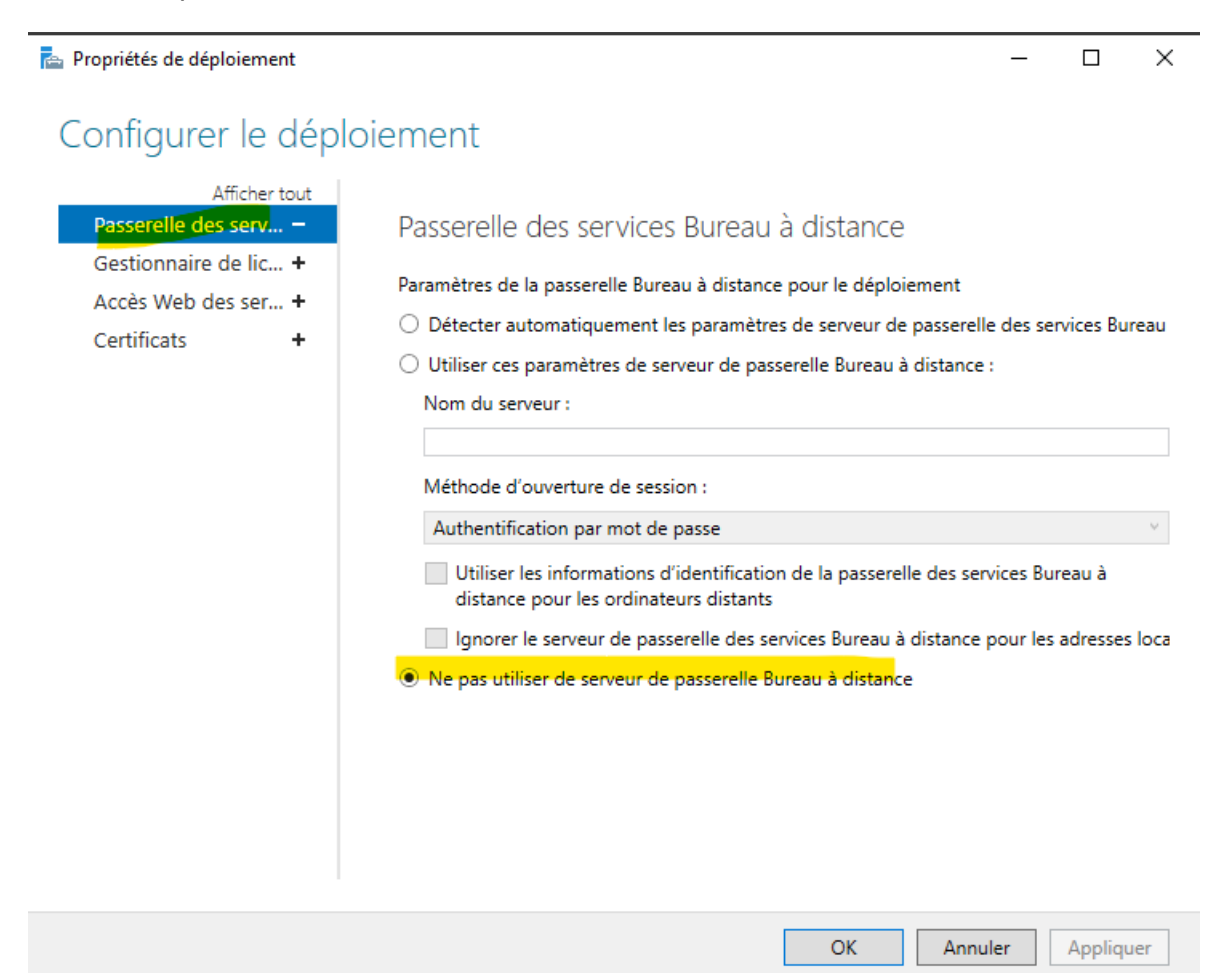

Ensuite, aller dans la section « Accès Web des services Bureau à distance ». Copier le lien qui permet d'accéder aux applications par le biais du portail web afin de l'utiliser sur le client par la suite. Cliquer sur « Ok ».

| Propriétés de déploiement                                                                               |                                                                                                    | -                       | đ       | × |
|----------------------------------------------------------------------------------------------------|----------------------------------------------------------------------------------------------------|-------------------------|---------|---|
| Configurer le déplo                                                                                     | piement                                                                                                    |                         |         |   |
| Afficher tout<br>Passerelle des serv +<br>Gestionnaire de lic +<br>Accès Web des ser –<br>Certificats + | Accès Web des services Bureau à distance<br>Serveur d'accès Web des services Bureau à dist Adresse URL<br>SRV-RDS1.ASSURMER.LOCAL/RdWeb<br>https://SRV-RDS1.ASSURMER.LOCAL/RdWeb |                         |         |   |
|                                                                                                    | Ajouter la prise en charge du client Web RD pour permettre aux utilisateurs de se connecter aux ressources à p<br>charge.<br>En savoir plus sur le client Web RD.                | artir d'un navigateur p | oris en |   |
|                                                                                                    |                                                                                                    |                         |         |   |
|                                                                                                    |                                                                                                    |                         |         |   |

#### Puis pour le service Web faire « Sélectionner un certificat existant

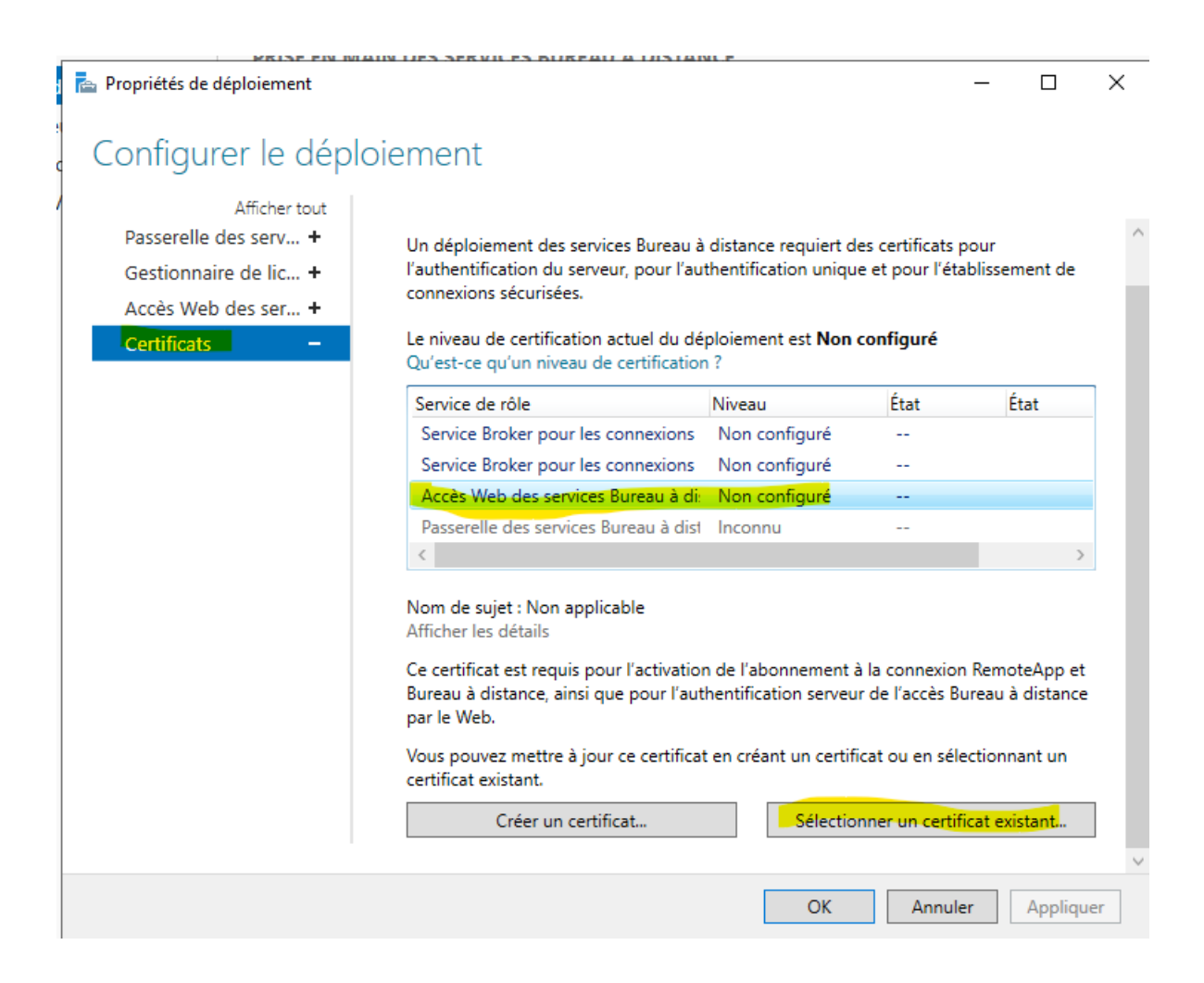

- Renseigner le mdp du certificat puis faite parcourir pour aller chercher le certificat a l'emplacement ou nous avons créer le partage

| - | Puis cocher la case | e « autoriser l'aiout du | certificat » |
|---|---------------------|--------------------------|--------------|
|   |                     |                          | oortinout    |

| Tophetes de deploiement                                                                                                    | - 1 /                                                                                              |
|----------------------------------------------------------------------------------------------------|----------------------------------------------------------------------------------------------------|
| Sélectionner un certificat existant                                                                                                    |                                                                                                    |
| Vous pouvez choisir d'appliquer le certificat qui est actuellement stocké s<br>distance ou bien vous pouvez sélectionner un autre certificat qui est stoc | sur le serveur du service Broker pour les connexions Bu<br>cké dans un fichier de certificat PKCS. |
| Appliquer le certificat stocké sur le serveur du service Broker pour les                                                                                  | s connexions Bureau à distance                                                                     |
| Mot de passe :                                                                                                    |                                                                                                    |
|                                                                                                    |                                                                                                    |
| Choisir un autre certificat                                                                                                    |                                                                                                    |
| Chemin d'accès au certificat :                                                                                                    |                                                                                                    |
| C:\Certification\certification.ssl.pfx                                                                                                    | Parcouri                                                                                           |
| Mot de passe :                                                                                                    |                                                                                                    |
|                                                                                                    |                                                                                                    |
|                                                                                                    |                                                                                                    |
| Autoriser l'ajout du certificat au magasin de certificats Autorités de ce<br>destination                                                                  | ertification racines de confiance sur les ordinateurs de                                           |
| Autoriser l'ajout du certificat au magasin de certificats Autorités de ce<br>destination                                                                  | ertification racines de confiance sur les ordinateurs de                                           |
| Autoriser l'ajout du certificat au magasin de certificats Autorités de ce destination                                                                     | ertification racines de confiance sur les ordinateurs de                                           |

Puis faite ajouter des serveur a gérer afin que les autres serveurs est accès a la certifications via un dossier partager

| 🚘 Gestionnaire de serveur                                                        |                                                                                |                                                                                                    |                                                                                                    |                 |              | - 0      | ×    |
|----------------------------------------------------------------------------------|--------------------------------------------------------------------------------|----------------------------------------------------------------------------------------------------|----------------------------------------------------------------------------------------------------|-----------------|--------------|----------|------|
| Gestionna                                                                        | aire de serveur 🔸                                                              | Tableau de bord                                                                                              | • (#                                                                                                | e)   <b>   </b> | Gérer Outils | Afficher | Aide |
| Tableau de bord  Serveur local  Tous les serveurs  IIS  Services Bureau à dictap | BIENVENUE DANS GEST<br>DÉMARRAGE<br>RAPIDE                                     | Configurer co                                                                                                | e serveur local                                                                                     |                 |              |          |      |
| Services de fichiers et d >                                                      | NOUVEAUTÉS<br>EN SAVOIR PLUS<br>Rôles et groupes de serv                       | <ul> <li>2 Ajouter des r</li> <li>3 Ajouter d'aut</li> <li>4 Créer un gro</li> <li>5 Connecter ce</li> </ul> | rôles et des fonctio<br>tres serveurs à gére<br>supe de serveurs<br>e serveur aux servio            | nnalités<br>er  |              | Masquer  |      |
|                                                                                  | Facilité de gestion<br>Événements<br>Services<br>Performances<br>Résultats BPA | 1<br>1<br>1<br>1<br>1<br>1<br>1<br>1<br>1<br>1<br>1<br>1<br>1<br>1                                           | ervices Bureau à<br>stance<br>cilité de gestion<br>énements<br>rvices<br>rformances<br>isultats BPA | 1               |              |          |      |

| 📥 Ajouter des serveurs                                                                                          |                |     | ×    |
|----------------------------------------------------------------------------------------------------|----------------|-----|------|
| Active Directory DNS Importer Sélectionné                                                                       |                |     |      |
| Emplacement : i assurmer  Cordinateur Système d'exploitation : Tous Nom (CN) : SRV-BROKER Rechercher maintenant | MER.LOCAL (2)  |     |      |
| Nom     Système d'exploitation       SRV-BROKER     Windows Server 2022 Standard Evaluation                     |                |     |      |
| 1 ordinateur(s) trouvé(s) 2 ordinateur(s)                                                                       | sélectionné(s) |     |      |
| Aide                                                                                                    | ОК             | Ann | uler |

# Taper le nom des serveurs dans la barre de recherche puis ajouter les

# Test des applications distantes avec le broker

# Voici les liens permettant d'accéder a l'accès web

https://SRV-RDS1.ASSURMER.LOCAL/RdWeb

https://SRV-BROKER.ASSURMER.LOCAL/RdWeb

# SRV-RDS1

# Cliquer sur « Avancé »

|              |   | Erreur de confidentialité | × 💽 Bienvenue                          | ×  .           | Bienvenue dans Mi         | crosoft Edg | • ×           | +  |   | - | Ō | ×        |
|--------------|---|---------------------------|----------------------------------------|----------------|---------------------------|-------------|---------------|----|---|---|---|----------|
| $\leftarrow$ | С | 😣 Non sécurisé 📔 https:   | //srv-rds1.assurmer.local/RdWeb        |                | A٩                        | ☆           | CD            | ל≡ | Ē | ~ |   | <b>Q</b> |
|              |   |                           |                                        |                |                           |             |               |    |   |   |   |          |
|              |   |                           |                                        |                |                           |             |               |    |   |   |   |          |
|              |   |                           |                                        |                |                           |             |               |    |   |   |   |          |
|              |   |                           |                                        |                |                           |             |               |    |   |   |   |          |
|              |   |                           |                                        |                |                           |             |               |    |   |   |   |          |
|              |   |                           |                                        |                |                           |             |               |    |   |   |   |          |
|              |   | Votre                     | connexion n'est pas                    | privée         |                           |             |               |    |   |   |   |          |
|              |   | Les utilisate             | eurs malveillants essaient peut-être c | de voler vos i | nformations de <b>srv</b> | -           |               |    |   |   |   |          |
|              |   | rds1.assuri               | mer.local (par exemple, les mots de    | passe, les me  | essages ou les carte      | s de crédi  | t). <u>En</u> |    |   |   |   |          |
|              |   | savoir plus               | a propos de cet avertissement          |                |                           |             |               |    |   |   |   |          |
|              |   | NET::EKK_CEF              | (I_AUTHORITY_INVALID                   |                |                           |             |               |    |   |   |   |          |
|              |   |                           |                                        |                |                           | _           |               |    |   |   |   |          |
|              |   | Avancé                    |                                        |                |                           | F           | letour        |    |   |   |   |          |
|              |   |                           |                                        |                |                           |             |               |    |   |   |   |          |
|              |   |                           |                                        |                |                           |             |               |    |   |   |   |          |
|              |   |                           |                                        |                |                           |             |               |    |   |   |   |          |
|              |   |                           |                                        |                |                           |             |               |    |   |   |   |          |
|              |   |                           |                                        |                |                           |             |               |    |   |   |   |          |
|              |   |                           |                                        |                |                           |             |               |    |   |   |   |          |

#### Cliquer sur « continuer »

| 2              | Erreur de confidentialité  | × 🕑 Bienvenue                                                         | ×                                     | • Bienvenue dans Microso                                      | ft Edge 🛛 🗙          | +   |   | - | Ō | ×        |
|----------------|----------------------------|-----------------------------------------------------------------------|---------------------------------------|---------------------------------------------------------------|----------------------|-----|---|---|---|----------|
| $\leftarrow$ C | 🖸 🛛 😣 Non sécurisé   http: | z//srv-rds1.assurmer.local/RdWeb                                      |                                       | A» s                                                          | ☆ CD                 | ເ∕≡ | Ē | ~ |   | <b>Q</b> |
|                |                            |                                                                       |                                       |                                                               |                      |     |   |   |   |          |
|                |                            |                                                                       |                                       |                                                               |                      |     |   |   |   | - 1      |
|                |                            |                                                                       |                                       |                                                               |                      |     |   |   |   | - 1      |
|                |                            |                                                                       |                                       |                                                               |                      |     |   |   |   | - 1      |
|                |                            |                                                                       |                                       |                                                               |                      |     |   |   |   | - 1      |
|                |                            |                                                                       |                                       |                                                               |                      |     |   |   |   | - 1      |
|                | Votre                      | connexion n'est pas                                                   | s privée                              | •                                                             |                      |     |   |   |   | - 1      |
|                | Les utilisate              | urs malveillants essaient peut-être                                   | de voler vos                          | informations de <b>srv-</b>                                   |                      |     |   |   |   | - 1      |
|                | rds1.assurr                | ner.local (par exemple, les mots de                                   | e passe, les n                        | nessages ou les cartes de c                                   | rédit). <u>En</u>    |     |   |   |   | - 1      |
|                |                            |                                                                       |                                       |                                                               |                      |     |   |   |   | - 1      |
|                | NET::::RK_CER              |                                                                       |                                       |                                                               |                      |     |   |   |   | - 1      |
|                |                            |                                                                       |                                       |                                                               |                      |     |   |   |   | - 1      |
|                | Masquer                    | les éléments avancés                                                  |                                       |                                                               | Retour               |     |   |   |   | - 1      |
|                | -                          |                                                                       |                                       |                                                               |                      |     |   |   |   | - 1      |
|                | Ce serveur<br>sécurité n'e | n'a pas pu prouver qu'il s'agit de<br>est pas approuvé par le système | e <b>srv-rds1.a</b><br>d'exploitation | <b>ssurmer.local</b> . Son certi<br>on de votre ordinateur. C | ricat de<br>ela peut |     |   |   |   | - 1      |
|                | être dû à u                | ne mauvaise configuration ou à                                        | un utilisate                          | ur malveillant qui interce                                    | ote votre            |     |   |   |   | - 1      |
|                | connexion.                 |                                                                       |                                       |                                                               |                      |     |   |   |   |          |
|                | Continuer ve               | rs srv-rds1.assurmer.local (non sécur                                 | isé)                                  |                                                               |                      |     |   |   |   |          |
|                |                            |                                                                       |                                       |                                                               |                      |     |   |   |   | T        |

Lorsque le client se connecte sur l'accès web du SRV-RDS1, ses identifiants ainsi que son mot de passe sont demandés, comme ci-dessous. Une fois les identifiants rentrés, cliquer sur « S'inscrire »

|     | ß   | Accès Bureau à distance par le We 🗙 💽 | Bienvenue                                                                                                 | 🗙   💽 Bienvenue d                                | ans Micro | osoft Edge | ×     | +        |          | <u> </u> | ð  |
|-----|-----|---------------------------------------|----------------------------------------------------------------------------------------------------|--------------------------------------------------|-----------|------------|-------|----------|----------|----------|----|
| - ( | 3   | 8 Non sécurisé   https://srv-rds1     | .assurmer.local/RDWeb/Pages/                                                                              | fr-FR/login.aspx?Re                              | A»        | ☆          | כ כ   | ₹]       | Ē        | ~        |    |
|     | 1/1 |                                       | 11 45                                                                                                    | 18                                               |           | 1          |       |          | X        |          | 1  |
|     |     |                                       |                                                                                                    |                                                  |           |            | Accès | Bureau à | distance | par le W | eb |
|     | Ŀ   | Work Resources                        | App et aux services Bureau à distanc                                                                      | .e                                               |           |            |       |          |          |          |    |
| 1   |     |                                       |                                                                                                    |                                                  |           |            |       |          |          | Aide     | ×  |
|     |     |                                       |                                                                                                    |                                                  |           |            |       |          |          |          |    |
|     |     |                                       | Domaine\Nom<br>d'utilisateur :                                                                            | ocal\adminstrateur                               |           |            |       |          |          |          | -  |
|     |     |                                       | Mot de passe : ••••••                                                                                     | · (7)                                            |           |            |       |          |          |          | Ł  |
|     |     |                                       | Sécurité                                                                                                  |                                                  |           |            |       |          |          |          | 3  |
|     |     |                                       | Avertissement : en vous connecta<br>confirmez que cet ordinateur se c<br>de sécurité de votre entreprise. | nt à cette page, vous<br>conforme à la stratégie |           |            |       |          |          |          | 1  |
|     |     |                                       |                                                                                                    | S'inscrire                                       |           |            |       |          |          |          |    |
|     |     |                                       | Pour vous protéger contre les acc<br>session Accès Bureau à distance c                                    | ès non autorisés, votre<br>par le Web expirera   |           |            |       |          |          |          |    |
|     |     |                                       | automatiquement après une périe<br>votre session se termine, actualise<br>reconnectez-vous.               | ode d'inactivité. Si<br>ez votre navigateur et   |           |            |       |          |          |          |    |
|     | 14  | lindows Sonver 2022                   |                                                                                                    |                                                  |           |            |       |          | Mice     | ocoft    |    |

Nous allons ouvrir la « Calculatrice », nous voyons comme sur l'image ci-dessous que l'application s'exécute sur le serveur SRV-RDS1, il suffit de cliquer sur « Connexion »

|               |     | C A     | 퉋 RemoteApp                           |                                           |                                      |                                                  |                                     | ×           | venue o | lans Micro | osoft Edg | e ×  | +     |                          | _          | Ō         | > |
|---------------|-----|---------|---------------------------------------|-------------------------------------------|--------------------------------------|--------------------------------------------------|-------------------------------------|-------------|---------|------------|-----------|------|-------|--------------------------|------------|-----------|---|
| $\leftarrow$  | C   |         | L'éditeur<br>vous cor                 | r du programme<br>nnecter pour ex         | RemoteApp r<br>écuter le prog        | ne peut pas être i<br>gramme quand mé            | identifié. Vo<br>ême ?              | ulez-vous   | A»      | ☆          | C D       | €≣   | Ē     | $\underline{\downarrow}$ | ~          |           | 4 |
|               |     |         | Ce programme Re<br>pas pour l'exécute | moteApp peut end<br>er, sauf si vous en d | ommager votre (<br>connaissez l'orig | ordinateur local ou di<br>jine ou si vous l'avez | listant. Ne vou:<br>z déjà utilisé. | s connectez | nents   |            | CmcPdc    |      |       | $\checkmark$             | par le Wei |           |   |
|               | ſ   |         | Éditeu<br>Type :                      | r:<br>:                                   | Serveur de<br>Programme F            | <b>e publication inco</b><br>RemoteApp           | onnu                                |             | chier   | 5114-1125  | -cinsikus |      | ( Jac |                          | X          |           |   |
|               |     | -02     | Chemi<br>Nom :                        | n d'accés :                               | Calculatrice                         |                                                  |                                     |             |         |            |           |      |       |                          |            |           | 1 |
|               | F   | Remot   |                                       | ateur distant :                           | SRV-RDS1.                            | ASSURMER.LOCAL                                   | -                                   |             |         |            |           | Aide | Se d  | léconr                   | necter     | $\langle$ |   |
| $\rightarrow$ |     | Dossie  | Afficher détai                        | ls                                        |                                      | Co                                               | onnexion                            | Annuler     |         |            |           |      |       |                          |            |           | V |
|               |     |         |                                       | R                                         | Ì                                    | A                                                |                                     |             |         |            |           |      |       |                          |            | 7         |   |
|               | Blo | c-notes | Calculatrice                          | Outil Capture<br>d'écran                  | Paint                                | WordPad                                          |                                     |             |         |            |           |      |       |                          |            |           |   |
|               |     |         |                                       |                                           |                                      |                                                  |                                     |             |         |            |           |      |       |                          |            |           | A |
|               |     |         |                                       |                                           |                                      |                                                  |                                     |             |         |            |           |      |       |                          |            | 7         | X |
|               |     |         |                                       |                                           |                                      |                                                  |                                     |             |         |            |           |      |       |                          |            |           |   |
|               |     |         |                                       |                                           |                                      |                                                  |                                     |             |         |            |           |      |       |                          |            | l         |   |
|               |     |         |                                       |                                           |                                      |                                                  |                                     |             |         |            |           |      |       |                          |            | 1         |   |
|               |     |         |                                       |                                           |                                      |                                                  |                                     |             |         |            |           |      |       |                          |            |           |   |
|               |     |         |                                       |                                           |                                      |                                                  |                                     |             |         |            |           |      |       |                          |            | 1         |   |

Il vous sera demander un mdp pour vous connecter à l'application

|                      |                                                                                                    |   | Accès Bureau à distance par le Web |
|----------------------|----------------------------------------------------------------------------------------------------|---|------------------------------------|
| Work Resourc         | Sécurité Windows<br>Entrer vos informations d'identification                                           | × |                                    |
| RemoteApp et Bureaux | Ces informations d'identification seront utilisées pour vous<br>connecter à SRV-BROKER.assurmer.local. |   | Aide   Se déconnecter              |
| Dossier actuel : /   | ASSURMER\administrateur  ASSURMER\administrateur  Mémoriser mes informations  Autres choix  OK Annuler |   |                                    |
|                      |                                                                                                    |   |                                    |

#### **SRV-BOKER**

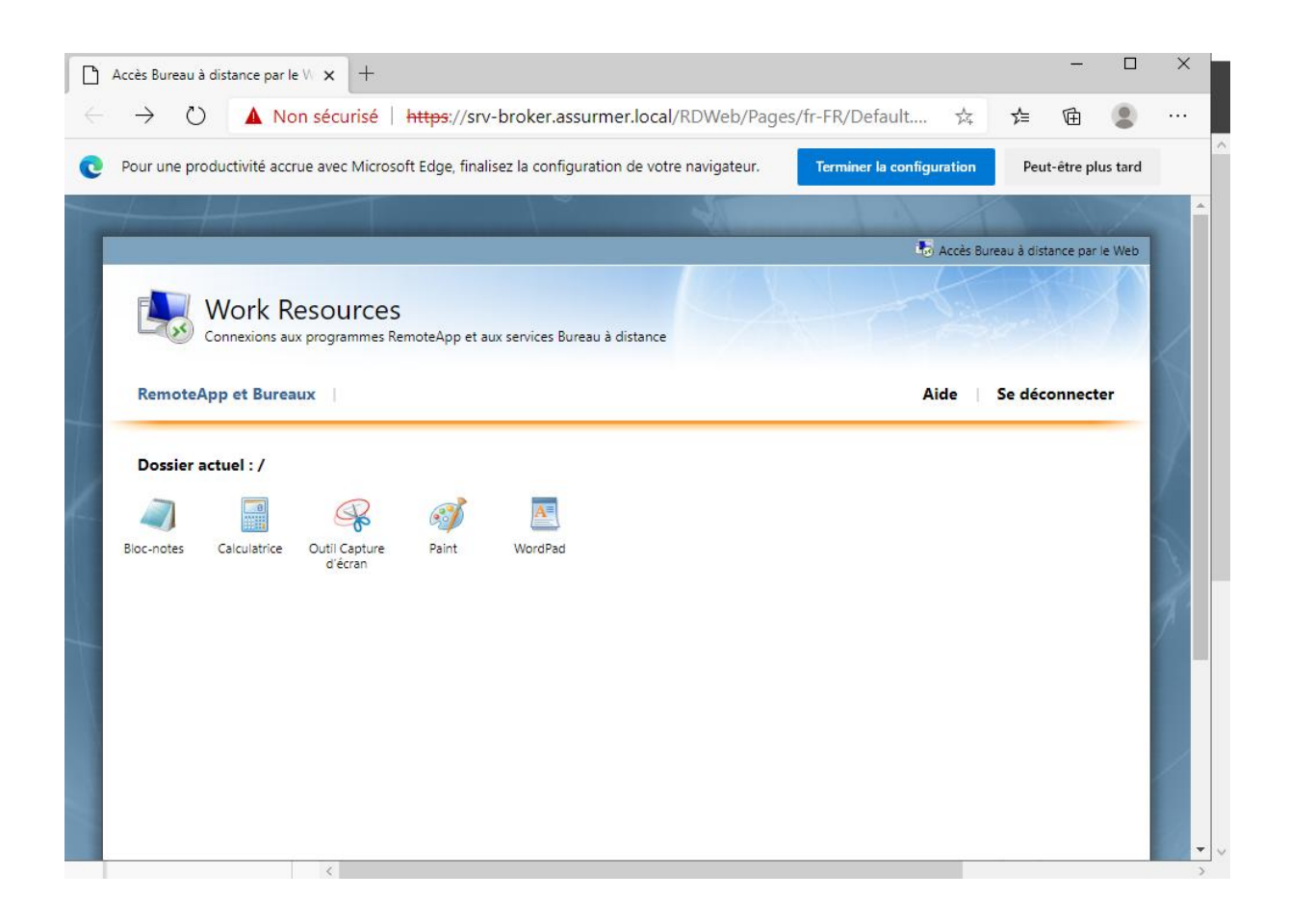

Nous allons ouvrir la « Calculatrice », nous voyons comme sur l'image ci-dessous que l'application s'exécute sur le serveur SRV-RDS1, il suffit de cliquer sur « Connexion »

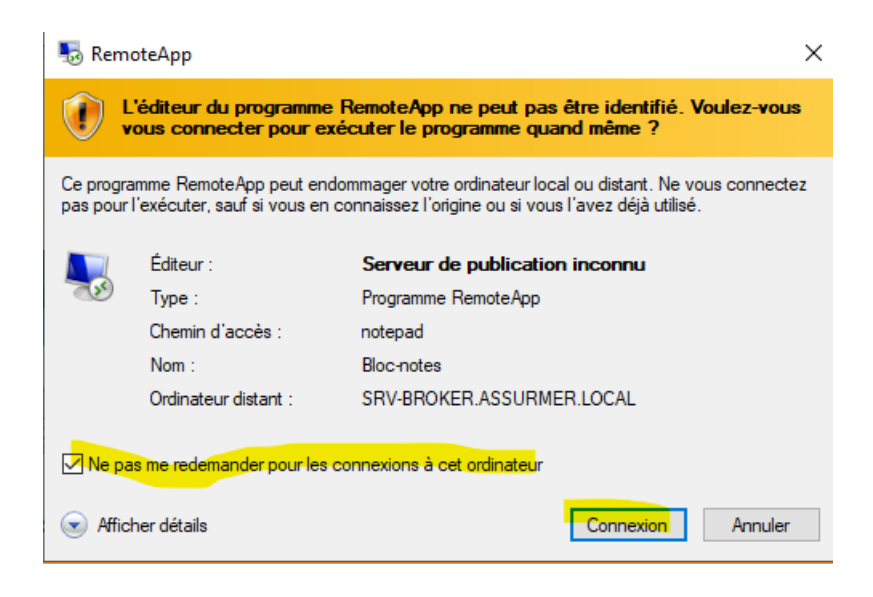

Il vous sera demander un mdp pour vous connecter à l'application

|                      |                                                                                                    |   | 📩 Accès Bureau à distance par le Web |
|----------------------|----------------------------------------------------------------------------------------------------|---|--------------------------------------|
| Work Resourc         | Sécurité Windows<br>Entrer vos informations d'identification                                           | × | and the                              |
| RemoteApp et Bureaux | Ces informations d'identification seront utilisées pour vous<br>connecter à SRV-BROKER.assurmer.local. |   | Aide   Se déconnecter                |
| Dossier actuel : /   | ASSURMER\administrateur                                                                                |   |                                      |
|                      |                                                                                                    |   |                                      |

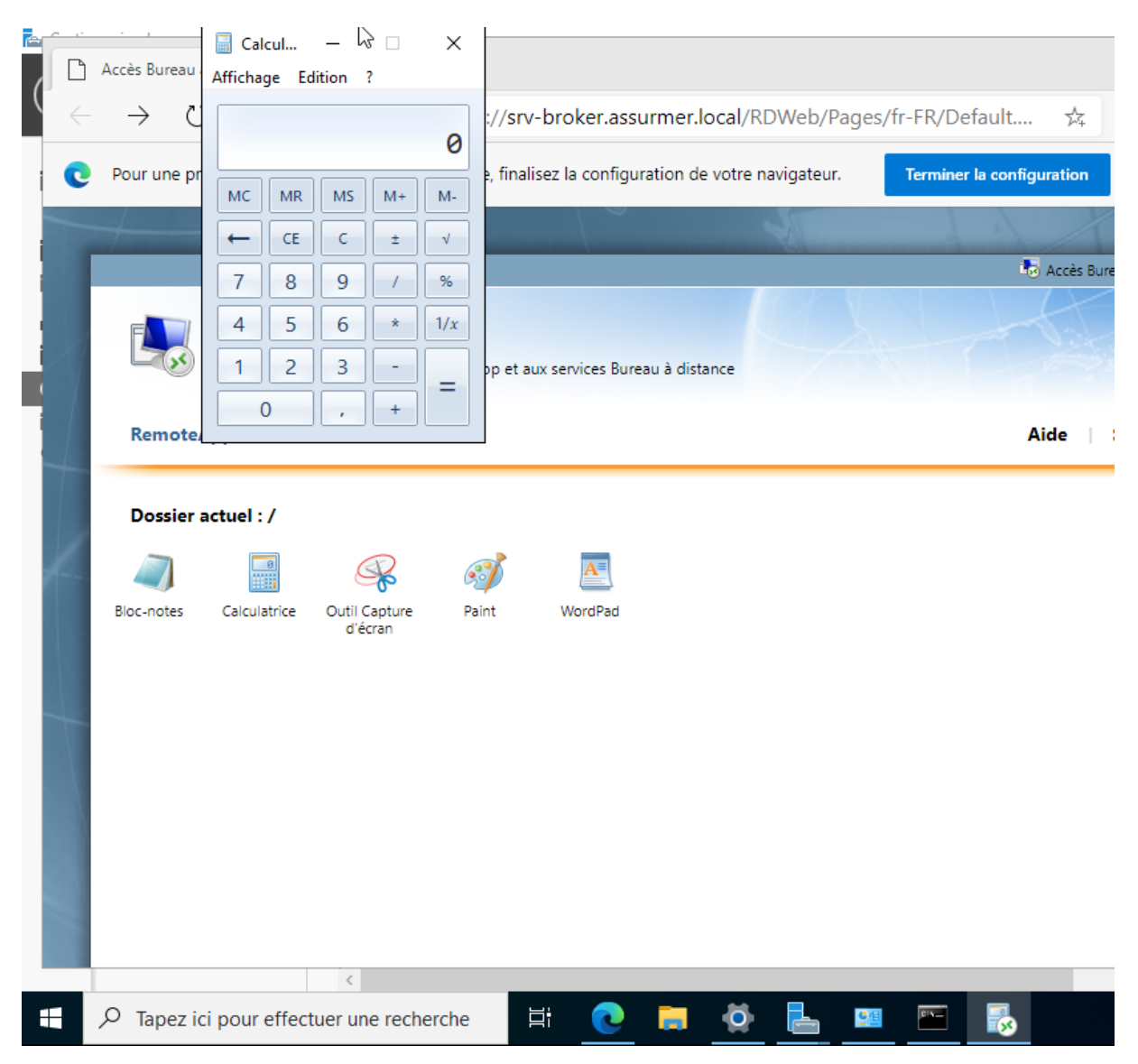

Nous avons pu nous connecter sans soucis au deux accès web depuis un poste client

De ce fait, le RDS1, RDS2 et le Broker fonctionne correctement.

Prise en main à distance des postes

| 🖅 Exécuter                                                                                             | × |
|----------------------------------------------------------------------------------------------------|---|
| Entrez le nom d'un programme, dossier, document ou ressource Internet, et Windows l'ouvrira pour vous. |   |
| Ouvrir : mstsc ~                                                                                       |   |
| OK Annuler Parcourir                                                                                   |   |
| Tapez ici pour effectuer une recherche                                                                 | Ļ |

Pour tester la connexion il faut renseigner le nom du pc puis taper le mdp de l'administrateur

| Gestionnaire de serveur                                                                                                    | vices Bureau à distance > Vue d'ensemble                                                                                                    |
|----------------------------------------------------------------------------------------------------|----------------------------------------------------------------------------------------------------|
| Sécurité Windows<br>Entrer vos informations d'identification<br>Ces informations d'identification seront utilisées pour vous<br>connecter à PCO2.<br>ASSURMER\Administrateur | Accesseries a distance Vue d'ensemble  des conexion Bureau à distance  Connexion Bureau Connexion Bureau A distance  Connexion Bureau A distance  Condinateur: PC02 V Nom ASSURMER\Administrateur d'utilisateur: Vos informations d'identification seront demandées lors de la connexion. |
| Autres choix OK Annuler                                                                                                    | asserelle des service Gestionnaire de licen WIN-33<br>WIN-33<br>WIN-33<br>WIN-35                                                                                                    |

Nous avons réussi la prise en main !!!

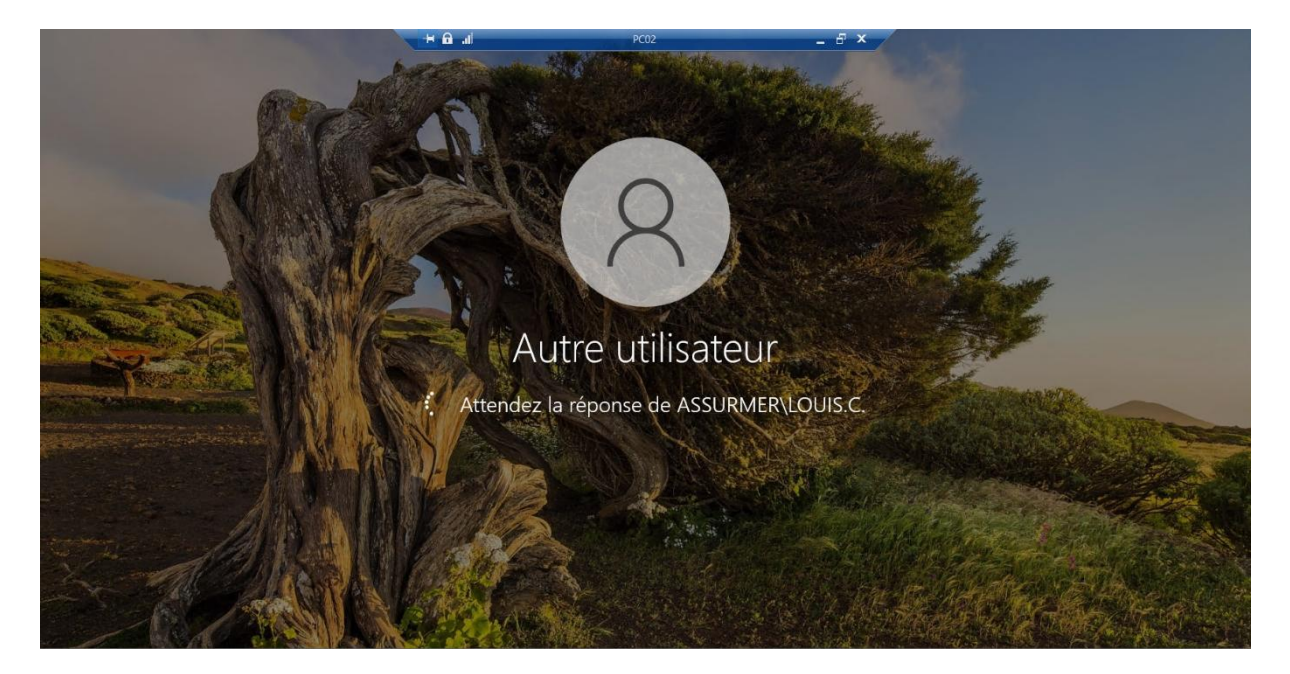

# Nous avons également réussi a prendre la main sur un serveur

| Gestionnaire de serveur · Tableau de bord · 😨   🖡 Gérer Outils Afficher                            | Aide |
|----------------------------------------------------------------------------------------------------|------|
| Tableau de bord BIENVENUE DANS GESTIONNAIRE DE SERVEUR                                             |      |
|                                                                                                    |      |
| Serveur local                                                                                      |      |
| Tous les serveurs                                                                                  |      |
| AD DS DÉMARRAGE                                                                                    |      |
| B DNS RAPIDE                                                                                       |      |
|                                                                                                    |      |
| 3 Ajouter d'autres serveurs à gérer                                                                |      |
| NOUVEAUTÉS 4 Créer un groupe de serveurs                                                           |      |
| The services de suitategie et                                                                      |      |
| 5 Connecter ce serveur aux services cloud                                                          |      |
| Masque<br>EN SAVOIR PLUS                                                                           | r 📗  |
| Rôles et groupes de serveurs<br>Rôles : 6   Groupes de serveurs : 1   Nombre total de serveurs : 3 | _    |
| Image: AD DS         1         Image: AD DS         1                                              |      |
| Facilité de gestion     Facilité de gestion                                                        |      |
| Événements Événements                                                                              |      |
| Services Services                                                                                  |      |
| Performances Performances                                                                          |      |
| Résultats BPA Résultats BPA                                                                        |      |

Etudes de cas :

# 1. Rôle et fonctionnement du protocole RDP

# Définition :

Le **Remote Desktop Protocol (RDP)** est un protocole propriétaire développé par Microsoft pour permettre la communication entre un client et un serveur dans un environnement de bureau à distance.

# 2. Les hôtes de sessions Bureau à Distance

# Définition :

Un **hôte de session Bureau à Distance** (Remote Desktop Session Host - RDSH) est le rôle serveur qui héberge des applications et des bureaux virtuels accessibles aux utilisateurs via RDP.

# Rôles et fonctionnalités :

• **Fourniture d'applications** : Les utilisateurs peuvent exécuter des applications hébergées sur le serveur sans avoir à les installer localement.

# 3. Accès Web Bureau à Distance

## Définition :

L'**Accès Web Bureau à Distance** (RD Web Access) permet aux utilisateurs de se connecter à des applications et bureaux à distance via un navigateur web.

# Fonctionnalités :

• **Portail Web** : Fournit une interface utilisateur pour accéder aux ressources RDS publiées

## 4. Le service Broker pour les connexions Bureau à Distance

## Définition :

Le **Service Broker** (RD Connection Broker) est un composant clé de RDS qui gère les connexions utilisateur et la répartition des sessions entre plusieurs serveurs RDSH.

# Fonctionnalités :

- Équilibrage de charge : Assure que les connexions utilisateur soient distribuées uniformément entre les serveurs disponibles.
- **Reconnexion des sessions** : Permet à un utilisateur de reprendre une session interrompue sur un serveur spécifique exemple RDS1 ou RDS2

• **Gestion des collections** : Organise les bureaux et applications publiées en groupes logiques.

## 5. La passerelle des services Bureau à Distance

## Définition :

La **passerelle RDS** (RD Gateway) permet d'établir une connexion sécurisée entre les utilisateurs distants et les ressources internes via HTTPS, sans nécessiter de VPN.

## Fonctionnalités :

• **Contrôle d'accès** : Applique des stratégies basées sur des groupes d'utilisateurs ou d'appareils.

# 6. Le gestionnaire de licences Bureau à Distance

## Définition :

**Le Gestionnaire de licences RDS** (RD Licensing) est le composant qui gère les licences d'accès client (CAL) pour les utilisateurs ou appareils connectés à un environnement RDS.

# Synthèse

| Composant                   | Rôle principal                                     | Protocole clé    |
|-----------------------------|----------------------------------------------------|------------------|
| Protocole RDP               | Assure la communication client-serveur.            | RDP (TCP/3389)   |
| Hôte de sessions RDS        | Héberge les bureaux et applications à distance.    | RDP              |
| Accès Web RDS               | Permet l'accès via un navigateur.                  | HTTPS            |
| Service Broker              | Gère les connexions et la répartition des charges. | RDP + SQL        |
| Passerelle RDS              | Assure un accès sécurisé sans VPN.                 | HTTPS            |
| Gestionnaire de<br>licences | Gère les licences utilisateurs et appareils.       | Active Directory |

## SRV -DHCP (Linux)

# Installation de la bibliothèque " ISC-dhcp-serveur" :

On installe la bibliothèque grâce à la commande « sudo apt install isc-dhcp-server »

## Mise à jour du fichier /etc/dhcp/dhcpd.conf

Pour ce faire, On doit se rendre dans les fichiers « /etc/dhcp/dhcpd.conf », en utilisant la commande « sudo nano /etc/dhcp/dhcpd.conf ».

Le fichier actuellement ouvert est vide, il nous suffit d'y inscrire les ligne ci-dessous.

# [Pour le réseau du vlan 80 :]

subnet 192.168.80.0 netmask 255.255.255.0 { #Definition de l'adresse à diffuser range 192.168.80.10 192.168.80.200; # Plage d'adresses IP défini de 10 à 200 option routers 192.168.80.254; # Adresse IP de la passerelle du vlan 80 option subnet-mask 255.255.255.0; #Masque en /24 utilisé option domain-name-servers 8.8.8, 8.8.4.4; # Serveurs DNS

}

# [Pour le réseau du vlan 110 :]

subnet 172.16.0.0 netmask 255.255.255.0 { #Definition de l'adresse à diffuser range 172.16.0.10 172.16.0.200; # Plage d'adresses IP défini de 10 à 200 option routers 172.16.0.254; # Adresse IP de la passerelle du vlan 110 option subnet-mask 255.255.255.0; #Masque en /24 utilisé option domain-name-servers 8.8.8.8, 8.8.4.4; # Serveurs DNS

}

Définition rapide

|                                                                                                    |   | Ro<br>1<br>VLA<br>( trunk all<br>vlan 1-80 | Borna<br>1/0/3<br>1/0/1<br>1/0/1<br>N 80<br>Iowed<br>-110) | e Wifi<br>VIAN 110<br>Proximox<br>1/0/5 VIAN 110<br>(trunk allower<br>vlan 80 -110) | d | PC administrateur<br>(nous) 1/0/23 - 1/0/24<br>VLAN 80<br>(trunk) = all |
|----------------------------------------------------------------------------------------------------|---|--------------------------------------------|------------------------------------------------------------|-------------------------------------------------------------------------------------|---|-------------------------------------------------------------------------|
| Detechance<br>- Liver ha<br>- Store ha<br>- Store<br>- Store<br>- Sto |   |                                            |                                                            |                                                                                     |   |                                                                         |
| 8                                                                                                    | 8 |                                            |                                                            | 6.0-210V<br>5.0-210V<br>5.0-215V                                                    | 8 |                                                                         |

- Créer le vlan 80 , 110
- Attribué le port gig0/5 au serveur, gig0/3 a borne wifi, gig0/1 Routeur et gig0/23 et
   0/24 PC administrateurs
- Créer les trunk allowed afin de faire communiquer les l'infrastructure
- Créer des les passerelles des des vlan 80 et 110 sur le gig0/1
- Créer des encapsulations pour les deux passerelles
- Créer un ip nat inside pour internet

#### - Gig/0/0 : IP..... ip nat inside

- Gig0/1.80 : 192.168.80.254
- Gig0/1.110 : 172.16.0.254

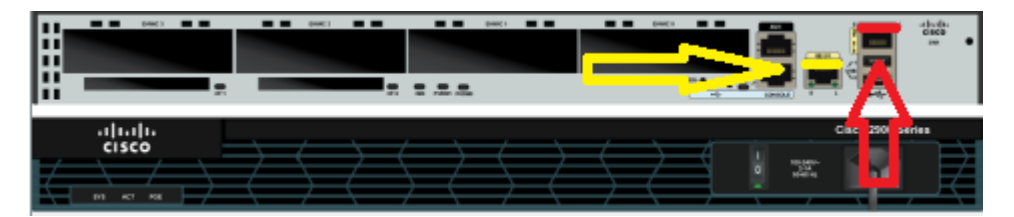

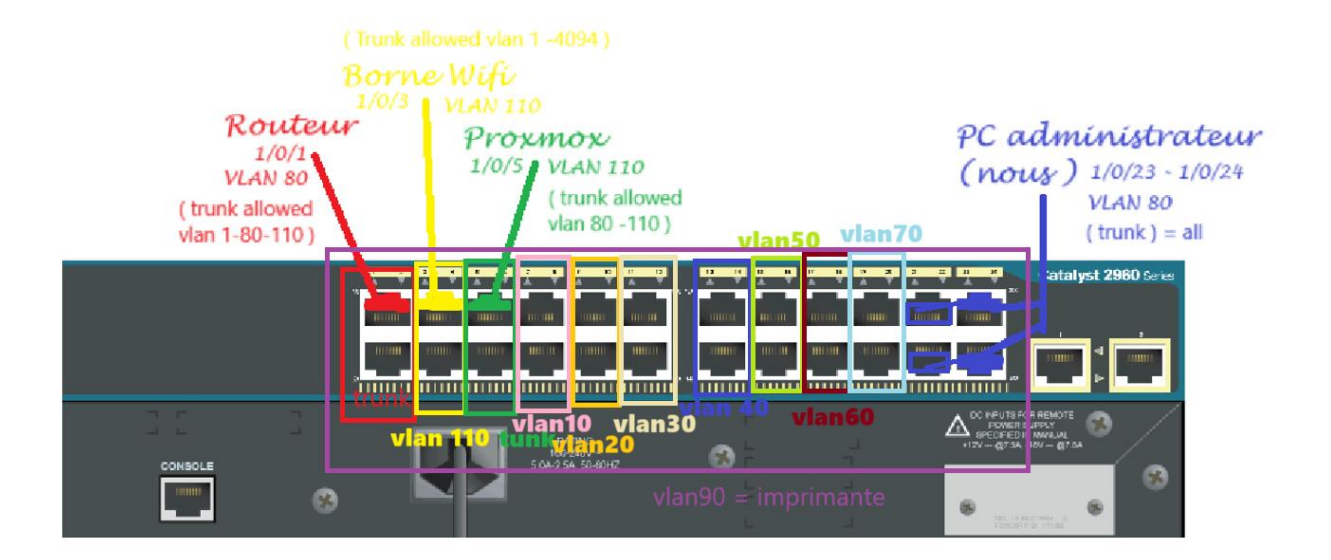

# Résumé

La borne wifi est branchée au switch et diffuse internet il joue le rôle d'entrer et le routeur permet de faire sortir le réseau de l'infrastructure le vlan 1 s'occupe de la liaison entre les vlans

L'infra est comme un corps humain, le routeur est le cerveau de l'infra c'est lui qui fait toutes les liaisons, et tout action passe forcément par le routeur, le switch lui s'occupe de faire communiquer les vlan et les redirige, on dira que c'est le reste du corps

Citation du lapin Blanc :

" enfaite vois ça comme un corps humain, le routeur est le cerveau de l'infra, c'est lui qui fait toutes les liaisons, ainsi toute action passe forcément par le routeur, le switch lui s'occupe de faire communiquer les vlan et les rediriger, on le qualifiera donc comme le reste du corps "

Commande alternantive (section special)

Router# copy running-config startup-config (sauvegarde la configuration du routeur)